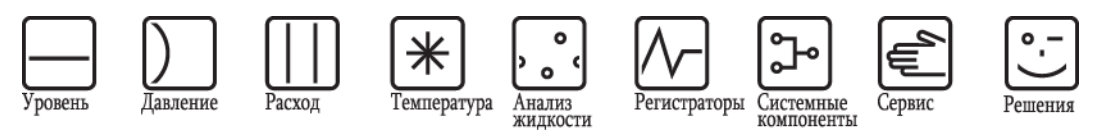

Инструкция по эксплуатации

# Микроволновой уровнемер Micropilot M FMR230

Радарный уровнемер

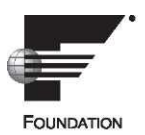

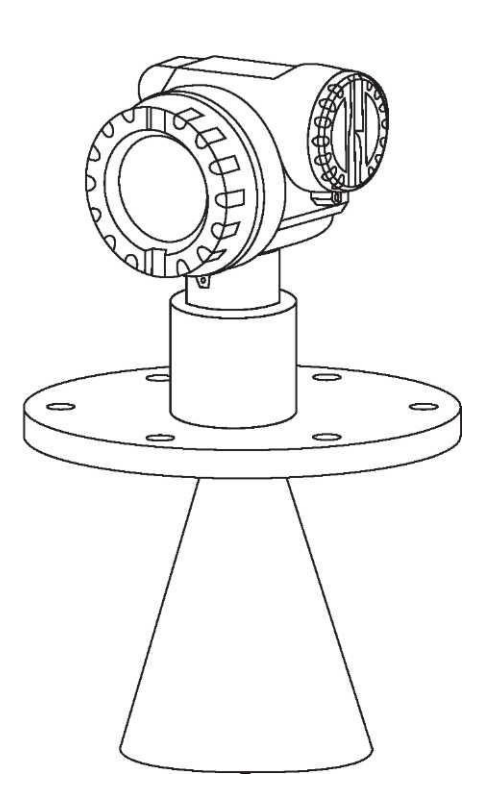

ВА228F/00/RU/03.10 71112083 Для версии программного обеспечения: 01.04.00

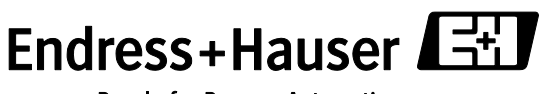

People for Process Automation

## Краткая инструкция по эксплуатации

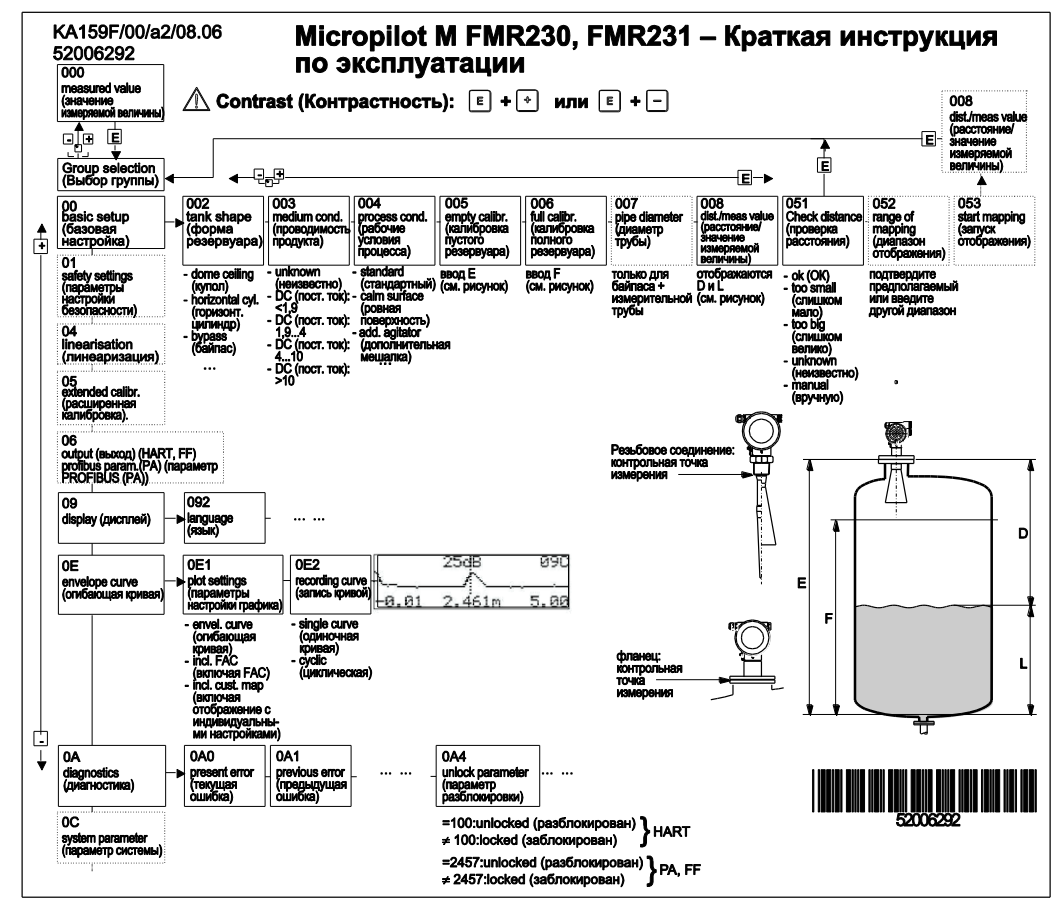

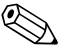

# 🕙 Примечание

Данная инструкция по эксплуатации дает разъяснения по монтажу и первоначальному вводу в эксплуатацию микроволнового уровнемера. Здесь рассматриваются все функции, необходимые для решения стандартных задач в области измерения. Кроме того. микроволновой уровнемер Micropilot M предоставляет множество других функций, не описанных в данном руководстве по эксплуатации, например, оптимизация точки измерения и преобразование значений измеряемой величины.

### Обзор всех функций прибора приведен на → 1 96.

Руководство по эксплуатации BA221F/00/RU "Описание функций прибора" включает в себя подробное описание всех функций прибора на компакт-диске, входящем в комплект поставки.

## Содержание

| 1                               | ПРАВИЛА ТЕХНИКИ БЕЗОПАСНОСТИ                                                                                                    | 4                          |
|---------------------------------|----------------------------------------------------------------------------------------------------|----------------------------|
| 1.1<br>1.2<br>1.3               | Назначение<br>Монтаж, ввод в эксплуатацию и управление<br>Эксплуатационная и технологическая                                                                                            | 4                          |
| 1.4                             | ПРИМЕЧАНИЯ ПО УСЛОВНЫМ ОБОЗНАЧЕНИЯМ И<br>СИМВОЛАМ БЕЗОПАСНОСТИ                                                                                                    | 4<br>5                     |
| 2<br>2.1<br>2.2<br>2.3<br>2.4   | Маркировка<br>Обозначение прибора<br>Комплект поставки<br>Сертификаты и нормативы<br>Зарегистрированные товарные знаки                                                                  | 6<br>6<br>9<br>9           |
| 3                               | МОНТАЖ 1                                                                                                    | 10                         |
| 3.1<br>3.2<br>3.3<br>3.4<br>3.5 | Краткая инструкция по монтажу<br>Приемка, транспортировка, хранение<br>Условия монтажа                                                                                                  | 10<br>11<br>12<br>18<br>27 |
| 4                               | подключение                                                                                                    | 28                         |
| 4.1<br>4.2<br>4.3<br>4.4<br>4.5 | Краткая инструкция по подключению                                                                                                    | 28<br>31<br>32<br>32<br>32 |
| 5                               | УПРАВЛЕНИЕ                                                                                                    | 33                         |
| 5.1<br>5.2                      | Варианты управления<br>Управление с помощью модуля дисплея и<br>управления                                                                                                    | 33<br>35                   |
| 5.3                             | УПРАВЛЕНИЕ С ПОМОЩЬЮ УПРАВЛЯЮЩЕЙ ПРОГРАММЫ<br>ENDRESS+HAUSER                                                                                                    | 40                         |
| 5.4<br>5.5                      | УПРАВЛЕНИЕ С ПОМОЩЬЮ ПРОГРАММЫ НАСТРОЙКИ<br>FOUNDATION FIELDBUS                                                                                                    | 42                         |
| 0.0                             | Communicator 375, 475                                                                                                    | 44                         |
| 6                               | ВВОД В ЭКСПЛУАТАЦИЮ                                                                                                    | 16                         |
| 6.1<br>6.2<br>6.3<br>6.4        | ПРОВЕРКА ФУНКЦИОНИРОВАНИЯ                                                                                                    | 46<br>46<br>48             |
| 6.5                             | Базовая настройка с помощью управляющей<br>программы Endress+Hauser                                                                                                    | 50                         |
| 6.6                             | Ввод в эксплуатацию с помощью программы<br>настройки FOUNDATION Fieldbus                                                                                                    | 53                         |
| 6.7                             | Ввод в эксплуатацию с помощью программатора<br>Field Communicator 375, 475                                                                                                    | 67                         |
| 7                               | ТЕХНИЧЕСКОЕ ОБСЛУЖИВАНИЕ                                                                                                    | 68                         |
| 8                               | АКСЕССУАРЫ                                                                                                    | 69                         |
| 8.1<br>8.2<br>8.3<br>8.4<br>8.5 | Защитный козырек от непогоды       6         Соммивох FXA291       6         Адаптер ToF FXA291       6         Удлинитель антенны FAR10       7         Выносной дисплей FHX40       7 | 39<br>39<br>39<br>70<br>71 |
| 9                               | ПОИСК И УСТРАНЕНИЕ НЕИСПРАВНОСТЕЙ 7                                                                                                    | 72                         |
| 9.1<br>9.2<br>9.3               | Инструкции по поиску и устранению<br>неисправностей                                                                                                    | 72<br>73<br>78             |
|                                 |                                                                                                    |                            |

| 9.4  | Ориентация микроволнового уровнемера<br>Міскоріцот | 80  |
|------|----------------------------------------------------|-----|
| 9.5  | Запасные части                                     | 82  |
| 9.6  | Возврат                                            | 83  |
| 9.7  | Утилизация                                         | 83  |
| 9.8  | Версии программного обеспечения                    | 83  |
| 9.9  | КОНТАКТНЫЕ AДРЕСА ENDRESS+HAUSER                   | 83  |
| 10   | ТЕХНИЧЕСКИЕ ДАННЫЕ                                 | 84  |
| 10.1 | Дополнительные технические данные                  | 84  |
| 11   | ПРИЛОЖЕНИЕ                                         | 97  |
| 11.1 | Меню управления                                    | 97  |
| 11.2 | БЛОЧНАЯ СТРУКТУРА МИКРОВОЛНОВОГО УРОВНЕМЕРА        |     |
|      |                                                    | 99  |
| 11.3 | Блок ресурсов                                      | 100 |
| 11.4 |                                                    | 101 |
| 11.0 | БЛОК ДИАГНОСТИКИ                                   | 105 |
| 11.7 | Блок аналогового входа                             | 107 |
| 11.8 | Список стартовых индексов                          | 110 |
| 11.9 | Патенты                                            | 111 |
| VKA3 | ЗАТЕЛЬ                                             | 112 |

## 1 Правила техники безопасности

## 1.1 Назначение

Компактный микроволновой уровнемер Micropilot M используется для непрерывного бесконтактного измерения уровня жидкостей, кашицы и осадка. Прибор можно легко установить снаружи закрытого металлического резервуара, поскольку его рабочая частота составляет около 6 ГГц, а максимальная излучаемая импульсная энергия – 1 мВт (средняя выходная мощность 1 мкВт). Работа прибора совершенно безвредна для человека и животных.

## 1.2 Монтаж, ввод в эксплуатацию и управление

Микроволновой уровнемер Micropilot M разработан для надежной эксплуатации в соответствии с существующими техническими стандартами, требованиями к безопасности и другими стандартами EC. Однако в случае неправильной установки или использования не по назначению может возникнуть опасность, связанная с областью применения, например, перелив вследствие неправильной установки или калибровки. Поэтому установка, подключение, эксплуатация и техобслуживание прибора должны выполняться персоналом, имеющим соответствующие полномочия и квалификацию, в соответствии с инструкциями, приведенными в настоящем руководстве. Необходимо полностью ознакомиться с данным руководством и следовать всем приведенным в нем указаниям. Модификация и ремонт устройства допустимы только в случаях, особо оговоренных в настоящем руководстве.

## 1.3 Эксплуатационная и технологическая безопасность

Для обеспечения безопасности эксплуатации и процесса в ходе настройки, тестирования и технического обслуживания прибора необходимо принять альтернативные меры по мониторингу.

### 1.3.1 Взрывоопасная зона

Измерительные системы, предназначенные для использования в опасных средах, поставляются с отдельной документацией по взрывозащищенному исполнению, которая является неотъемлемой частью настоящей инструкции по эксплуатации. Строгое соблюдение инструкций по монтажу и норм, приведенных в этой дополнительной документации, является обязательным.

- Обеспечьте должный уровень квалификации всего персонала.
- Необходимо обеспечить соблюдение спецификаций в сертификате, а также государственных и местных стандартов и норм.

### 1.3.2 Сертификат Федеральной комиссии связи

Данное устройство соответствует требованиям части 15 Правил Федеральной комиссии связи. При эксплуатации прибора необходимо соблюдение следующих двух условий: 1. Прибор не должен вызывать критические помехи и

2. Прибор должен принимать все поступающие помехи, включая те, которые могут вызвать ненадлежащее функционирование.

### Внимание!

Изменения или модификации, явно не утвержденные стороной, ответственной за соответствие требованиям, могут повлечь за собой лишение пользователя прав на эксплуатацию данного прибора.

## 1.4 Примечания по условным обозначениям и символам безопасности

Для выделения важных с точки зрения безопасности или альтернативных технологических процедур в настоящей инструкции используются следующие условные обозначения, каждому из них соответствует определенный символ на полях.

| Условные с | обозначения, относящиеся к обеспечению безопасности                                                                                                    |
|------------|----------------------------------------------------------------------------------------------------|
|            | Предупреждение<br>Этим знаком отмечены действия и операции, которые в случае<br>неправильного выполнения могут привести к травме обслуживающего<br>персонала, возникновению угрозы безопасности или повреждению прибора.                                                                           |
| Ċ          | Внимание!<br>Этим знаком отмечены действия и или процедуры, неправильное<br>выполнение которых может привести к травме обслуживающего персонала<br>или вызвать неправильное функционирование прибора.                                                                                              |
|            | Примечание<br>Примечание относится к действиям и процедурам, неправильное<br>выполнение которых может косвенно повлиять на работу измерительной<br>системы или вызвать непредвиденную реакцию прибора.                                                                                             |
| Взрывозащ  | ита                                                                                                    |
| (Ex)       | Прибор, сертифицированный для использования во взрывоопасной<br>зоне<br>Если на заводской шильде прибора выбит этот символ, значит, прибор<br>допускается устанавливать во взрывоопасной зоне.                                                                                                    |
| EX         | Взрывоопасная зона<br>Этот символ используется на чертежах для обозначения взрывоопасных<br>зон. Если приборы или соответствующие соединения расположены<br>в областях с обозначением "Взрывоопасная зона", то эти приборы должны<br>соответствовать установленному типу защиты.                   |
| ×          | Безопасная (невзрывоопасная) зона<br>Этот символ используется на чертежах для обозначения безопасных зон<br>(при необходимости). Для приборов, установленных в безопасных зонах,<br>наличие сертификата необходимо в том случае, если выходы таких<br>приборов расположены во взрывоопасных зонах. |
| Символы э  | лектрических схем                                                                                                    |
|            | Постоянное напряжение<br>Клемма, на которую подается постоянное напряжение, или через которую<br>проходит постоянный ток.                                                                                                    |
| ~          | Переменное напряжение<br>Клемма, на которую подается переменное напряжение или через которую<br>проходит переменный (синусоидальный) ток.                                                                                                    |
| <u> </u>   | Клемма заземления<br>Клемма заземления, которая уже заземлена посредством системы<br>заземления.                                                                                                    |
|            | Клемма защитного заземления<br>Клемма, которая перед подключением любого другого оборудования должна<br>быть подключена к защитному заземлению.                                                                                                    |
| <b>V</b>   | Эквипотенциальная клемма (заземление)<br>Подключение к системе заземления предприятия. Это может быть<br>заземление по линейной схеме или заземление по схеме "звезда",<br>в зависимости от национальных норм или правил, установленных<br>в компании.                                             |
| (>55°C     | Термостойкость соединительных кабелей<br>В спецификации указано, что соединительные кабели должны быть<br>устойчивы к температурам не менее 85°С (185 °F).                                                                                                    |

#### Маркировка 2

#### 2.1 Обозначение прибора

#### 2.1.1 Заводская шильда

На заводской шильде прибора приведены следующие технические данные:

| ENDRESS+HAUSER                               | 17                                                                    |
|----------------------------------------------|-----------------------------------------------------------------------|
| Order Code: 2<br>SerNo.: 3                   |                                                                       |
|                                              | 19                                                                    |
| <b>G</b> + <u>8</u><br><u>9</u> 10 <u>11</u> | 20 ▲→∏                                                                |
|                                              | □ X = if modification<br>see sep. label Patents → 1<br>Dat./Insp.: 21 |

Информация на заводской шильде микроволнового уровнемера Micropilot M

- 1 Обозначение прибора
- Код заказа
- 2 3 Серийный номер
- 4 5 Рабочее давление
- Рабочая температура
- Длина (не обязательно)
- 6 7 8 Питание
- Источник тока
- 9 Температура окружающей среды
- 10 Спецификация кабеля
- Опечатано на заводе 11
- 12 Номер радиоаппаратуры
- 13 Маркировка TUV
- 14 Символ сертификата (не обязательно), например, Ex, NEPSI
- 15 Символ сертификата (не обязательно), например, ЗА
- Символ сертификата (не обязательно), например, SIL, FF 16
- 17 Место выпуска
- Класс защиты: например, IP65, IP67 18
- 19 Сертификаты и нормативы
- 20 Номер документа правил техники безопасности: например, XA, ZD, ZE
- 21 Дата проверки xx /yy (xx = неделя выпуска, yy = год выпуска)

## 2.1.2 Комплектация прибора

В этом списке не отмечены взаимоисключающие опции.

| 10 | Ce                                     | рті                             | ификат:                                                                                                    |  |  |  |  |  |  |
|----|----------------------------------------|---------------------------------|----------------------------------------------------------------------------------------------------|--|--|--|--|--|--|
|    | А                                      | Бе                              | зопасная зона                                                                                                    |  |  |  |  |  |  |
|    | F                                      | Бе                              | зопасная зона, WHG                                                                                                    |  |  |  |  |  |  |
|    | 1                                      | AT                              | EX II 1/2G EEx ia IIC T6, IECEx Zone 0/1                                                                                                    |  |  |  |  |  |  |
|    | 2                                      | ТА<br>(ЭЛ                       | TEX II 1/2G EEx ia IIC T6, XA, IECEx Zone 0/1, см. правила техники безопасности (XA)<br>электростатический заряд)!                                                                                                    |  |  |  |  |  |  |
|    | 3                                      | ATEX II 1/2G EEx em (ia) IIC T6 |                                                                                                    |  |  |  |  |  |  |
|    | 4                                      | AT                              | EX II 1/2G EEx d (ia) IIC T6, IECEx Zone 0/1                                                                                                    |  |  |  |  |  |  |
|    | 6                                      | AT                              | EX II 1/2G EEx ia IIC T6, WHG, IECEx Zone 0/1                                                                                                    |  |  |  |  |  |  |
|    | 7                                      | АТ<br>бе                        | ЕХ II 1/2G EEx ia IIC T6, WHG, XA, IECEx Zone 0/1, см. правила техники зопасности (XA) (электростатический заряд)!                                                                                                    |  |  |  |  |  |  |
|    | 8 ATEX II 1/2G EEx em (ia) IIC T6, WHG |                                 |                                                                                                    |  |  |  |  |  |  |
|    | G ATEX II 3G EEx nA II T6              |                                 |                                                                                                    |  |  |  |  |  |  |
|    | н                                      | AT                              | EX II 1/2G EEx ia IIC T6, ATEX II 3D                                                                                                    |  |  |  |  |  |  |
|    | S                                      | FN                              | /IS - Cl.I Div.1 Gr. AD, zone 0, 1, 2                                                                                                    |  |  |  |  |  |  |
|    | Т                                      | FN                              | /I XP - CI.I Div.1 Group AD, zone 1, 2                                                                                                    |  |  |  |  |  |  |
|    | N                                      | CS                              | общего назначения                                                                                                    |  |  |  |  |  |  |
|    | U                                      | 05                              | SA IS - CI.I Div.1 Group AD, zone 0, 1, 2                                                                                                    |  |  |  |  |  |  |
|    | V                                      |                                 |                                                                                                    |  |  |  |  |  |  |
|    |                                        |                                 | S EEX 0 (Ia) IIC 14<br>IS EEX 0 (ia) IIC 14                                                                                                    |  |  |  |  |  |  |
|    |                                        |                                 |                                                                                                    |  |  |  |  |  |  |
|    | Ľ                                      |                                 |                                                                                                    |  |  |  |  |  |  |
|    | R                                      | NE                              | PSI Ex nAL IIC T6                                                                                                    |  |  |  |  |  |  |
|    | Y                                      | Сп                              | ециальное исполнение                                                                                                    |  |  |  |  |  |  |
| 20 | ļ                                      | Ан                              | птенна:                                                                                                    |  |  |  |  |  |  |
|    |                                        | 1                               | без рупора, для установки трубы                                                                                                    |  |  |  |  |  |  |
|    |                                        | 2                               | 80 мм/3"                                                                                                    |  |  |  |  |  |  |
|    |                                        | 3                               | 100 мм/4"                                                                                                    |  |  |  |  |  |  |
|    |                                        | 4                               | 150 мм/6"                                                                                                    |  |  |  |  |  |  |
|    |                                        | 5                               | 200 мм/8"                                                                                                    |  |  |  |  |  |  |
|    |                                        | 6                               | 250 мм/10"                                                                                                    |  |  |  |  |  |  |
|    |                                        | Y                               | Специальное исполнение                                                                                                    |  |  |  |  |  |  |
| 30 |                                        |                                 | Уплотнение антенны; температура:                                                                                                    |  |  |  |  |  |  |
|    |                                        |                                 | V ГЕКМ Viton (Фторкаучук ваитон); -40°С200°С/-40°Е392°Е, проводящии<br>продукт макс. 150°С/302°Е                                                                                                    |  |  |  |  |  |  |
|    |                                        |                                 | E EPDM; -40°C150°C/-40°F302°F                                                                                                    |  |  |  |  |  |  |
|    |                                        |                                 | К Каlrez (Калрез); -20 °С200 °С/-4 °F392°F, проводящий продукт макс.<br>150 °С/302 °F                                                                                                    |  |  |  |  |  |  |
|    |                                        |                                 | L Графит; -60°С280°С/-76°F536°F                                                                                                    |  |  |  |  |  |  |
|    |                                        |                                 | М Графит; -60°С400°С/-76°F752°F                                                                                                    |  |  |  |  |  |  |
|    |                                        |                                 | Н Эмаль; РТFE -40°С200°С/-40°F392°F                                                                                                    |  |  |  |  |  |  |
|    |                                        |                                 | Y Специальное исполнение                                                                                                    |  |  |  |  |  |  |
| 40 |                                        |                                 | Присоединение к процессу:                                                                                                    |  |  |  |  |  |  |
|    |                                        |                                 | СМЈ DN80 PN16 B1, 316L фланец EN1092-1 (DIN2527 C)                                                                                                    |  |  |  |  |  |  |
|    |                                        |                                 | UNJ UN80 PN40 B1, 316L ФЛАНЕЦ EN1092-1 (DIN2527 C)                                                                                                    |  |  |  |  |  |  |
|    |                                        |                                 | UQJ   DIVITUD PIVID B1, 316L QUARHELL EN1092-1 (DIV2527 C)                                                                                                    |  |  |  |  |  |  |
|    |                                        |                                 | CP = DN100 PN10/10, CIIIAB AII09C4 > 31011 (DIN2527 C)                                                                                                    |  |  |  |  |  |  |
|    |                                        |                                 | CW   DN150 DN16 B1 316 mayer EN1002 1 (DIN2527 C)                                                                                                    |  |  |  |  |  |  |
|    | 1                                      |                                 | CW5 DN150 PN10/16 on an Alloy C4 > 316Ti drayou EN1002 1 (DIN2527)                                                                                                    |  |  |  |  |  |  |
|    |                                        |                                 |                                                                                                    |  |  |  |  |  |  |
|    |                                        |                                 | EWT IDN150 PN16 awart > crantuo d draueu EN1092-1 (DIN2527)                                                                                                    |  |  |  |  |  |  |
|    |                                        |                                 | EWT DN150 PN16, эмаль > стальной фланец EN1092-1 (DIN2527)                                                                                                    |  |  |  |  |  |  |
|    |                                        |                                 | EWT         DN150 PN16, эмаль > стальной фланец EN1092-1 (DIN2527)           CXJ         DN200 PN16 B1, 316L фланец EN1092-1 (DIN2527 C)           EXT         DN200 PN16 amanь > стальной фланец EN1092-1 (DIN2527 C)                                                                                                    |  |  |  |  |  |  |
|    |                                        |                                 | EWT         DN150 PN16, эмаль > стальной фланец EN1092-1 (DIN2527)           CXJ         DN200 PN16 B1, 316L фланец EN1092-1 (DIN2527 C)           EXT         DN200 PN16, эмаль > стальной фланец EN1092-1 (DIN2527 C)           EXT         DN200 PN16, эмаль > стальной фланец EN1092-1 (DIN2527 C)           EXT         DN200 PN16, вида > стальной фланец EN1092-1 (DIN2527 C)           C61         DN250 PN16 B1, 316L фланец EN1092-1 (DIN2527 C)                                                                       |  |  |  |  |  |  |
|    |                                        |                                 | EWT         DN150 PN16, эмаль > стальной фланец EN1092-1 (DIN2527)           CXJ         DN200 PN16 B1, 316L фланец EN1092-1 (DIN2527 C)           EXT         DN200 PN16, эмаль > стальной фланец EN1092-1 (DIN2527 C)           EXT         DN200 PN16, эмаль > стальной фланец EN1092-1 (DIN2527)           C6J         DN250 PN16 B1, 316L фланец EN1092-1 (DIN2527 C)           C65         DN200 PN16, сплав AllovC4 > 316Ti фланец EN1092-1 (DIN2527)                                                                     |  |  |  |  |  |  |
|    |                                        |                                 | EWT         DN150 PN16, эмаль > стальной фланец EN1092-1 (DIN2527)           CXJ         DN200 PN16 B1, 316L фланец EN1092-1 (DIN2527 C)           EXT         DN200 PN16, эмаль > стальной фланец EN1092-1 (DIN2527 C)           EXT         DN200 PN16, эмаль > стальной фланец EN1092-1 (DIN2527)           C6J         DN250 PN16 B1, 316L фланец EN1092-1 (DIN2527 C)           C65         DN200 PN16, сплав AlloyC4 > 316Ti фланец EN1092-1 (DIN2527)           UKJ         2", 300 фунтов RF, 316/316L фланец ANSI B16.5 |  |  |  |  |  |  |

|           |   |  | AMJ<br>APJ<br>AQJ<br>AVJ<br>AV5<br>AVT<br>A3J<br>A35               | 3"<br>4"<br>6"<br>6"<br>6"<br>8"<br>8"                                                                                                    | 3", 300 фунтов RF, 316/316L фланец ANSI B16.5<br>4" 150 фунтов RF, 316/316L фланец ANSI B16.5<br>4", 300 фунтов RF, 316/316L фланец ANSI B16.5<br>5" 150 фунтов RF, 316/316L фланец ANSI B16.5<br>5" 150 фунтов, сплав AlloyC4 > 316Ti фланец ANSI B16.5<br>6" 150 фунтов, эмаль > стальной фланец ANSI B16.5<br>8" 150 фунтов RF, 316/316L фланец ANSI B16.5<br>8" 150 фунтов, сплав AlloyC4 > 316Ti фланец ANSI B16.5                                                                                                    |                      |        |                                          |  |
|-----------|---|--|--------------------------------------------------------------------|----------------------------------------------------------------------------------------------------|----------------------------------------------------------------------------------------------------|----------------------|--------|------------------------------------------|--|
| 40        |   |  | Присс                                                              | ред                                                                                                    | ин                                                                                                    | ени                  | эк пр  | оцессу:                                  |  |
|           |   |  | A3T<br>A5J<br>A55<br>KA2<br>KH2<br>KD2<br>K52<br>TL2<br>UV6<br>YY9 | 8"<br>10<br>10<br>10<br>10<br>10<br>10<br>Tri<br>6"<br>Cr                                                                                                    | " 150 фунтов, эмаль > стальной фланец ANSI B16.5<br>0" 150 фунтов RF, 316/316L фланец ANSI B16.5<br>0" 150 фунтов, сплав AlloyC4 > 316Ti фланец ANSI B16.5<br>0 K 80A RF, 316Ti фланец JIS B2220<br>0 K 100A RF, 316Ti фланец JIS B2220<br>0 K 150A RF, 316Ti фланец JIS B2220<br>0 K 200A RF, 316Ti фланец JIS B2220<br>0 K 250A RF, 316Ti фланец JIS B2220<br>0 K 250A RF, 316Ti фланец JIS B2220<br>0 K 250A RF, 316Ti фланец JIS B2220<br>0 Tri-Clamp ISO2852 DN70-76.1 (3"), 316Ti<br>" 150 фунтов FF, сплав AlloyC4, фланец для продувки ANSI B16.5 NUS<br>Специальное исполнение                                                                                                    |                      |        |                                          |  |
| 50        |   |  |                                                                    | B                                                                                                    | ыхс                                                                                                    | <b>ЭД</b> ; <u>у</u> | прав   | ление:                                   |  |
|           |   |  |                                                                    | <ul> <li>А 420 мА SIL HART; дисплей с 4 строками VU331, огибающая кривая на месте эксплуатации</li> <li>В 420 мА SIL HART; без дисплея, через связь</li> <li>К 4-20 мА SIL HART; подготовленный для FHX40, выносной дисплей (аксессуар)</li> <li>С PROFIBUS PA; дисплей с 4 строками VU331, огибающая кривая на месте эксплуатации</li> <li>D PROFIBUS PA; без дисплея, через связь</li> <li>L PROFIBUS PA; подготовленный для FHX40, выносной дисплей (аксессуар)</li> <li>E FOUNDATION Fieldbus; дисплей с 4 строками, огибающая кривая отображается на месте эксплуатации</li> <li>F FOUNDATION Fieldbus; без дисплея, через связь</li> <li>M FOUNDATION Fieldbus; подготовленный для FHX40, выносной дисплей (аксессуар)</li> <li>Y Специальное исполнение</li> </ul> |                                                                                                    |                      |        |                                          |  |
| 60        |   |  |                                                                    |                                                                                                    | Ко                                                                                                    | рпу                  | c:     |                                          |  |
|           |   |  |                                                                    |                                                                                                    | <ul> <li>A F12 Alu, покрытый IP65 NEMA4X</li> <li>B F23 316L IP65 NEMA4X</li> <li>C T12 Alu, покрытый IP65 NEMA4X, отдельный клеммный отсек</li> <li>D T12 Alu, покрытие IP65 NEMA4X+OVP, отдельный клеммный отсек,<br/>OVP= защита от избыточного напряжения</li> <li>Y Специальное исполнение</li> </ul>                                                                                                    |                      |        |                                          |  |
| 70        |   |  |                                                                    |                                                                                                    | Кабельный ввод:                                                                                                    |                      |        |                                          |  |
|           |   |  |                                                                    |                                                                                                    | <ul> <li>2 Сальник под резьбу М20 (EEx d &gt; резьба М20)</li> <li>3 Резьба G1/2</li> <li>4 Резьба NPT1/2</li> <li>5 Разъем М12</li> <li>6 Разъем 7/8"</li> <li>9 Специальное исполнение</li> </ul>                                                                                                    |                      |        |                                          |  |
| 80        |   |  |                                                                    |                                                                                                    |                                                                                                    |                      | Допо   | пнительная опция:                        |  |
| 005       |   |  |                                                                    |                                                                                                    | А         Стандартное исполнение           В         Материал EN10204-3.1, сертификат проверки смачиваемых частей (материал cмачиваемых частей: 316L)           Н         Принцип линеаризации по 5 точкам, см. дополнительную спецификацию           J         5 точек, 3.1, NACE, принцип линеаризации по 5 точкам, см. дополнительную спецификацию, сертификат проверки материалов EN10204-3.1, NACE MR0175 (материал смачиваемых частей: 316L)           N         Сертификат проверки материалов EN10204-3.1, NACE MR0175 (материал смачиваемых частей: 316L)           N         Сертификат проверки материалов EN10204-3.1, NACE MR0175 (материал смачиваемых частей: 316L)           S         Морской сертификат GL/ABS/NK           Y         Специальное исполнение |                      |        |                                          |  |
| 995       |   |  |                                                                    |                                                                                                    |                                                                                                    |                      | Ma     | ркировка:                                |  |
| EMP220    |   |  |                                                                    |                                                                                                    |                                                                                                    |                      | 1<br>2 | маркировка (1АС)<br>Адрес системной шины |  |
| FIVIR230- | 1 |  |                                                                    | 1                                                                                                    |                                                                                                    | 1                    |        | полная маркировка приоора                |  |

## 2.2 Комплект поставки

### Внимание!

Соблюдайте все инструкции по распаковыванию, транспортировке и хранению измерительных приборов, описанные в разделе "Приемка, транспортировка, хранение", → 11!

В комплект поставки входит:

- Собранный прибор
- ∎ Аксессуары (→ 🖹 69)
- Управляющая программа Endress+Hauser (на компакт-диске)
- Краткая инструкция по эксплуатации KA1002F/00/RU для быстрого ввода в эксплуатацию
- Краткая инструкция по эксплуатации КА159F/00/А2 (базовая настройка/поиск и устранение неисправностей), в приборе
- Сертификаты: если они не перечислены в руководстве по эксплуатации
- Компакт-диск с дополнительной документацией, например:
  - Техническое описание
  - Инструкция по эксплуатации
  - Описание функций прибора

## 2.3 Сертификаты и нормативы

### Маркировка СЕ, декларация соответствия

Прибор разработан в соответствии с современными требованиями к безопасности, прошел испытания и поставляется с завода в состоянии, безопасном для эксплуатации. Прибор отвечает применимым стандартам и нормам, изложенным в Декларации о соответствии ЕС, и, таким образом, удовлетворяет требованиям директив ЕС. Endress+Hauser подтверждает успешные испытания прибора нанесением маркировки CE.

## 2.4 Зарегистрированные товарные знаки

### KALREZ®, VITON®, TEFLON®

Зарегистрированный товарный знак предприятия, E.I. Du Pont de Nemours & Co., Уилмингтон, США

### TRI-CLAMP®

Зарегистрированный товарный знак компании Ladish and Co., Inc., Кеноша, США

### ToF®

Зарегистрированный товарный знак компании Endress+Hauser GmbH+Co. KG, Мальбург, Германия

### PulseMaster<sup>®</sup>

Зарегистрированный товарный знак компании Endress+Hauser GmbH+Co. KG, Мальбург, Германия

### PhaseMaster®

Зарегистрированный товарный знак компании Endress+Hauser GmbH+Co. KG, Мальбург, Германия

### FOUNDATION™ Fieldbus

Зарегистрированный товарный знак Fieldbus Foundation, Остин, Техас, США

## 3 Монтаж

## 3.1 Краткая инструкция по монтажу

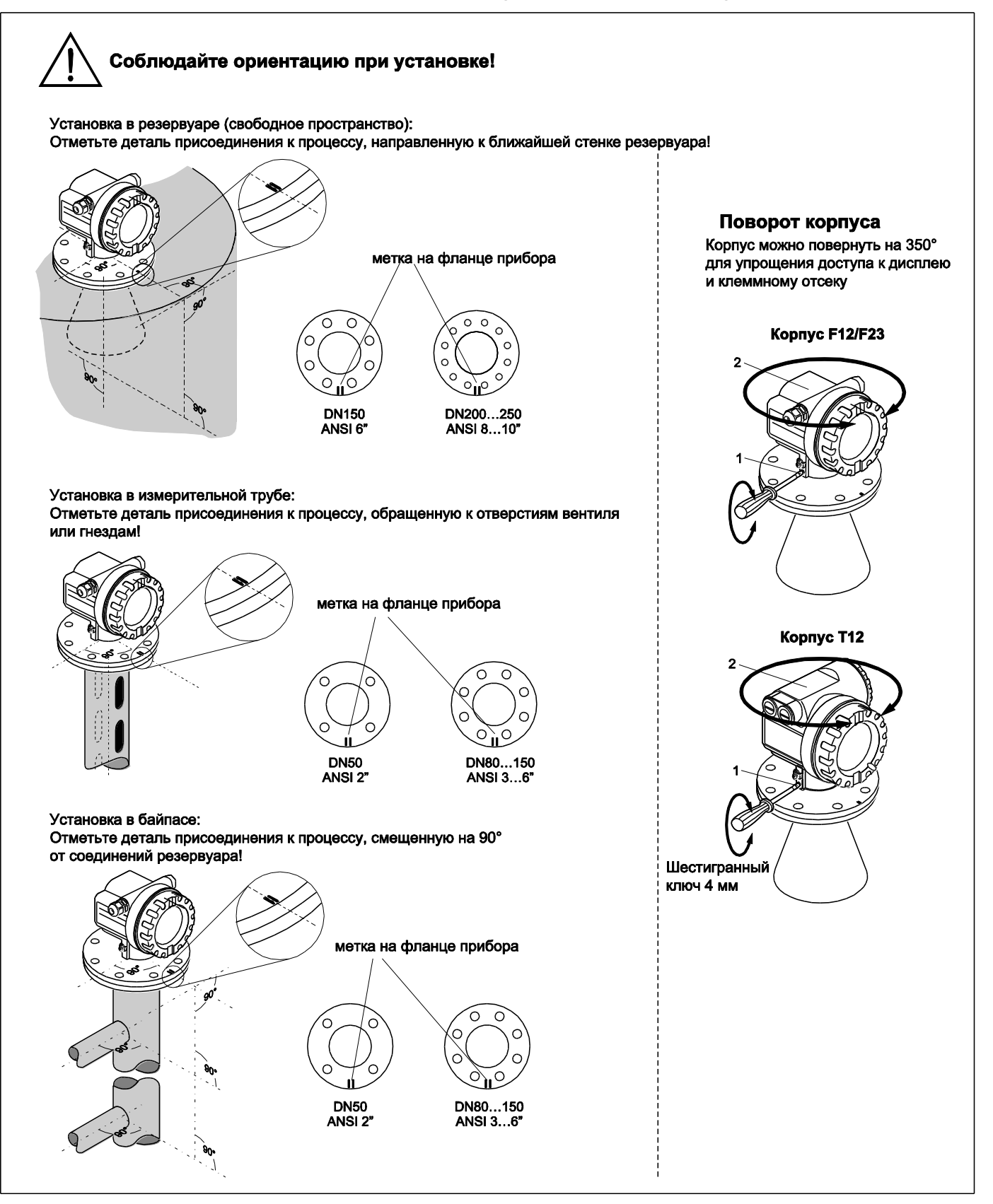

## 3.2 Приемка, транспортировка, хранение

### 3.2.1 Приемка

Проверьте упаковку и содержимое на предмет повреждения. Проверьте комплектацию поставки, убедитесь в наличии всех необходимых компонентов и соответствии объема поставки заказу.

### 3.2.2 Транспортировка

 $( \mathcal{A} )$ 

### Внимание!

Соблюдайте правила техники безопасности и условия транспортировки для приборов с весом более 18 кг (39,69 фунтов). Не поднимайте измерительный прибор за корпус при транспортировке.

### 3.2.3 Хранение

Для хранения и транспортировки упакуйте измерительный прибор в целях защиты от внешних воздействий. Наиболее эффективная защита обеспечивается оригинальной упаковкой.

\_ Допустимая температура хранения -40…+80°С (-40…+176°F) или -50°С…+80°С (-58 °F…+176 °F).

### 3.3.1 Размеры

### Размеры корпуса

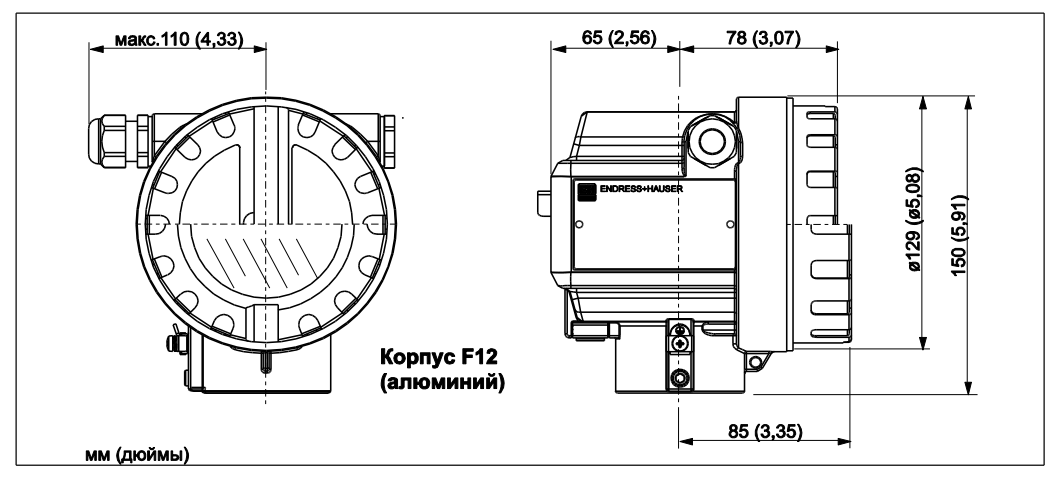

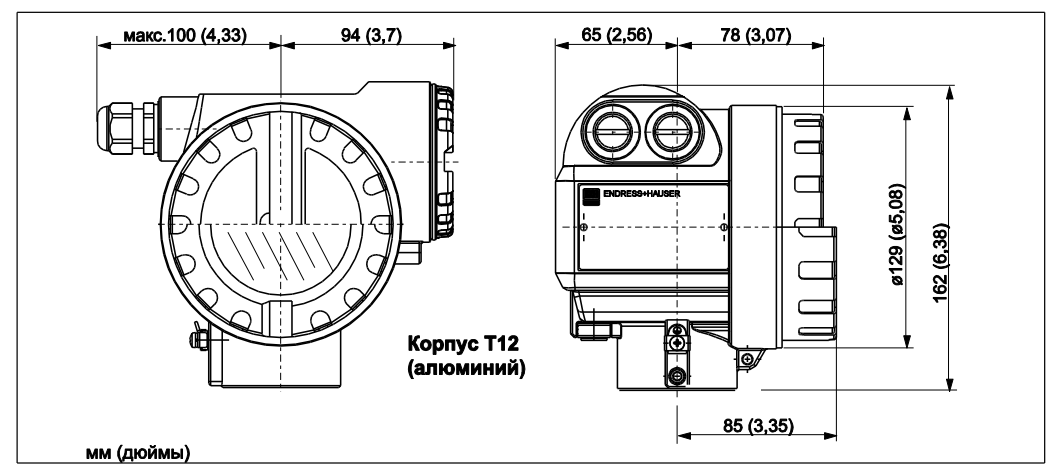

L00-T12xxxx-06-00-00-en-001

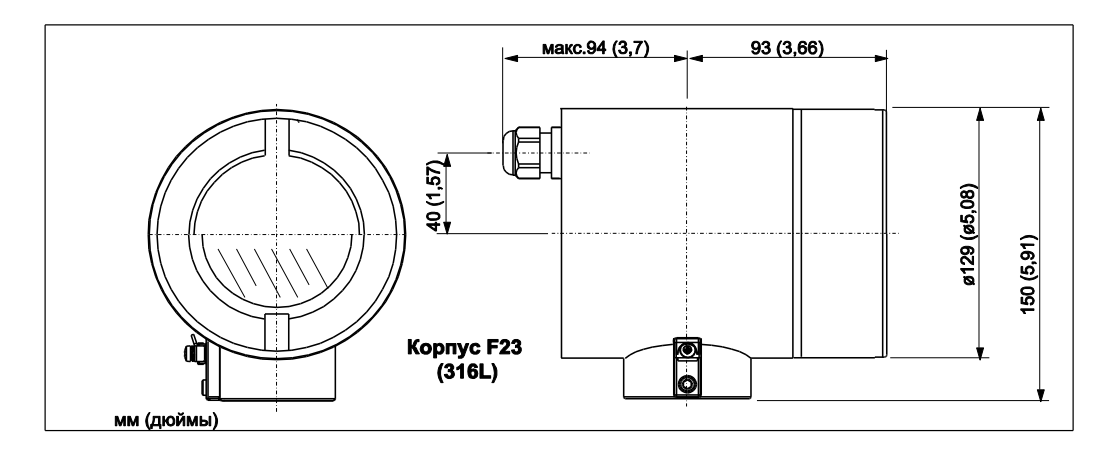

Присоединение к процессу, тип антенны

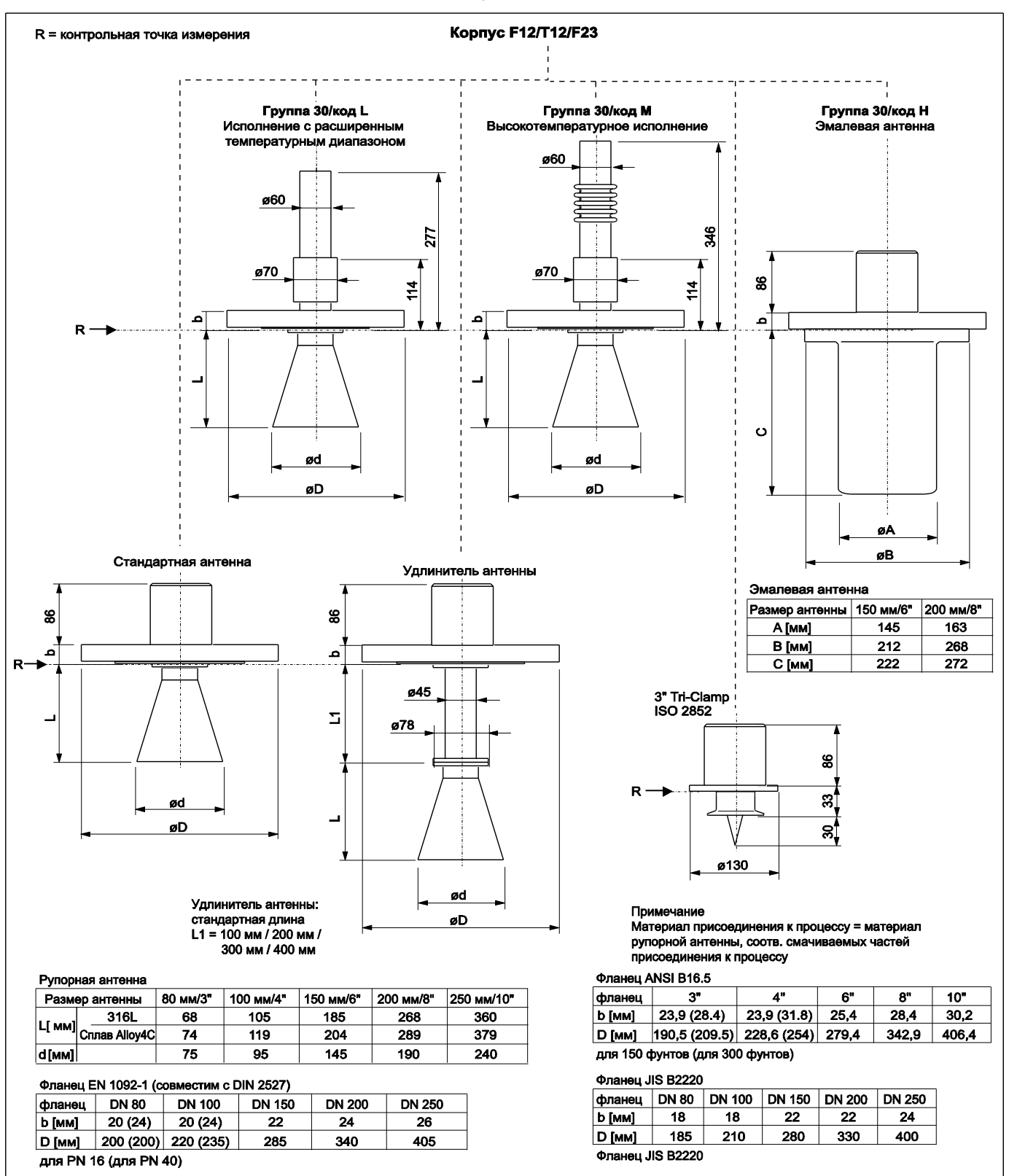

### 3.3.2 Технические рекомендации

### Ориентация

- Рекомендуемое расстояние (1) от стенки – внешний край патрубка: ~1/6 диаметра резервуара. Однако запрещается устанавливать прибор ближе, чем 30 см (11,8 дюйма) от стенки резервуара.
- Не в центре (3), помехи могут вызвать потерю сигнала.
- Не выше заполняющего потока (4).
- Рекомендуется использовать защитный козырек от непогоды (2) для защиты прибора от воздействия влаги или прямых солнечных лучей. Сборка и разборка прибора выполняются просто с помощью затяжного зажима (→ ≧ 69, "Аксессуары").

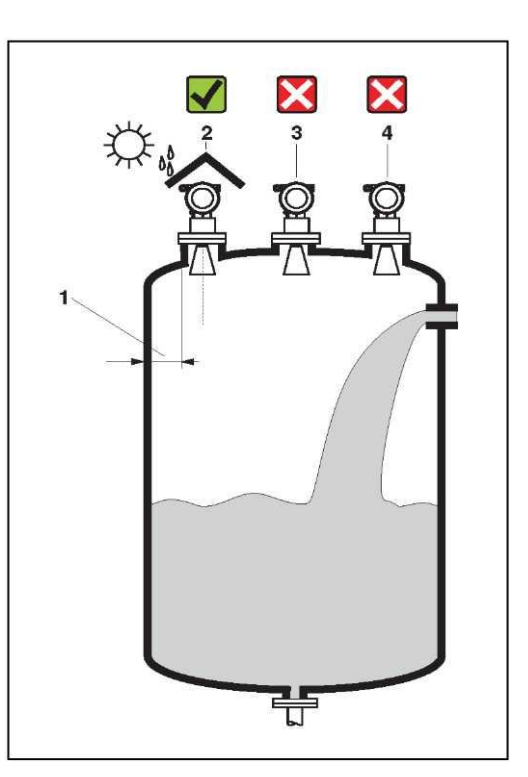

### Монтаж в резервуаре

- В пределах распространения луча сигнала избегайте установки таких устройств (1), как датчики предельного уровня, датчики температуры и т.д. (→ 15, "Угол луча").
- Симметричные узлы (2), например, вакуумные кольца, нагревательные спирали, дефлекторы и т.д. также могут снизить точность измерений.

### Возможности оптимизации

- Размер антенны: чем больше антенна, тем меньше угол луча и меньше паразитных эхо-сигналов.
- Отображение: точность измерений можно повысить с помощью электронного подавления паразитных эхо-сигналов.
- Выравнивание антенны: см. раздел "Оптимальная монтажная позиция", → 
  В 18.
- Измерительная труба: для устранения помех можно использовать измерительную трубу.
- Металлические экраны (3), установленные с уклоном, распространяют сигналы радара и могут сокращать паразитные эхо-сигналы.

Для получения дополнительной информации обратитесь в представительство Endress+Hauser.

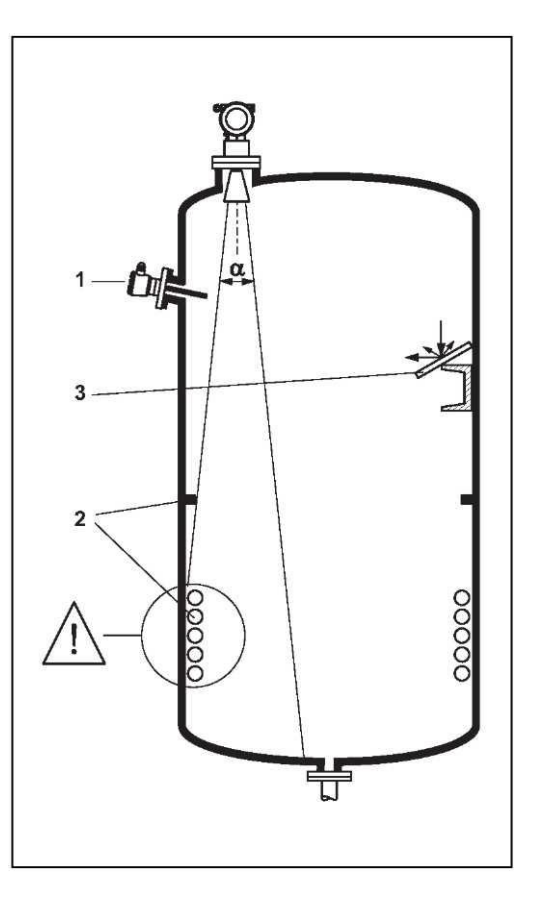

### Измерение в пластмассовых резервуарах

Если внешняя стенка резервуара выполнена из непроводящего материала (например, GRP), микроволны могут также отражаться от создающих помехи объектов вне луча сигнала (например, от металлических труб (1), многозвенных схем (2), решеток (3), …). Поэтому необходимо обеспечить отсутствие подобных объектов в радиусе луча сигнала. Для получения дополнительной информации обратитесь в представительство Endress+Hauser.

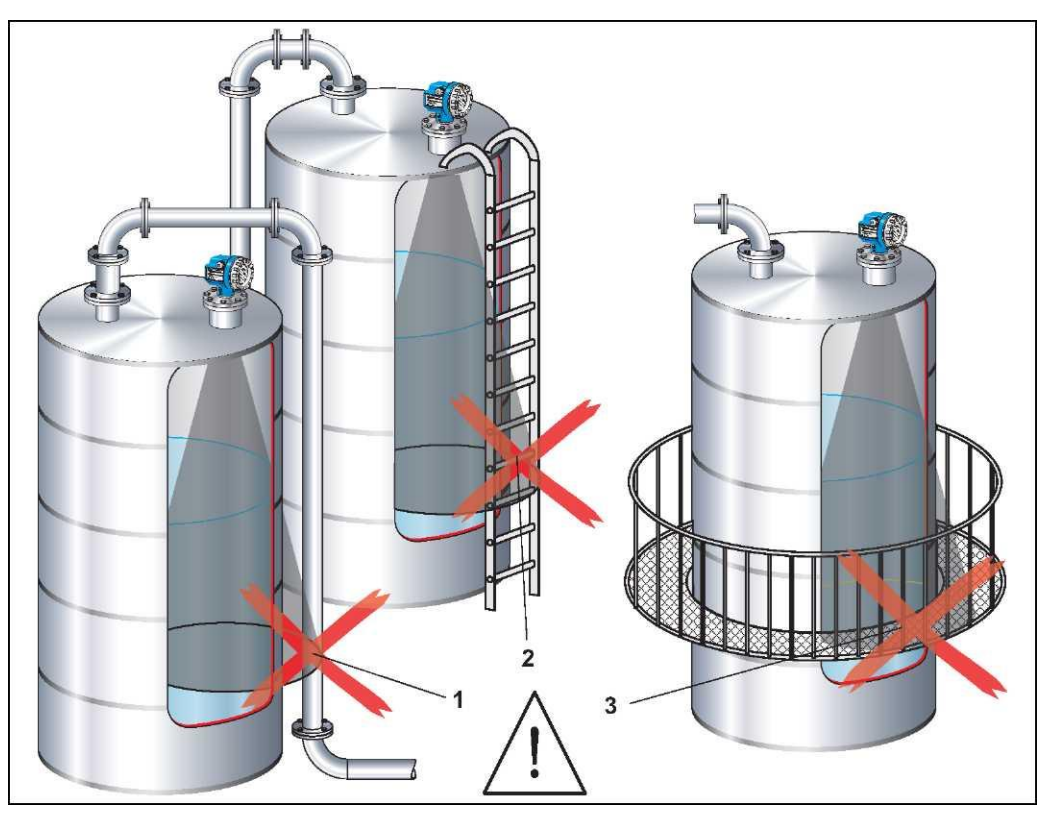

### Угол луча

Угол луча определяется как угол а, при котором плотность энергии волн радара достигает половины значения максимальной плотности энергии (3 дБ – ширина). Микроволны также испускаются вне луча сигнала и могут отражаться от создающих помехи объектов. Диаметр луча W определяется как функция типа антенны (угол луча а) и измеряемого расстояния D:

| Размер<br>антенны<br>(диаметр<br>рупора) | 150 мм (6")            | 200 мм (8")          | 250 мм (10")          |                                      |
|------------------------------------------|------------------------|----------------------|-----------------------|--------------------------------------|
| Угол луча α                              | 23°                    | 19°                  | 15°                   |                                      |
| Измеряемое<br>расстояние                 | Д                      | иаметр луча (\       | <b>∨)</b>             | D                                    |
| (D)                                      | 150 мм (6")            | 200 мм (8")          | 250 мм (10")          |                                      |
| 3 м (9,8 фута)                           | 1,22 м<br>(4 фута)     | 1,00 м<br>(3,3 фута) | 0,79 м<br>(2,6 фута)  |                                      |
| 6 м<br>(20 футов)                        | 2,44 м<br>(8 футов)    | 2,01 м<br>(6,6 фута) | 1,58 м<br>(5,25 фута) | • (                                  |
| 9 м (30 футов)                           | 3,66 м<br>(12,21 фута) | 3,01 м<br>(9,9 фута) | 2,37 м<br>(7,8 фута)  | $W = 2 D \tan \frac{\alpha}{\alpha}$ |
| 12 м (39 футов)                          | 4,88 м<br>(16,28 фута) | 4,02 м<br>(13 футов) | 3,16 м<br>(10 футов)  | W-2.D. tail 2                        |
| 15 м (49 футов)                          | 6,10 м<br>(20 футов)   | 5,02 м<br>(16 футов) | 3,95 м<br>(13 футов)  |                                      |
| 20 м (66 футов)                          | 8,14 м<br>(27 футов)   | 6,69 м<br>(22 фута)  | 5,27 м<br>(17 футов)  |                                      |

### Условия измерения

🖗 Примечание

- Для кипящих поверхностей, при образовании пузырей или тенденции к вспениванию, используйте FMR230 или FMR231. В зависимости от консистенции пена может поглощать микроволны или отражать их от своей поверхности. Выполнение измерений возможно при определенных условиях.
- При интенсивном парообразовании или конденсации максимальный диапазон измерения FMR240 может сокращаться в зависимости от плотности, температуры и состава пара; →используйте FMR230 или FMR231.
- Для измерения в среде поглощающих газов, например, для аммиака NH<sub>3</sub> или некоторых фтороуглеродов<sup>1</sup>, используйте в измерительной трубе прибор FMR230.

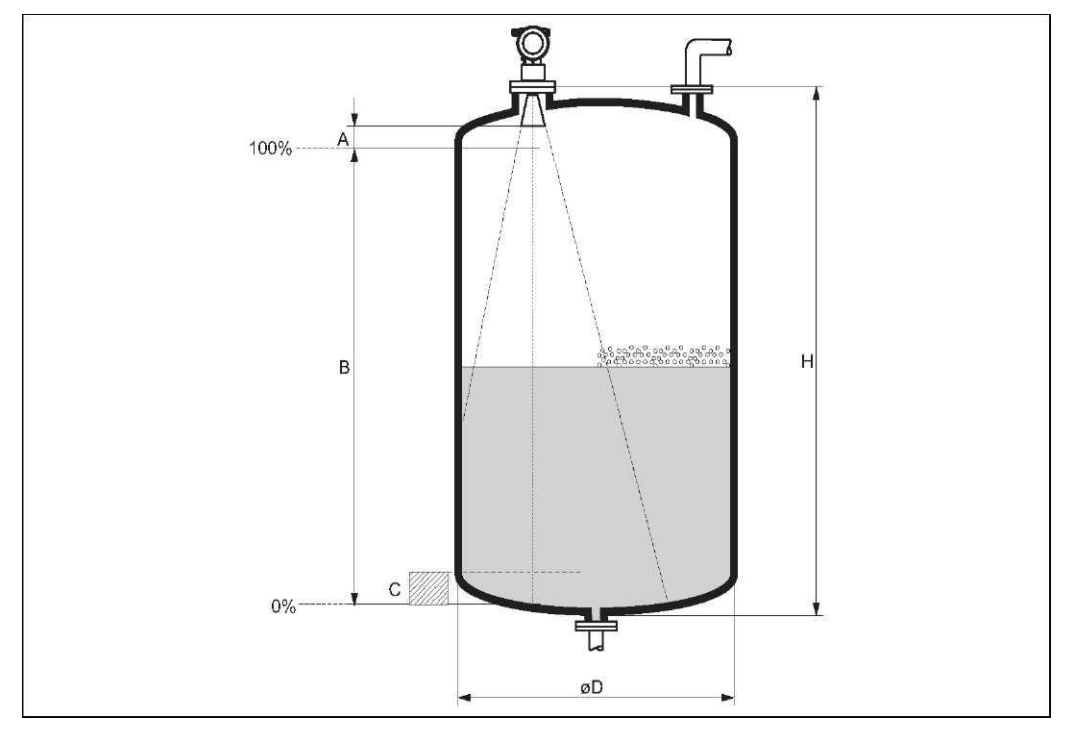

- Диапазон измерения начинается в точке пересечения луча с днищем резервуара. При изогнутом днище или конической выпускной части определение уровня ниже этой точки невозможно.
- Для продуктов с низкой диэлектрической проницаемостью (группы А и В) днище резервуара может быть видимым сквозь продукт на низких уровнях (низкая высота С). В этом диапазоне следует ожидать снижения точности измерений. Если это неприемлемо, в этих областях применения рекомендуется установить нулевую точку на расстоянии С (см. рис.) над днищем резервуара.
- Как правило, до верхней части антенны возможны измерения с помощью FMR230/231/240. Однако, имея в виду такие соображения, как коррозия и отложения, не следует устанавливать конец диапазона измерения ближе, чем А (см. рис.) к верхней части антенны. Для FMR244/245 не следует устанавливать конец диапазона измерения ближе, чем А (см. рис.) к верхней части антенны, особенно при образовании конденсата.
- Наименьший возможный диапазон измерения В зависит от исполнения антенны (см. рис.).
- Диаметр резервуара должен превышать значение D (см. рис.), высоту резервуара, по крайней мере, на H (см. рис.).

| А [мм (дюймы)] | В [м (футы)]  | С [мм (дюймы)]    | D [м (футы)] | Н [м (футы)]  |
|----------------|---------------|-------------------|--------------|---------------|
| 50 (1,97)      | > 0,5 (> 1,6) | 150300 (5,9111,8) | > 1 (> 3,3)  | > 1,5 (> 4,9) |

<sup>1</sup> Подверженные влиянию компоненты: например, R134a, R227, Dymel 152a.

### Диапазон измерения

Применимый диапазон измерения зависит от размера антенны, отражательной способности продукта, места установки и возможных отражений помех.

Максимальный настраиваемый диапазон:

20 м (66 футов)

В следующих таблицах рассматриваются группы продуктов, а также возможный диапазон измерения в зависимости от области применения и группы продуктов. Если диэлектрическая проницаемость продукта неизвестна, для обеспечения надежности измерений рекомендуется использовать предположение о том, что продукт относится к группе В.

| Группа<br>продуктов | Пост. ток<br>(ε <sub>r</sub> ) | Примеры                                                                                      |
|---------------------|--------------------------------|----------------------------------------------------------------------------------------------|
| А                   | 1,41,9                         | непроводящие жидкости, например, сжиженный газ <sup>1)</sup>                                 |
| В                   | 1,94                           | непроводящие жидкости, например, бензол, нефть, толуол,                                      |
| С                   | 410                            | например, концентрированные кислоты, органические растворители, эфир, анилин, спирт, ацетон, |
| D                   | >10                            | проводящие жидкости, например, водные растворы, растворы кислот и щелочей                    |

1) Аммиак NH3 необходимо рассматривать как продукт группы A, то есть в измерительной трубе используйте прибор FMR230.

| Зависимость диапазона измерения от типа резервуара | , условий и программы |
|----------------------------------------------------|-----------------------|
|----------------------------------------------------|-----------------------|

| Складской резервуар                                                                                                    | Буферный резервуар <sup>1)</sup>                                                                                                    | Технологический<br>резервуар с мешалкой <sup>1)</sup>                                                                                                    | Измерительная<br>труба   | Байпас                           |  |  |  |
|----------------------------------------------------------------------------------------------------|----------------------------------------------------------------------------------------------------|----------------------------------------------------------------------------------------------------|--------------------------|----------------------------------|--|--|--|
|                                                                                                    |                                                                                                    |                                                                                                    |                          |                                  |  |  |  |
| Спокойная поверхность<br>продукта (например,<br>скачкообразное заполнение,<br>заполнение из нижней части,<br>погружные трубки).                                                                                                    | Перемещение поверхностей<br>(например, непрерывное<br>заполнение, сверху,<br>смешивающиеся струи).                                                                                                    | Турбулентная поверхность.<br>Одноступенчатая мешалка<br>< 60 об./мин.                                                                                                    |                          |                                  |  |  |  |
| 150 мм (6") 200 мм (8"),<br>250 мм (10")                                                                                                    | 150 мм (6") 200 мм (8"),<br>250 мм (10")                                                                                                    | 150 мм (6") 200 мм (8"),<br>250 мм (10")                                                                                                    | 80250 мм<br>(310")       | 80250 мм<br>(310") <sup>2)</sup> |  |  |  |
| B         C         D         B         C         D           10         10         10         10         10         10         10         10         10         10         10         10         10         10         10         10         10         10         10         10         10         10         10         10         10         10         10         10         10         10         10         10         10         10         10         10         10         10         10         10         10         10         10         10         10         10         10         10         10         10         10         10         10         10         10         10         10         10         10         10         10         10         10         10         10         10         10         10         10         10         10         10         10         10         10         10         10         10         10         10         10         10         10         10         10         10         10         10         10         10         10         10         10         10         10 | B         C         D         B         C         D           5         7,5         7,5         7,5         10         10         10         12,5         12,5         14,11         12,5         14,11         12,5         14,11         14,11         14,11         14,11         14,11         14,11         14,11         14,11         14,11         14,11         14,11         14,11         14,11         14,11         14,11         14,11         14,11         14,11         14,11         14,11         14,11         14,11         14,11         14,11         14,11         14,11         14,11         14,11         14,11         14,11         14,11         14,11         14,11         14,11         14,11         14,11         14,11         14,11         14,11         14,11         14,11         14,11         14,11         14,11         14,11         14,11         14,11         14,11         14,11         14,11         14,11         14,11         14,11         14,11         14,11         14,11         14,11         14,11         14,11         14,11         14,11         14,11         14,11         14,11         14,11         14,11         14,11         14,11         14,11         14,11         14,1 | B         C         D         B         C         D           4         6         8         6         8         10           (20)         8         (20)         8         10         (33) | A, B, C, D<br>20<br>(66) | C, D<br>20<br>(66)               |  |  |  |
| Диапазон измерения [м (футы)]                                                                                                    |                                                                                                    |                                                                                                    |                          |                                  |  |  |  |

1) Для продуктов группы А используется измерительная труба (20 м (66 футов)).

2) Может использоваться для продуктов групп А и В (т.е. с измерительной трубой в байпасе).

### 3.4.1 Монтажный комплект

Кроме инструмента, необходимого для фланцевого монтажа, потребуются следующие инструменты:

 Универсальный гаечный ключ на 4 мм (0,16 дюйма) для поворота корпуса или монтажа удлинителя антенны FAR10.

### 3.4.2 Монтаж в резервуаре (свободное пространство)

Оптимальная монтажная позиция

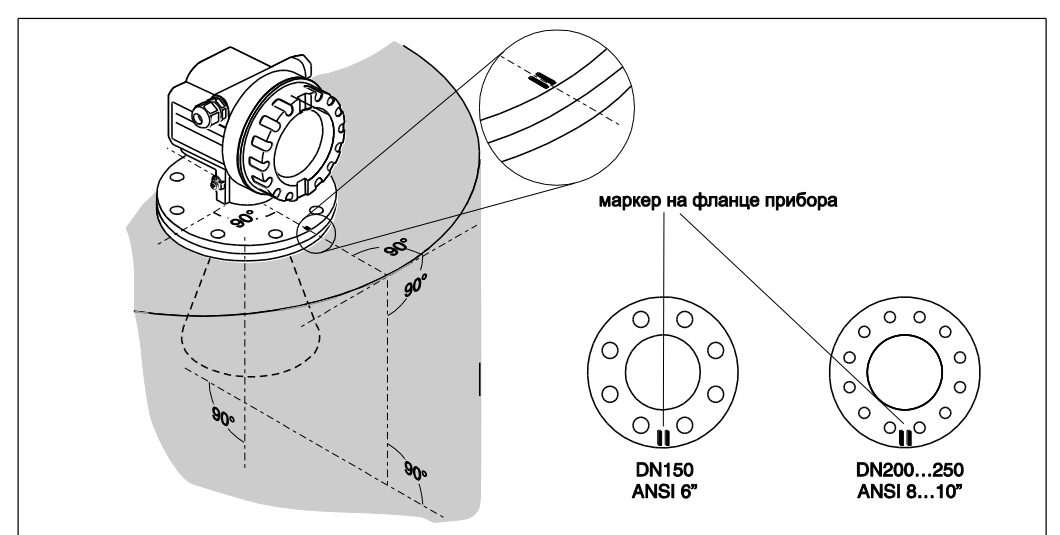

### Стандартная установка

При монтаже в резервуаре соблюдайте технические рекомендации (→ 14) и учитывайте следующие факторы:

- Маркер выровнен по стенке резервуара.
- Маркер всегда находится точно посередине между двумя болтовыми отверстиями во фланце.
- После монтажа прибора корпус можно повернуть на 350° для упрощения доступа к дисплею и клеммному отсеку.
- Рупорная антенна должна спускаться ниже патрубка, в противном случае необходимо использовать удлинитель антенны FAR10.
- Антенна должна быть выровнена вертикально.

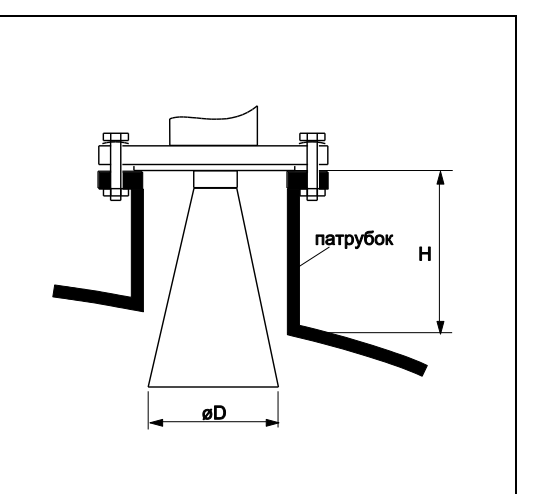

| Размер антенны | 150 мм (6")    | 200 мм (8")    | 250 мм (10") |
|----------------|----------------|----------------|--------------|
| D [мм (дюймы)] | 146 (5,75)     | 191 (7,52)     | 241 (9,49)   |
| Н [мм (дюймы)] | < 205 (< 8,07) | < 290 (< 11,4) | < 380 (< 15) |

## Инструкции по установке эмалированной антенны

При монтаже эмалированной антенны учтите следующие аспекты:

- См. "Стандартная установка".
- Внимание!
   С эмалированной антенной следует обращаться аккуратно: покрытие может быть повреждено.

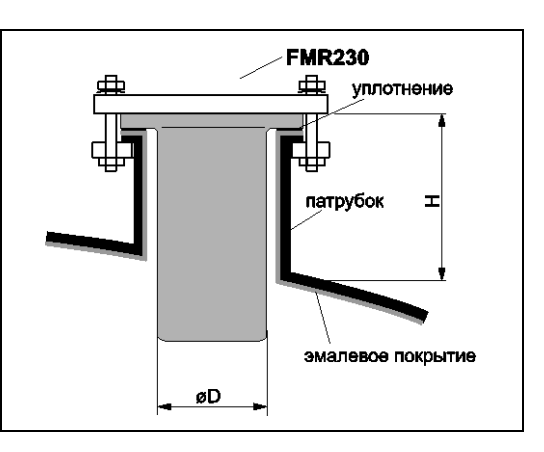

| азмер антенны 150 мм (6") |                | 200 мм (8")    |  |
|---------------------------|----------------|----------------|--|
| D [мм (дюймы)]            | 145 (5,71)     | 163 (6,42)     |  |
| Н [мм (дюймы)]            | < 222 (< 8,74) | < 272 (< 10,7) |  |

### Удлинитель антенны FAR10

При монтаже удлинителя антенны учитывайте следующие факторы:

- При выборе удлинителя антенны следует учитывать, что рупор антенны должен спускаться ниже патрубка.
- Если диаметр рупора больше, чем номинальная ширина патрубка, антенна вместе с удлинителем устанавливается внутри резервуара. Болты затягиваются снаружи при поднятом приборе. При выборе удлинителя следует учитывать, что прибор может быть поднят минимум на 100 мм (3,94 дюйма).
- Рекомендуемый момент затяжки: 10 Нм (7,37 фунт-силы на фут).

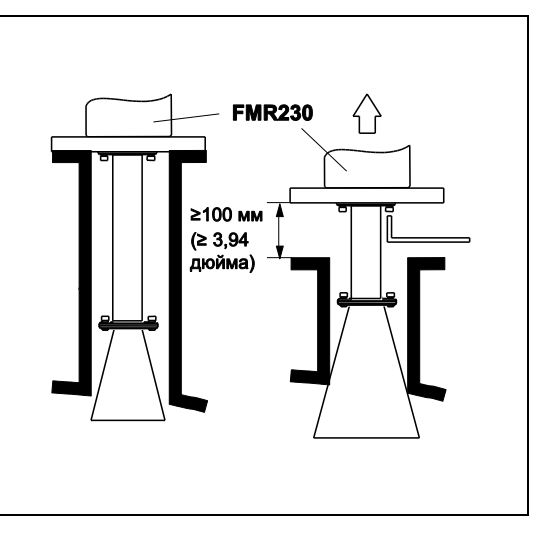

#### Рупор соответствует патрубку При соответствии рупора патрубку

выполните следующие действия:

- Скрепите винтами удлинительную трубку и рупор (1).
- Вкрутите крепежные винты удлинителя в присоединение к процессу на два/три оборота.
- Насадите удлинительный фланец на головки крепежных винтов и поверните его по часовой стрелке (2).
- Затяните крепежные винты.
- Затяните фланец.

## Размеры рупора превышают диаметр патрубка

При превышении размерами рупора диаметра патрубка выполните следующие действия:

- Скрепите винтами удлинительную трубку и рупор (1).
- Вкрутите крепежные винты удлинителя в присоединение к процессу на два/три оборота.
- Установите микроволновый уровнемер Micropilot M на патрубке.
- Насадите удлинительный фланец на головки крепежных винтов внутри резервуара и поверните его по часовой стрелке (2). Удлинитель свободно свисает с присоединения к процессу.
- Приподнимите микроволновый уровнемер Micropilot M и затяните крепежные винты при помощи универсального гаечного ключа (3) на 4 мм (0,16 дюйма).
- Зафиксируйте микроволновый уровнемер Micropilot M на патрубке.

### Специальные удлинители

- Если антенна должна быть установлена на наклонной поверхности или на вертикальной стенке резервуара, доступны удлинители с изгибами 45° и 90° соответственно.
- Наименьший возможный радиус R изгиба – 300 мм (11,8 дюйма).

Для получения дополнительной информации обратитесь в представительство Endress+Hauser.

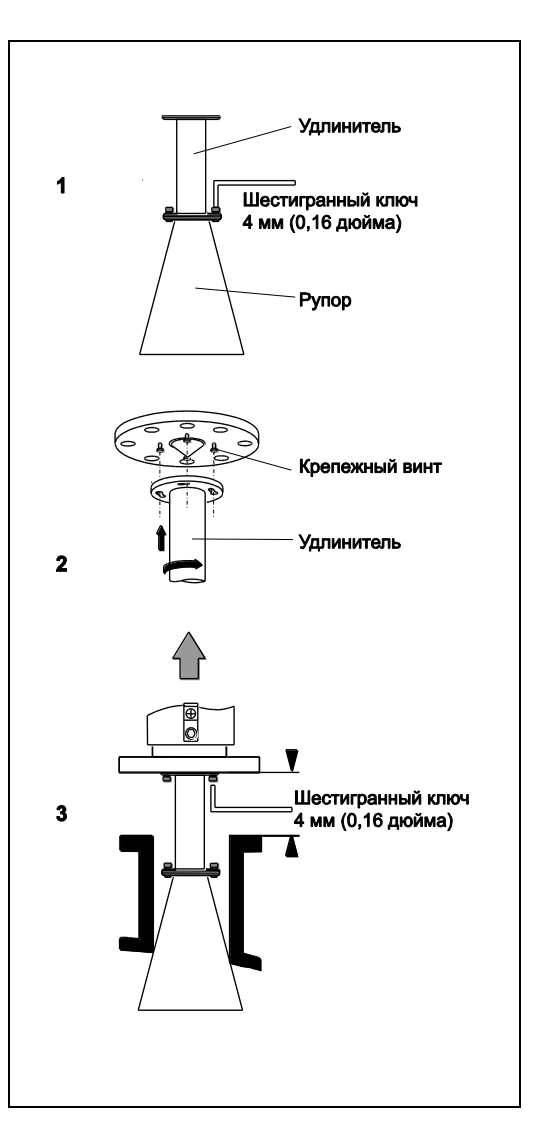

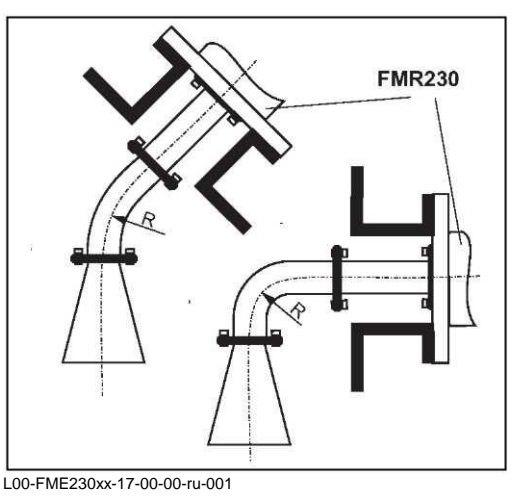

### Измерение снаружи через пластиковые стенки

При измерении снаружи через пластиковые стенки учитывайте следующие факторы:

- Продукт с диэлектрической проницаемостью ε<sub>r</sub> > 10.
- Максимальный уровень на 15 см (5,91 дюйма) ниже крыши резервуара.
- Расстояние Н больше, чем 100 мм (3,94 дюйма).
- Для настройки идеального расстояния Н предпочтителен вариант монтажа с зазором.
- По возможности следует избегать мест установки, в которых могут образоваться конденсат или отложения. В случае внешней установки пространство между антенной и резервуаром должно быть защищено от различных элементов.
- Оптимальный угол β 15...20°.
- Материал конструкции резервуара должен иметь низкую диэлектрическую проницаемость и соответствующую толщину. Непроводящая (черная) пластмасса (см. таблицу).
- По возможности используйте антенну DN250 (10").
- Не устанавливайте потенциальных отражателей (т.е. труб) снаружи резервуара в пределах распространения луча сигнала.

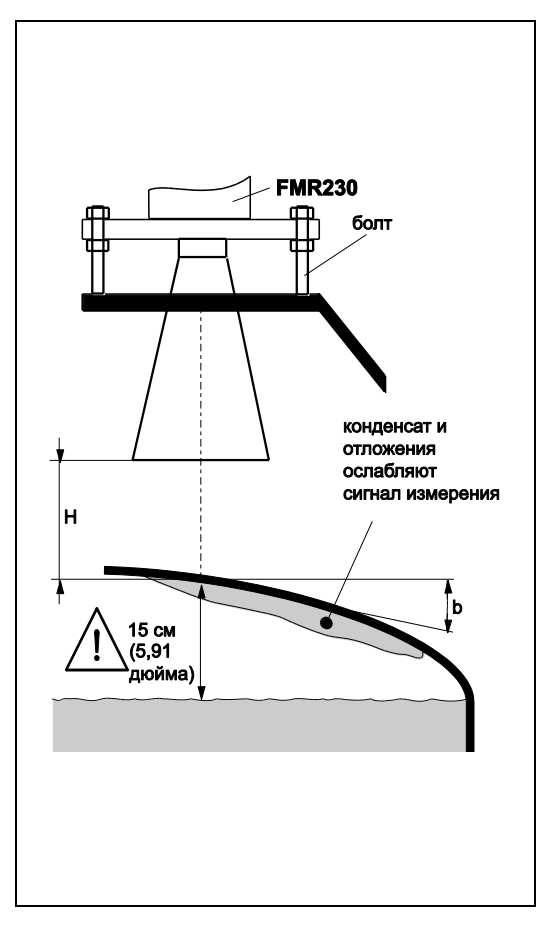

| Материал, через который<br>проникают волны        | PE          | PTFE        | PP          | Органическое стекло<br>Perspex |
|---------------------------------------------------|-------------|-------------|-------------|--------------------------------|
| Пост. ток ε <sub>r</sub>                          | 2,3         | 2,1         | 2,3         | 3,1                            |
| Оптимальная толщина<br>[мм (дюймы)] <sup>1)</sup> | 15,7 (0,62) | 16,4 (0,65) | 15,7 (0,62) | 13,5 (0,53)                    |

1) Другие возможные значения толщины являются производными от приведенных значений (например, РЕ: 31,4 мм (1,24 дюйма), 47,1 мм (1,85 дюйма),...)

### Установка с теплоизоляцией

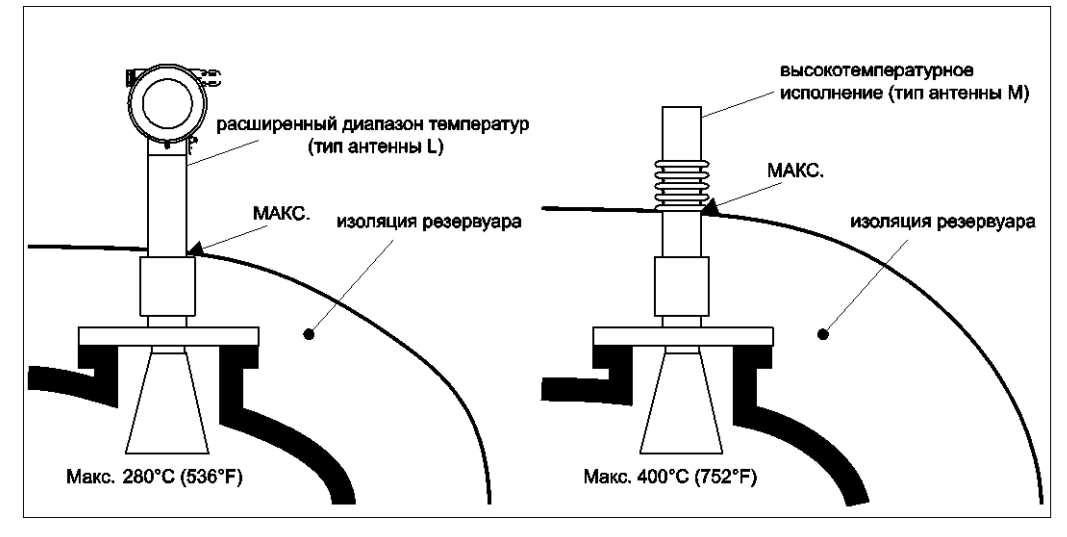

- При высоких рабочих температурах (≥ 200° C (≥ 392 °F)) FMR230 должен быть включен в изоляцию резервуара для предотвращения нагревания электроники в результате теплового излучения или конвекции.
- Изоляция не должна выходить за пределы точек, отмеченных на чертежах знаком "МАХ" (МАКС.).

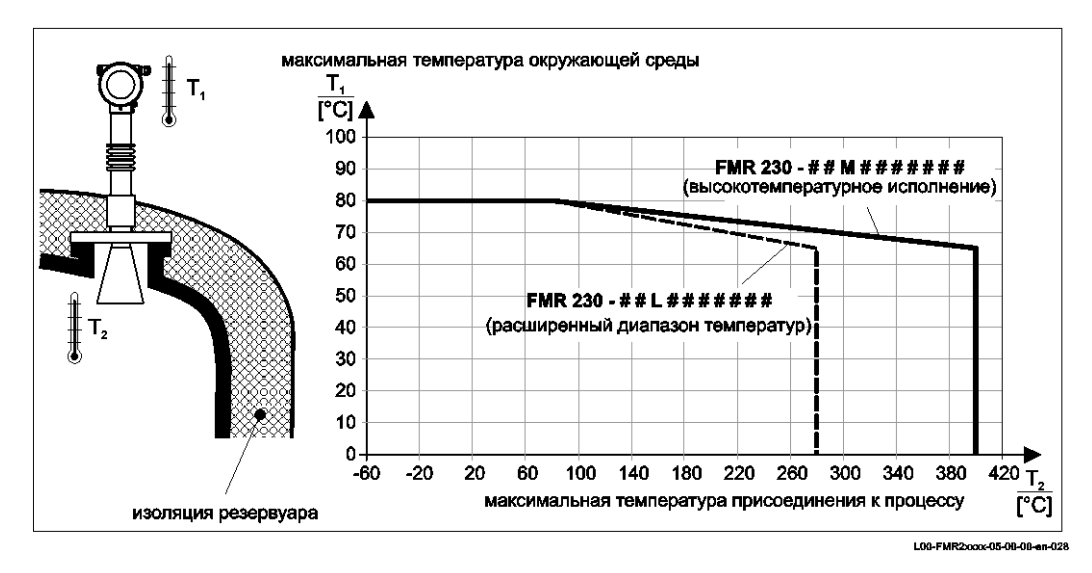

Если температура присоединения к процессу (T<sub>2</sub>) превышает 80°С, разрешенная температура окружающей среды (T<sub>1</sub>) на корпусе уменьшается в соответствии с приведенной выше схемой.

### 3.4.3 Монтаж в измерительной трубе

### Оптимальная монтажная позиция

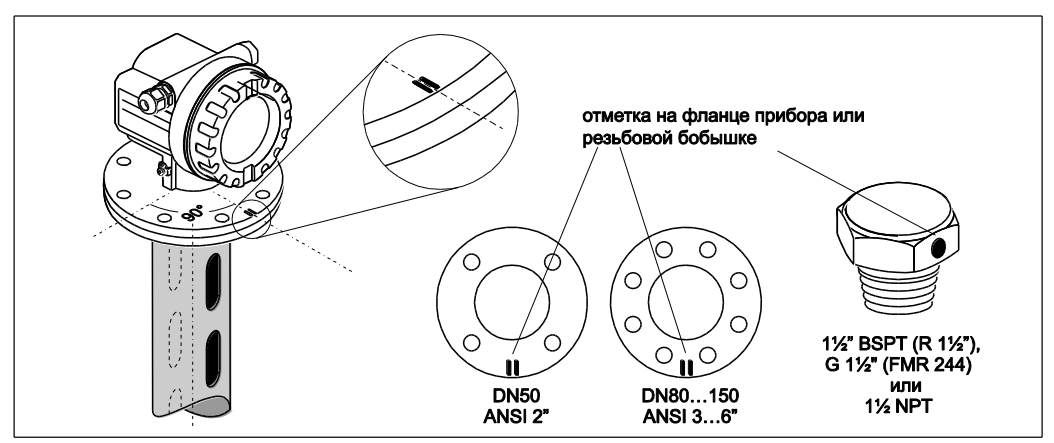

### Стандартная установка

При монтаже в измерительной трубе соблюдайте технические рекомендации (→ 14) и учитывайте следующие факторы:

- Маркер выровнен по гнездам.
- Маркер всегда находится точно посередине между двумя болтовыми отверстиями во фланце.
- После монтажа прибора корпус можно повернуть на 350° для упрощения доступа к дисплею и клеммному отсеку.
- Измерения могут выполняться без проблем через шаровой клапан, раскрытый на всю ширину отверстия.

### Рекомендации для измерительной трубы

При сооружении измерительной трубы учитывайте следующие факторы:

- Металлический корпус (без эмалевых покрытий, пластиковые покрытия по запросу).
- Постоянный диаметр.
- Диаметр измерительной трубы не должен превышать диаметр антенны.
- Сварной шов должен быть максимально гладким и находиться на одной оси с гнездами.
- Смещение гнезд 180° (не 90°).
- Ширина гнезда или максимальный диаметр отверстий составляет 1/10 от диаметра трубы без заусенцев. Длина и количество не влияют на измерения.
- Выберите рупорную антенну максимально большого размера. Для промежуточных размеров (т.е. 180 мм (7")) выберите следующую по размеру (большую) антенну и проведите ее механическую адаптацию.
- На любом переходе (т.е. при использовании шаровых клапанов или при ремонте сегментов трубы) максимально допустимый размер промежутка составляет 1 мм (0,04 дюйма).
- Измерительная труба должна быть гладкой изнутри (среднее значение шершавости Rz ≤ 6,3 мкм (≤ 248 мкдюймов)). Используйте трубы из нержавеющей стали с продольной или параллельной сваркой. Удлинение трубы возможно с помощью сварных фланцев или муфт. Фланец и труба должны быть правильно выровнены во внутренней части.
- Не выполняйте сварку сквозь стенку трубы. Изнутри измерительная труба должна быть гладкой. В случае неумышленной сварки через трубу сварной шов и любую неровность на внутренней поверхности необходимо тщательно удалить и выровнять. В противном случае генерируются мощные паразитные эхо-сигналы, и возникает налипание материала.
- Особенно при небольшой номинальной ширине фланцы должны привариваться к трубе с учетом правильной ориентации (маркер выровнен по гнездам).

Примеры конструкции измерительной трубы

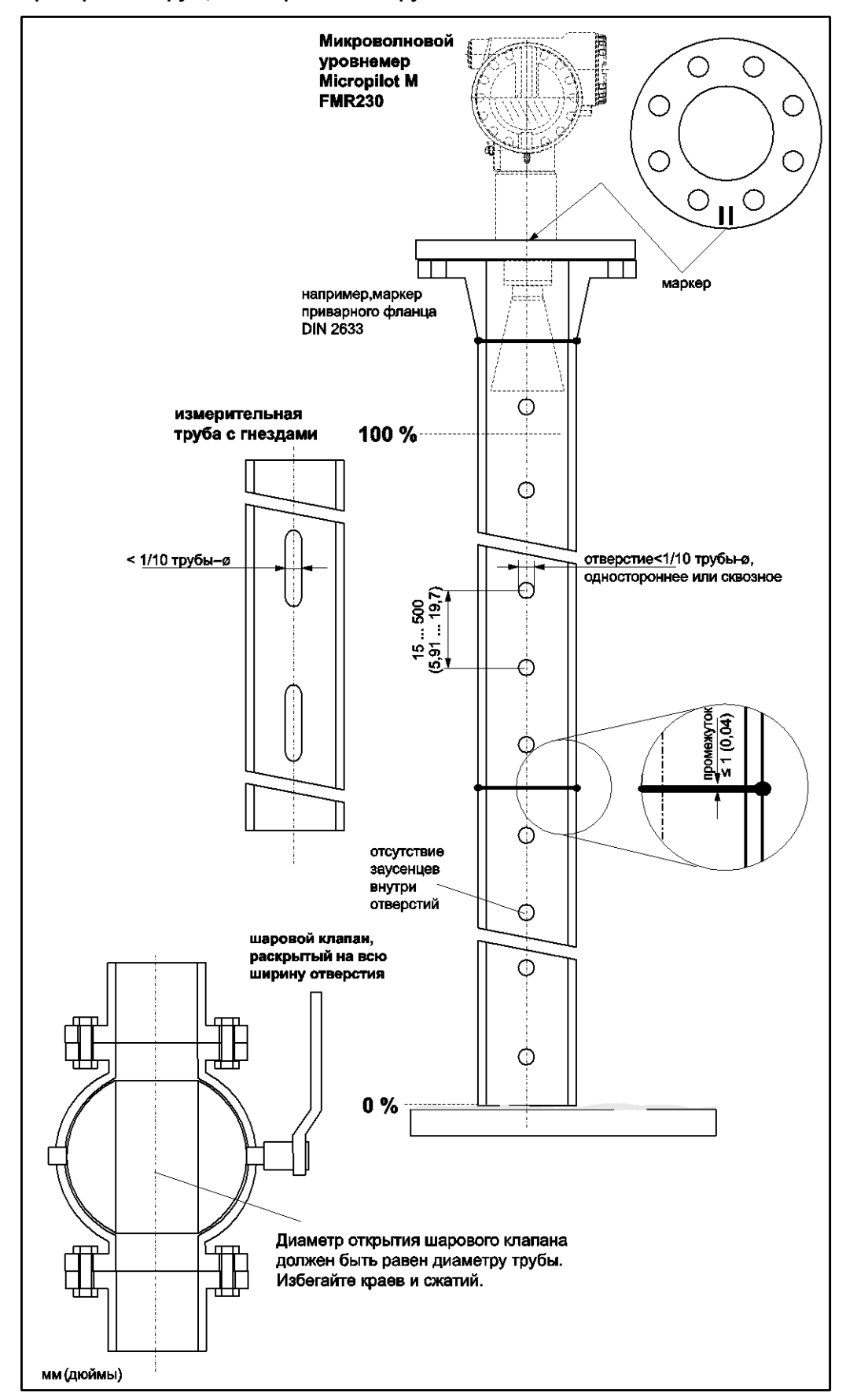

### 3.4.4 Монтаж в байпасе

### Оптимальная монтажная позиция

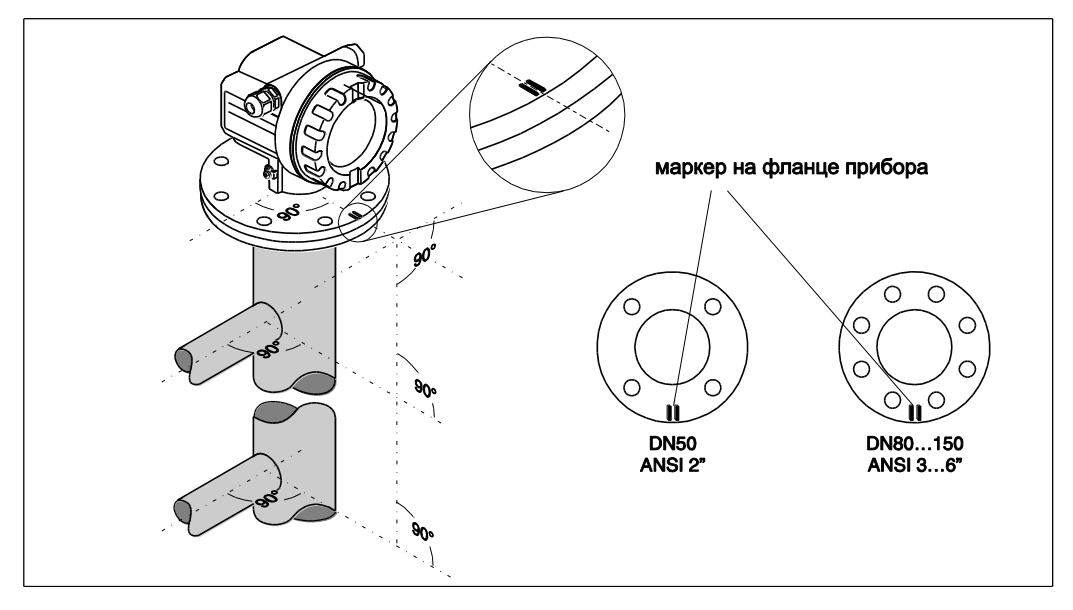

### Стандартная установка

При монтаже в байпасе соблюдайте технические рекомендации (→ 14) и учитывайте следующие факторы:

- Маркер выровнен перпендикулярно (90°) разъемам резервуара.
- Маркер всегда находится точно посередине между двумя болтовыми отверстиями во фланце.
- После монтажа прибора корпус можно повернуть на 350° для упрощения доступа к дисплею и клеммному отсеку.
- Рупор должен быть выровнен вертикально.
- Измерения могут выполняться без проблем через шаровой клапан, раскрытый на всю ширину отверстия.

### Рекомендации для байпаса

- Металлический корпус (без пластикового или эмалевого покрытия)
- Постоянный диаметр.
- Выберите рупорную антенну максимально большого размера. Для промежуточных размеров (т.е. 95 мм (3.5")) выберите следующую по размеру (большую) антенну и проведите ее механическую адаптацию (только для FMR230/FMR240).
- На любом переходе (т.е. при использовании шаровых клапанов или при ремонте сегментов трубы) максимально допустимый размер промежутка составляет 1 мм (0,04 дюйма).
- В области подключений резервуара (~ ±20 см (±7,87 дюйма)) следует ожидать снижения точности измерений.

### Пример конструкции байпаса

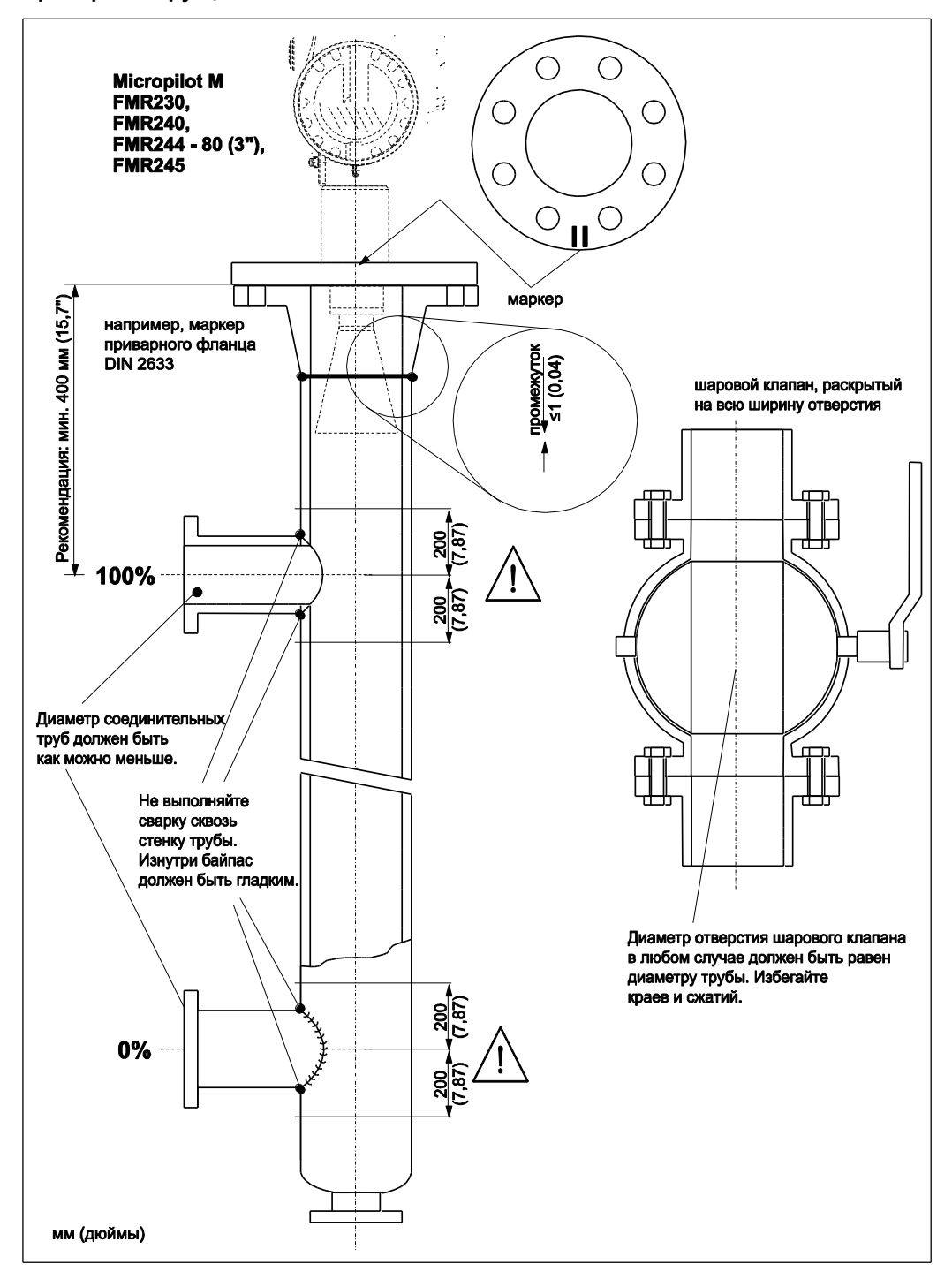

## 3.4.5 Поворот корпуса

После монтажа прибора корпус можно повернуть на 350° для упрощения доступа к дисплею и клеммному отсеку. Для поворота корпуса в требуемое положение выполните следующие действия:

- Удалите крепежные винты (1).
- Поверните корпус (2) в требуемом направлении.
- Затяните крепежные винты (1)

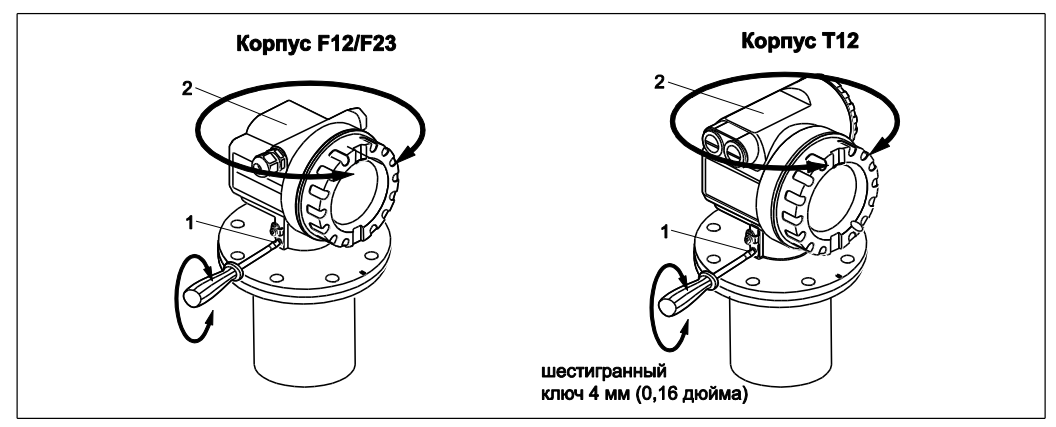

## 3.5 Проверка после монтажа

После установки измерительного прибора выполните следующие проверки:

- На измерительном приборе заметны повреждения (визуальная проверка)?
- Соответствует ли измерительный прибор спецификациям точки измерения по рабочей температуре/давлению, температуре окружающей среды, диапазону измерений и т.д.?
- Правильно ли выровнена маркировка фланца (→ 10)?
- Затянуты ли винты фланца с соответствующим моментом затяжки?
- Является ли правильным номер и маркировка измерительной точки (визуальная проверка)?

## 4 Подключение

## 4.1 Краткая инструкция по подключению

Электрическое подключение корпуса F12/F23

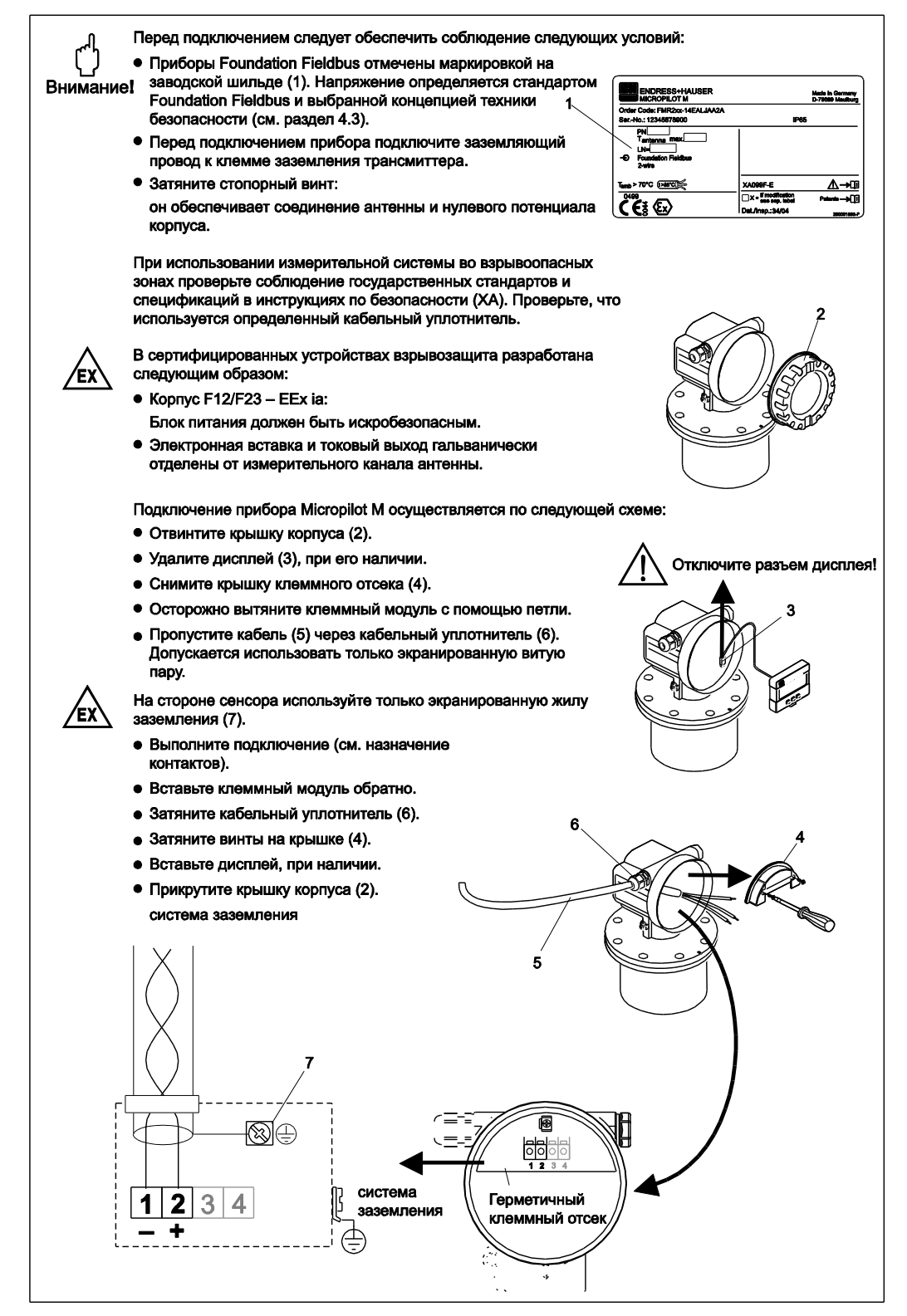

#### Электрическое подключение корпуса Т12

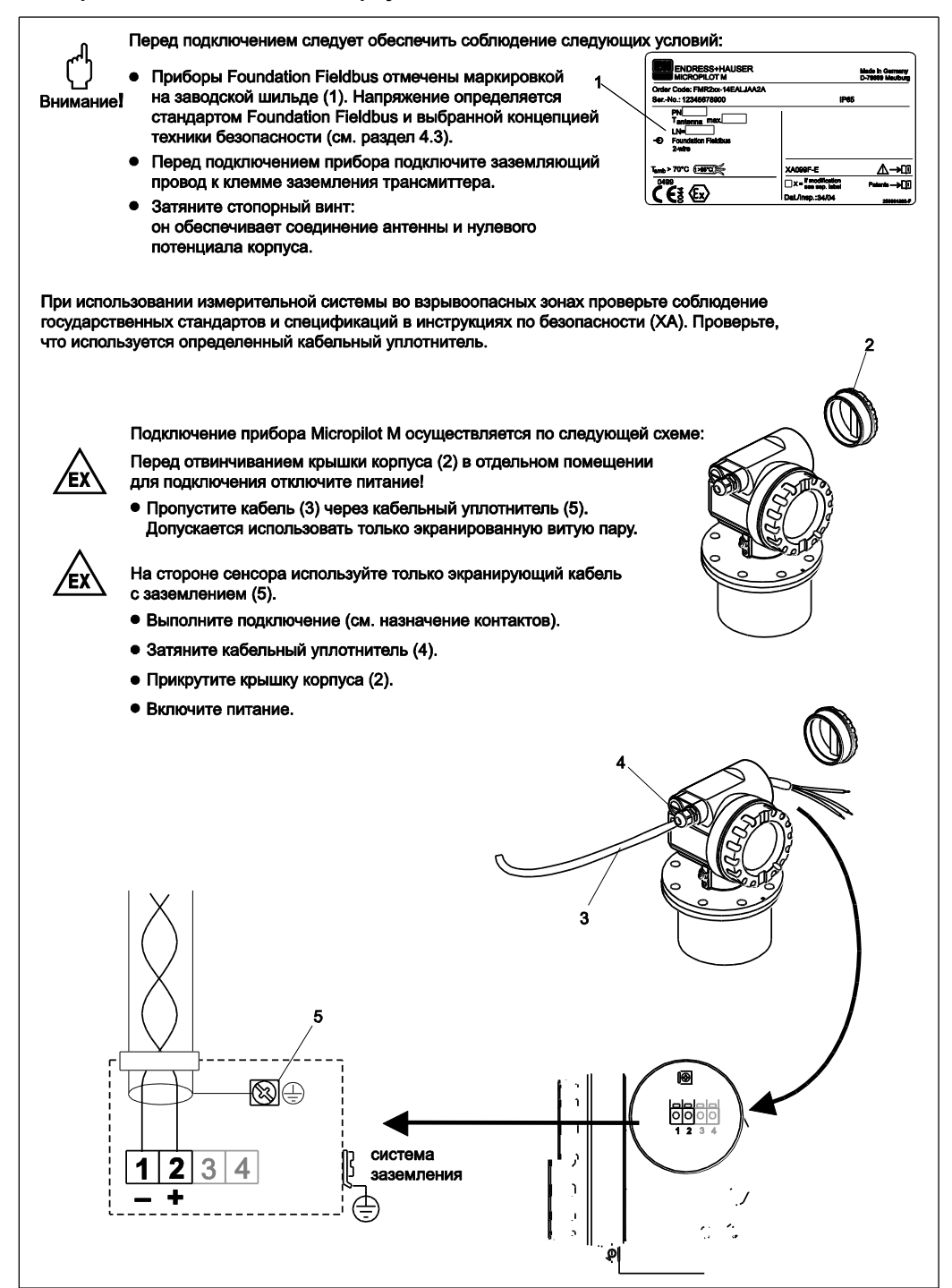

### Электрическое подключение с помощью разъема FOUNDATION Fieldbus

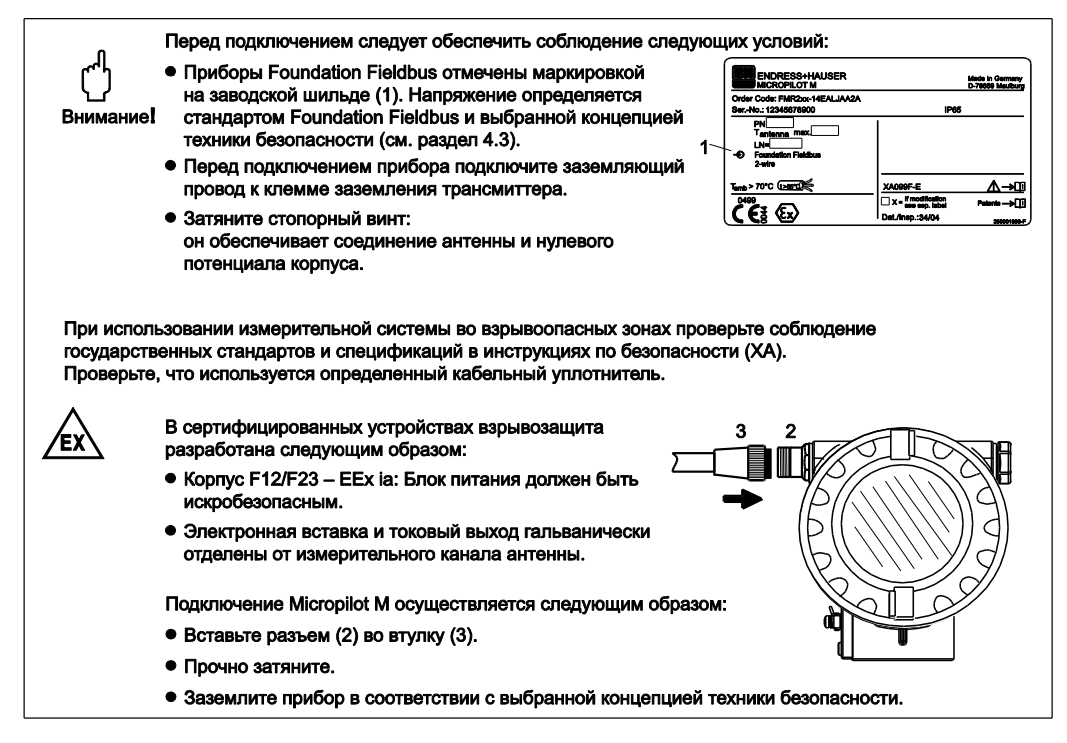

### Спецификация кабеля FOUNDATION Fieldbus

Допускается использовать только экранированную витую пару. Для получения информации о спецификации кабеля см. спецификацию FF или стандарт IEC61158-2. Допускается использовать следующие кабели:

Безопасная зона:

- Siemens 6XV1 830-5BH10
- Belden 3076F
- Kerpen CEL-PE/OSCR/PVC/FRLA FB-02YS(ST)YFL

Взрывоопасная зона:

- Siemens 6XV1 830-5AH10
- Belden 3076F
- Kerpen CEL-PE/OSCR/PVC/FRLA FB-02YS(ST)YFL

#### Разъемы Fieldbus

К исполнениям с разъемом Fieldbus можно подключить сигнальный кабель, не открывая корпус.

Назначение контактов разъема 7/8" (подключение FOUNDATION Fieldbus)

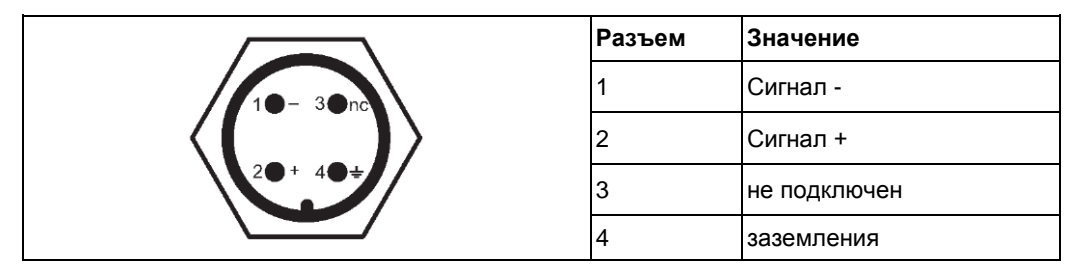

## 4.2 Подключение измерительного блока

### Напряжение питания

Приведенные ниже значения напряжения относятся к напряжению на клеммах непосредственно в приборе:

| Напряжение питания                               | 930 В (исполнение для взрывоопасных зон) <sup>1)</sup><br>932 В (исполнение для безопасных зон)<br>макс. напряжение 35 В |
|--------------------------------------------------|----------------------------------------------------------------------------------------------------|
| Минимальное<br>напряжение для<br>запуска прибора | 9 B                                                                                                    |
| Чувствительность к перемене полярности           | Нет                                                                                                    |
| Соответствует<br>требованиям<br>FISCO/FNICO      | Да                                                                                                    |

 Для устройств, имеющих сертификат взрывозащиты, могут быть дополнительные ограничения. См. примечания к соответствующим правилам техники безопасности (ХА).

### Потребляемый ток

- Базовый ток прибора: 15 мА
- Пусковой ток прибора: ≤ 15 мА
- Ток ошибки FDE (Fault Disconnection Electronic) 0 мА

### Устройство защиты от избыточного напряжения

Микроволновой уровнемер Micropilot M с корпусом T12 (версия корпуса "D", см. "Размещение заказа", → ⓐ 6) укомплектован внутренним устройством защиты от избыточного напряжения (600 В) в соответствии с DIN EN 60079-14 или IEC 60060-1 (испытание импульсным током 8/20, Î = 10 кА, 10 импульсов). Подключите металлический корпус микроволнового уровнемера Micropilot M к стенке резервуара или экранируйте непосредственно с помощью электропроводящего вывода для обеспечения надежного заземления.

### 4.3 Рекомендуемое подключение

Для максимальной защиты ЭМС учитывайте следующие факторы:

- Внешняя клемма заземления трансмиттера должна быть подключена к заземлению.
- Необходимо обеспечить непрерывность кабельного экрана между точками отвода.
- Если между отдельными точками заземления присутствует заземление, заземлите экран на каждом конце кабеля или подключите его к корпусу прибора (на максимально коротком расстоянии).
- Если между точками заземления присутствует значительная разность потенциалов, заземление должно проходить через конденсатор, подходящий для высокочастотного использования (например, керамический 10 нФ/250 В~).

### Внимание!

В областях применения, на которые распространяются требования по взрывозащите, повторное заземление защитного экрана допускается только в определенных условиях, см. EN60079-14.

### 4.4 Класс защиты

- С закрытым корпусом: IP65, NEMA4X (более высокий класс защиты, например, IP68, по запросу)
- С открытым корпусом: IP20, NEMA1 (также защитное исполнение дисплея)
- Антенна: IP68 (NEMA6P)

## 4.5 Проверка после подключения

После подключения измерительного прибора выполните следующие проверки:

- Назначение контактов соответствует схеме? (→ 28 и → 29)?
- Кабельный уплотнитель плотно затянут?
- При наличии: разъем FOUNDATION Fieldbus плотно затянут?
- Крышка корпуса плотно привинчена?
- Если доступно вспомогательное питание: Готов ли прибор к эксплуатации, и отображаются ли значения на жидкокристаллическом дисплее?

## 5 Управление

В данном разделе приведен обзор различных вариантов управления прибором. Описаны различные методы доступа к параметрам и указаны предпосылки для каждого из методов. В данном разделе не описано значение параметров. Вместо этого, см.:

- Раздел 6: "Ввод в эксплуатацию"
- Инструкция по эксплуатации BA221F/00/RU: "Описание функций прибора"

## 5.1 Варианты управления

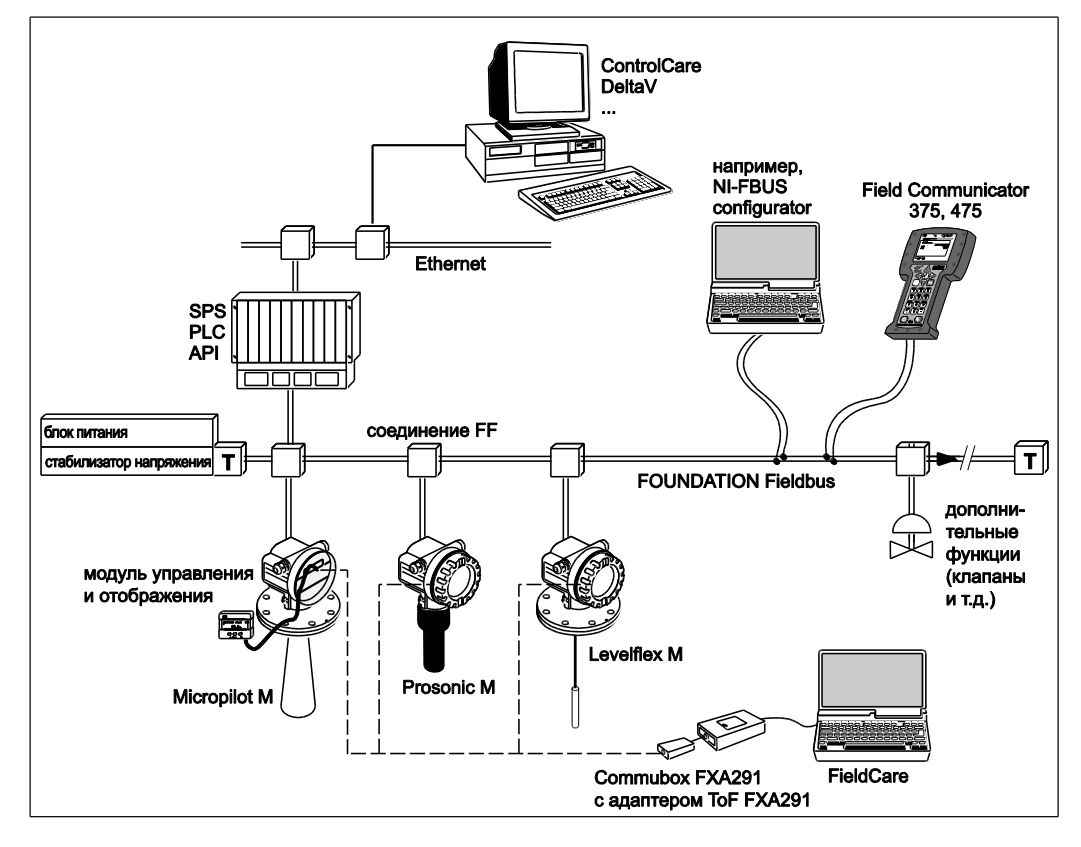

### 5.1.1 Управление на месте эксплуатации

### Опции для управления на месте эксплуатации

- Модуль дисплея и управления
- Управляющее программное обеспечение Endress+Hauser "FieldCare"

**Доступ к параметрам посредством управления на месте эксплуатации** При помощи управления на месте эксплуатации возможен доступ к следующим параметрам:

- Параметры специфичных для прибора блоков (блок сенсора, блок диагностики, блок дисплея)
- Сервисные параметры Endress+Hauser
- В блоке ресурсов: "Device Tag" (Наименование прибора), "Device ID" (Идентификатор прибора), "Device Revision" (Версия прибора), "DD Revision" (Версия файла описания) (только чтение)

| Блок сенсора                                                                  | Блок ресурсов            | Арифметический блок          |  |
|-------------------------------------------------------------------------------|--------------------------|------------------------------|--|
| Блок диагностики                                                              | Блок аналогового входа 1 | Блок селектора входа         |  |
|                                                                               | Блок аналогового входа 2 | Блок характеризатора сигнала |  |
|                                                                               | Блок PID                 | Блок интегратора             |  |
| Endress+Hauser<br>Service-Parameter<br>(Сервисный параметр<br>Endress+Hauser) |                          |                              |  |

Выделенные параметры можно редактировать при помощи управления на месте эксплуатации.

### 5.1.2 Дистанционное управление

### Опции для дистанционного управления

- Инструмент настройки FOUNDATION Fieldbus (например, DeltaV или ControlCare)
- Field Communicator 375,475

### Доступ к параметрам посредством дистанционного управления

При помощи дистанционного управления возможен доступ к следующим параметрам:

- Параметры специфичных для прибора блоков (блок сенсора, блок диагностики, блок дисплея)
- Параметры функциональных блоков FOUNDATION Fieldbus

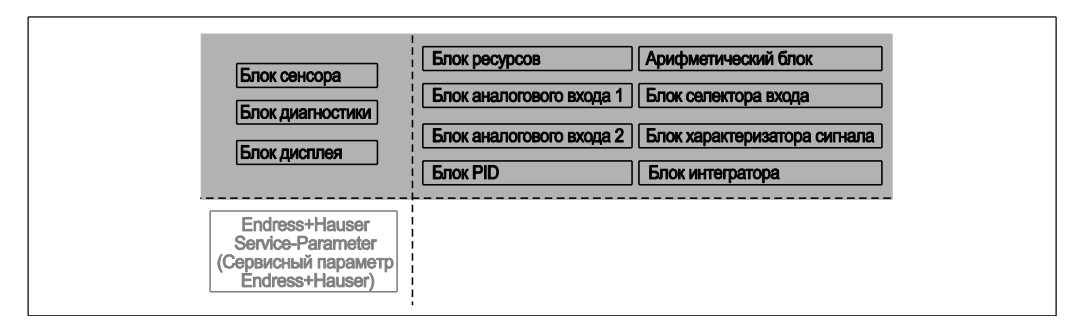

Выделенные параметры можно редактировать при помощи дистанционного управления.

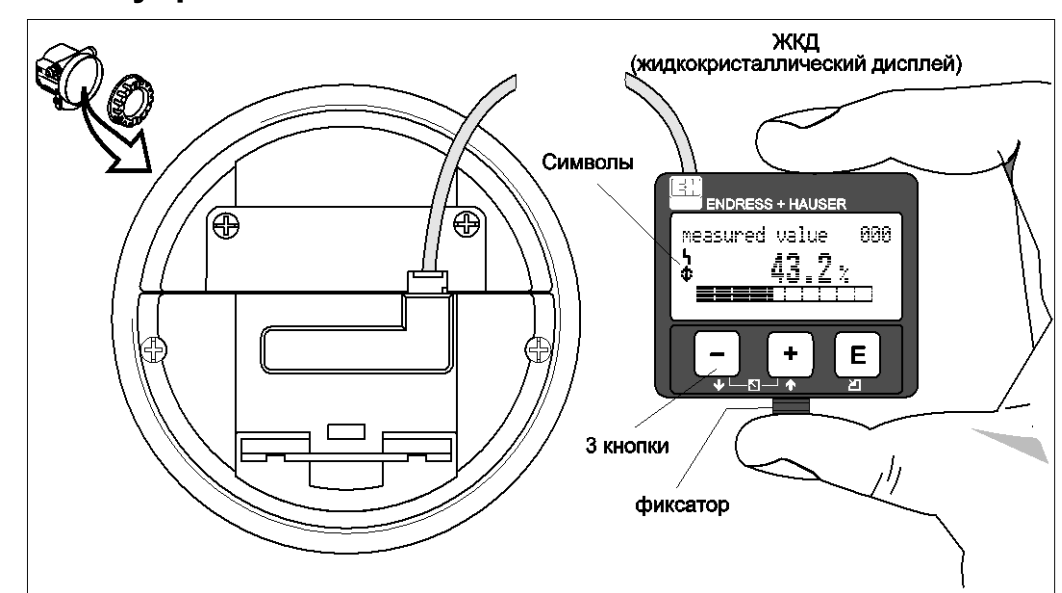

### 5.2 Управление с помощью модуля дисплея и управления

Формат индикации с элементами управления

Для упрощения управления жидкокристаллический дисплей можно снять простым нажатием на фиксатор (см. рисунок выше). Он подключен к устройству с помощью кабеля 500 мм (19,7 дюйма).

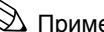

# 🕙 Примечание

Для обеспечения доступа к дисплею крышка отсека электронной вставки может быть удалена даже во взрывоопасной зоне (IS и XP).

### 5.2.1 Дисплей

### Жидкокристаллический дисплей (ЖК):

Четыре строки по 20 символов в каждой. Контрастность дисплея можно корректировать с помощью комбинации кнопок.

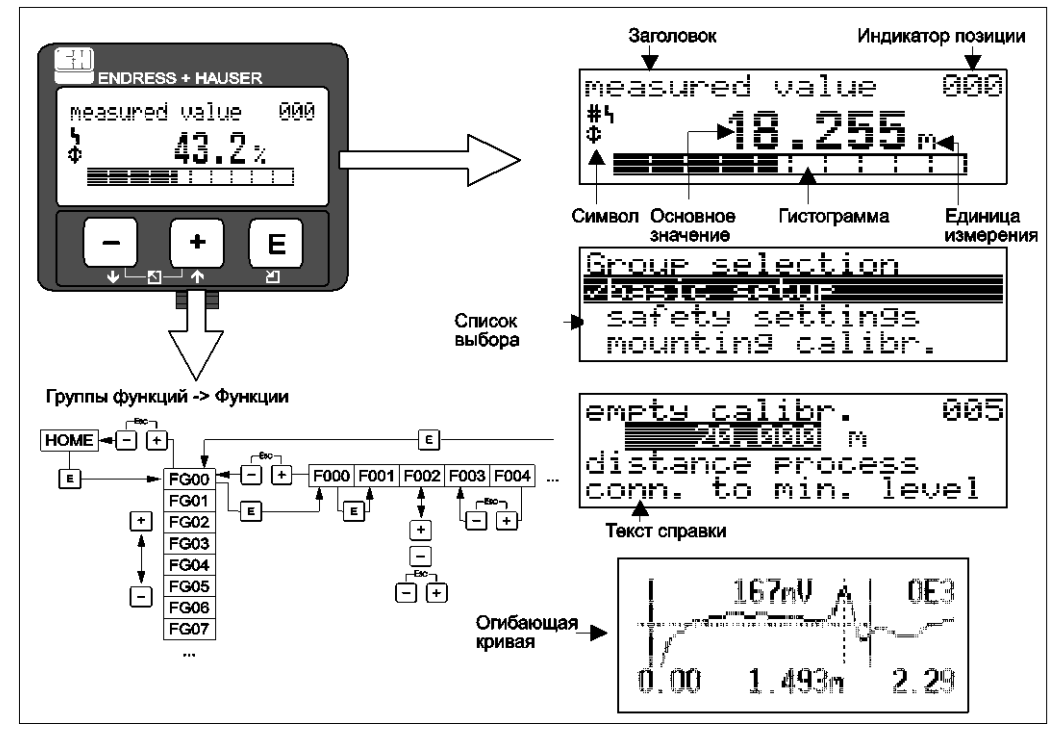

### Дисплей

На экране индикации значения измеряемой величины гистограмма соответствует выходному сигналу. Гистограмма состоит из 10 полос. Каждая полностью заполненная полоса соответствует десятипроцентному изменению скорректированного диапазона.

### 5.2.2 Символы на дисплее

В следующей таблице приведено описание символов, которые могут отображаться на жидкокристаллическом дисплее:

| Символ | Значение                                                                                                    |
|--------|----------------------------------------------------------------------------------------------------|
| Ч      | ALARM_SYMBOL<br>Этот символ отображается в том случае, если прибор находится в аварийном<br>состоянии. Мигающий символ обозначает предупреждение.                                   |
| Ŀ      | LOCK_SYMBOL<br>Этот символ блокировки отображается в том случае, если прибор<br>заблокирован, т.е. если ввести данные невозможно.                                                   |
| Ф      | <b>COM_SYMBOL</b><br>Этот символ связи появляется, когда происходит передача данных, например<br>через HART, PROFIBUS PA или FOUNDATION Fieldbus.                                   |
| *      | SIMULATION_SWITCH_ENABLE<br>Этот символ связи отображается в том случае, если при работе с<br>FOUNDATION Fieldbus посредством DIP-переключателя активирован режим<br>моделирования. |
| 5.2.3 | Функции кнопок |
|-------|----------------|
|-------|----------------|

| Кнопки                                      | Значение                                                                                                    |
|---------------------------------------------|----------------------------------------------------------------------------------------------------|
| + или 🛉                                     | Перемещение вверх по списку выбора. Редактирование числового<br>значения внутри функции.                                                                                                    |
| — <sub>или</sub> 🖡                          | Перемещение вниз по списку выбора. Редактирование числового значения внутри функции.                                                                                                    |
| ∟ + или ∑                                   | Перемещение влево в группе функций.                                                                                                    |
| E                                           | Перемещение вправо в группе функций, подтверждение.                                                                                                    |
| + <sub>и</sub> Е<br>или<br>— <sub>и</sub> Е | Настройка контрастности ЖК-дисплея.                                                                                                    |
| + <sub>И</sub> — <sub>И</sub> Е             | Блокировка/снятие блокировки аппаратных средств.<br>В том случае, если аппаратные средства заблокированы, управлять<br>прибором с помощью дисплея или по протоколу связи невозможно.<br>Аппаратные средства можно разблокировать только с помощью<br>дисплея. Для этого необходимо ввести код снятия блокировки. |

#### 5.2.4 Меню управления

#### Общая структура меню управления

Меню управления состоит из двух уровней:

- Группы функций (00, 01, 03, 0С, 0D): функции управления прибором разделены на различные группы функций. К группам функций относятся, например, следующие: basic setup (базовая настройка), safety settings (параметры настройки безопасности), output (выход), display (дисплей), и т.д.
- Функции (001, 002, 003, ... 0D8, 0D9): каждая группа функций включает в себя одну или несколько функций. С помощью функций осуществляется фактическое управление прибором или установка требуемых параметров прибора. Здесь можно ввести числовые значения, выбрать и сохранить параметры. В группе функций basic setup (базовая настройка) (00) можно выбрать, например, следующие функции: tank shape (форма резервуара) (002), medium property (свойство продукта) (003), process cond. (рабочее условие процесса) (004), empty calibr. (калибровка пустого резервуара) (005), и т.д.

Если, например, требуется изменить область применения прибора, выполните следующую процедуру:

- Выберите группу функций basic setup (базовая настройка) (00). 1.
- 2. Выберите функцию tank shape (форма резервуара) (002) (в которой установлена форма существующего резервуара).

#### Идентификация функций

В целях упрощения навигации по меню функций (→ 🖹 96) для каждой функции на дисплее отображается позиция.

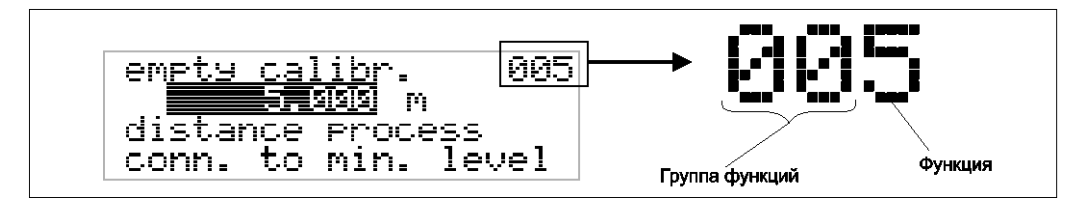

Первые две цифры указывают на группу функций:

- basic setup (базовая настройка)
- safety settings (параметры настройки безопасности) 01 04
- . linearisation (линеаризация)

Третья цифра указывает на отдельную функцию в группе функций:

- basic setup (базовая настройка) 00 → ∎
  - tank shape (форма резервуара) 002 medium property

00

- (свойство продукта) 003
- process cond. (рабочие условия процесса) 004

Далее положение функции всегда указывается в скобках (например, tank shape (форма резервуара) (002)) после описанной функции.

Навигация по меню

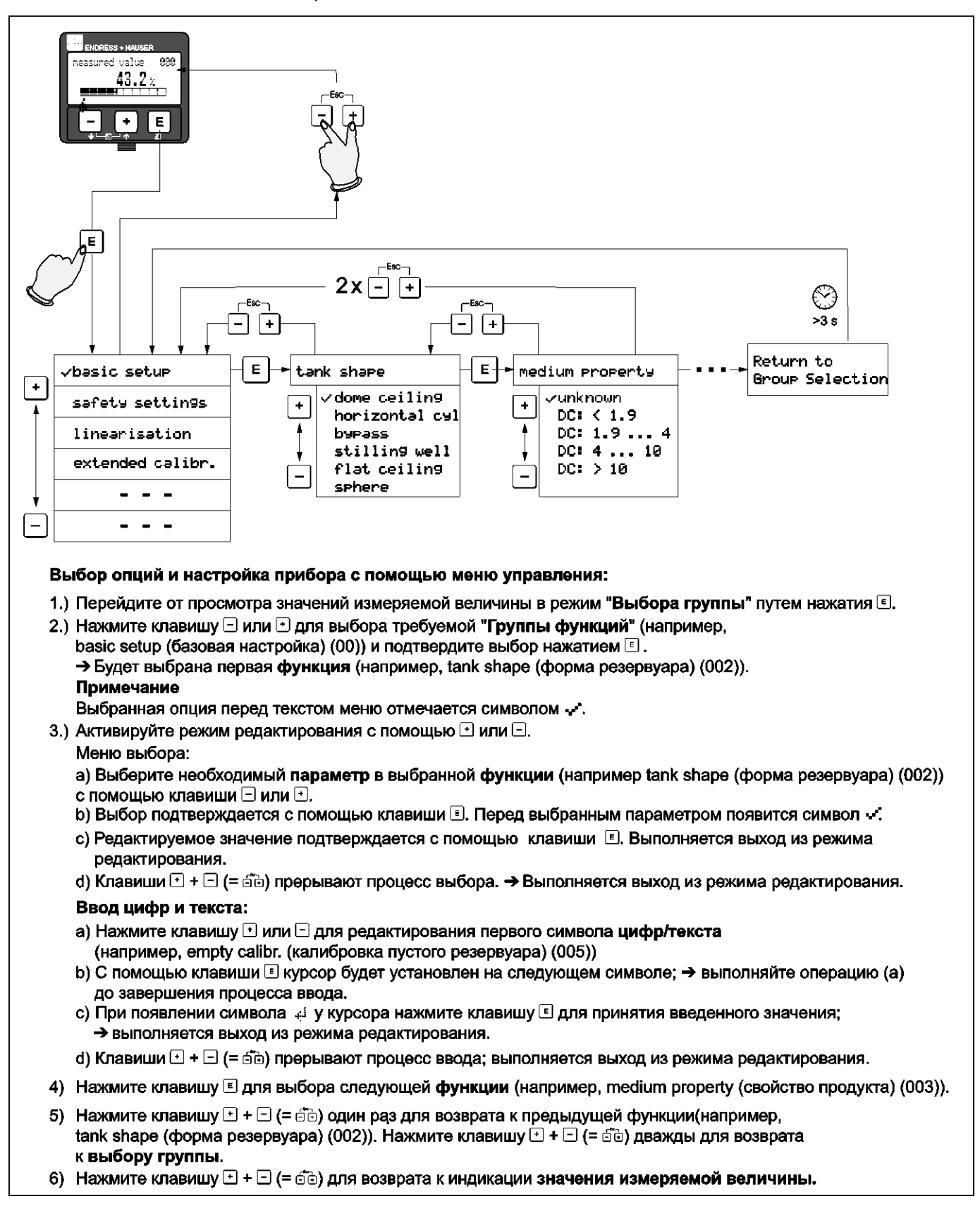

# 5.3 Управление с помощью управляющей программы Endress+Hauser

FieldCare – это система обслуживания приборов, разработанная Endress+Hauser на базе технологии FDT. С помощью системы FieldCare можно настраивать все приборы Endress+Hauser, а также приборы других изготовителей, поддерживающих стандарт FDT. Требования к аппаратным средствам и программному обеспечению, которые можно найти в интернете: <u>www.endress.com</u> → select your country (выбрать страну) → search (выполнить поиск): FieldCare → FieldCare → Technical Data (Технические данные).

#### Функции

Функции системы FieldCare:

- настройка преобразователей в режиме on-line;
- анализ сигнала с помощью огибающей кривой;
- линеаризация резервуара;
- загрузка и сохранение данных прибора (выгрузка/загрузка);
- документирование точки измерения.

#### Подключение с помощью FXA291 (USB)

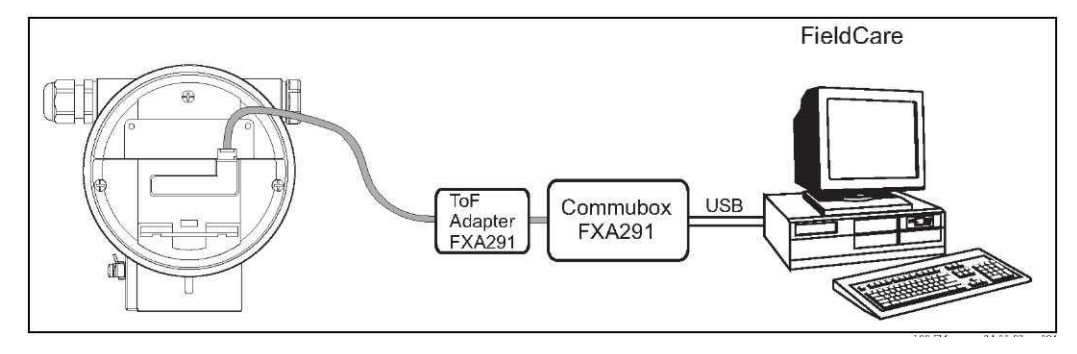

Для получения соответствующей информации см.: Техническое описание TI405C/07/RU (Commubox FXA291) Инструкция по эксплуатации KA271F/00/A2 (Адаптер ToF FXA291)

#### Ввод в эксплуатацию с помощью меню

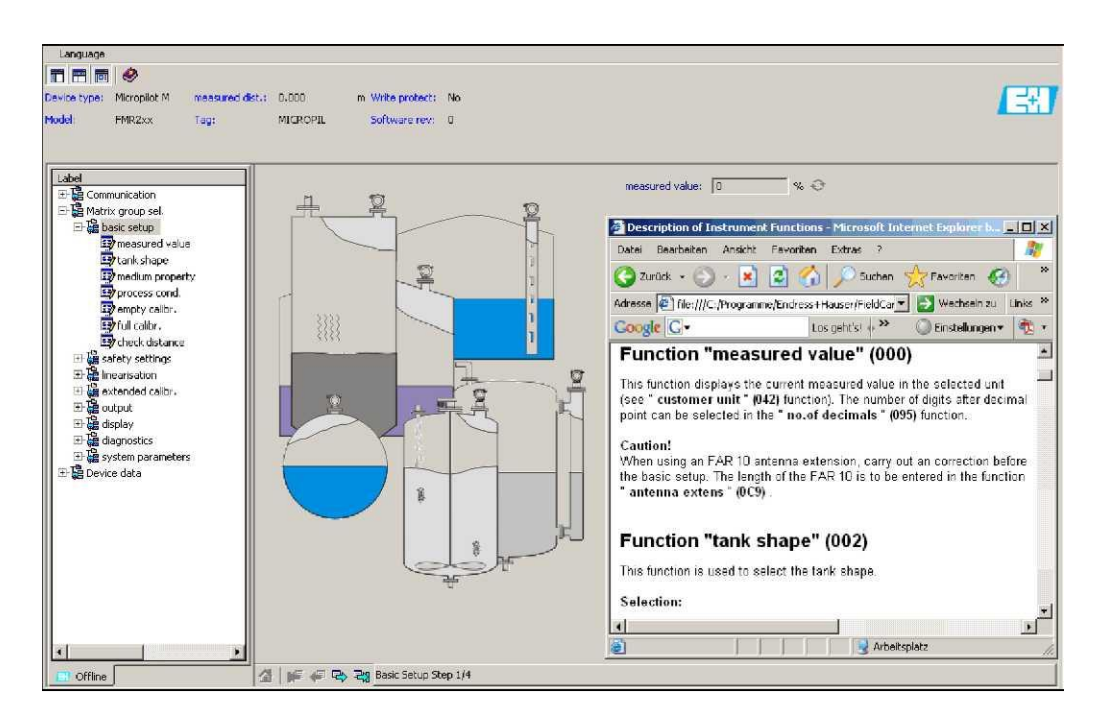

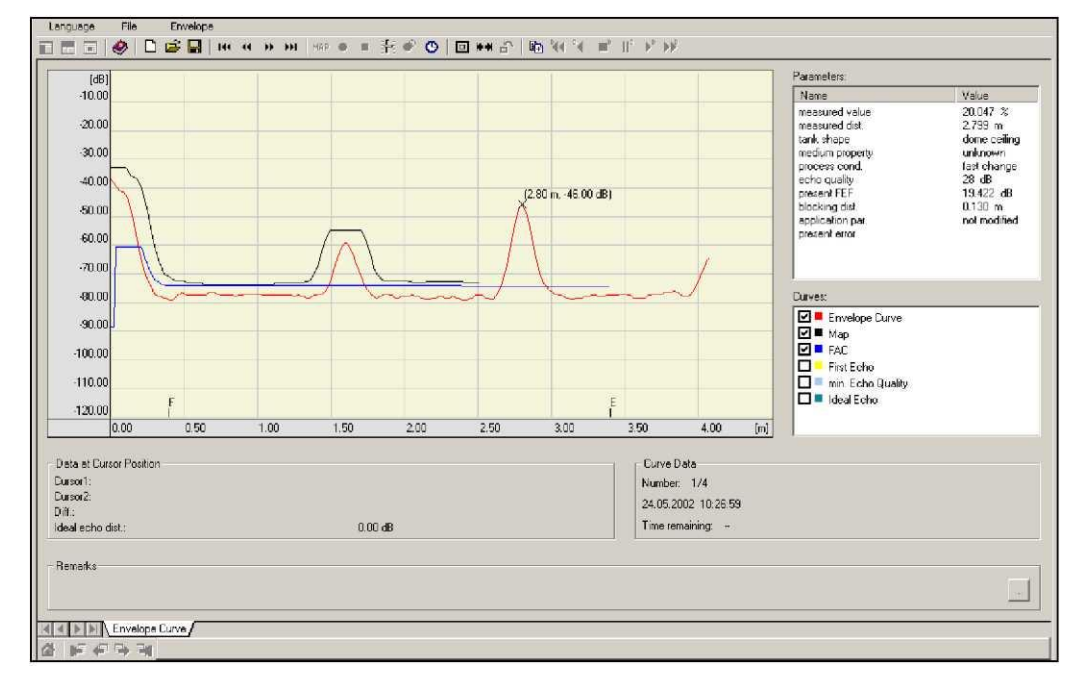

#### Представление сигнала посредством огибающей кривой

#### Линеаризация резервуара

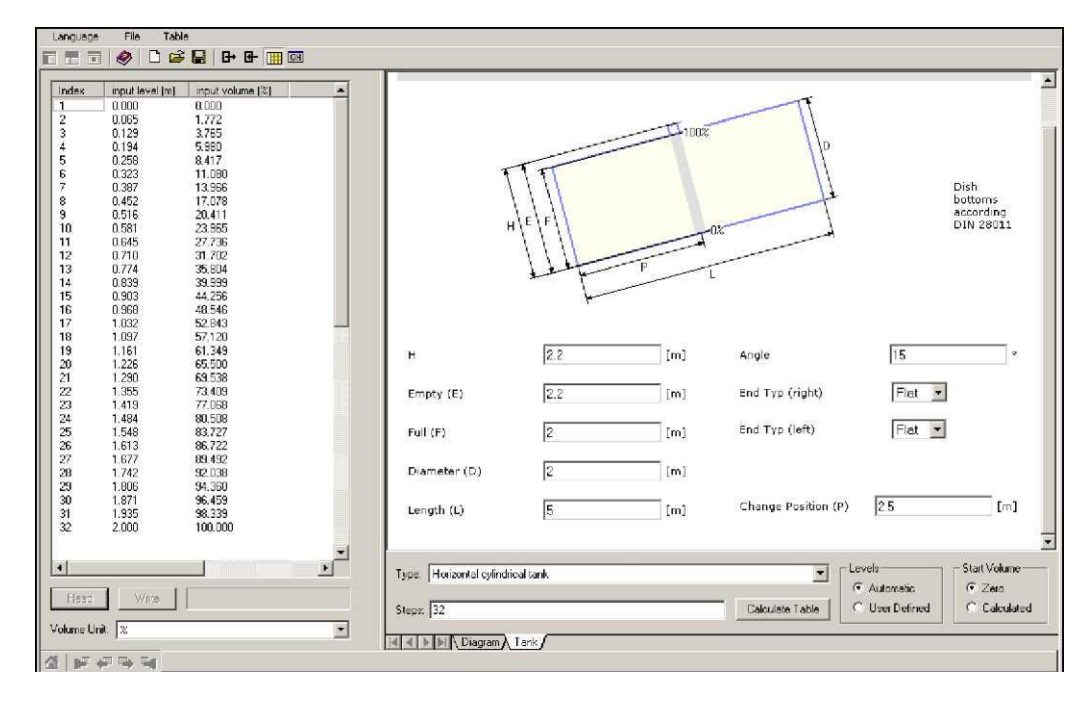

# 5.4 Управление с помощью программы настройки FOUNDATION Fieldbus

## 5.4.1 Программы настройки FOUNDATION Fieldbus

Пользователь может получить специальные управляющие программы и программы настройки, поставляемые различными производителями для использования в настройке. Эти программы можно использовать для настройки функций FOUNDATION Fieldbus и всех параметров, связанных с прибором. Посредством предустановленных функциональных блоков обеспечивается унифицированный доступ ко всем данным сети и прибора Fieldbus.

## 5.4.2 Файлы описания прибора (DD)

#### Имена файлов

Для ввода в эксплуатацию и настройки сети потребуются следующие файлы:

- Файлы описания прибора: \*.sym, \*.ffo
   Данные файлы описывают структуру блоков и их параметры. Они обеспечивают простую настройку с помощью меню и методов.
- Файлы совместимости: \*.cff Данный файл обеспечивает настройку в режиме "оффлайн" и описывает совместимость прибора с помощью коммуникационных пакетов и функциональных блоков.

Имена файлов состоят из следующих частей:

- Device revision (Версия прибора) (0С3)<sup>2</sup>
- DD Revision (Версия файла описания) (0C4)<sup>2</sup> (используйте самую последнюю версию)
- CFF Revision (Версия файла совместимости) (используйте самую последнюю версию)

#### Пример

- Device revision (Версия прибора) (0C3) = 03
- DD Revision (Версия файла описания) (0С4) = 01
- CFF Revision (Версия файла совместимости) = 02
- -> используемые файлы: "0301.sym", "0301.ffo", "030102.cff"

#### Структура каталога

Как правило, файлы хранятся в следующей структуре каталогов:

- /452B48/100F/\*.sym
  - \*.ffo \*.cff

Имена каталогов имеют следующее значение:

- 452B48: идентификатор изготовителя Endress+Hauser;
- 100F: идентификатор прибора Micropilot M.

<sup>2)</sup> Информацию о параметрах "Device Revision" (Версия прибора) (0С3) и "DD Revision" (Версия файла описания) (0С4) можно получить с помощью модуля дисплея и управления. Для получения подробной информации см. раздел 5.2: "Управление с помощью модуля дисплея и управления."

#### Источник поставки

| Центральная система                                                                                                    | Источник поставки для файлов описания прибора и<br>настройки сети                                                                                                    |
|----------------------------------------------------------------------------------------------------|----------------------------------------------------------------------------------------------------|
| ABB (Field Controller 800)<br>Allen Bradley (Control<br>Logix)<br>Endress+Hauser<br>(ControlCare)<br>Honeywell (Experion PKS)<br>Invensys<br>SMAR (System 302) | <ul> <li><u>www.endress.de</u> (→Download (Загрузка) → Media type (Тип содержимого) = "Software (Программное обеспечение)", "Device Drivers (Драйверы прибора)")</li> <li>Компакт-диск (код заказа Endress+Hauser: 56003896)</li> <li><u>www.fieldbus.org</u></li> </ul> |
| Emerson (Delta V)                                                                                                    | • <u>www.easydeltav.com</u>                                                                                                    |
| Yokogawa (CENTUM CS<br>3000)                                                                                                    | • www.yokogawa.com                                                                                                    |

### 5.4.3 Представление параметров

Инструмент настройки FOUNDATION Fieldbus обеспечивает два типа представления параметров:

- Представление по имени параметра
- Например: "PAROPERATIONCODE", "PARRESET"
- Представление по метке параметра (идентичны меткам на модуле дисплея и в управляющей программе Endress+Hauser) Например: unlock parameter (разблокирование параметра), reset (сброс)

# 5.5 Управление с помощью программатора Field Communicator 375, 475

### 5.5.1 Подключение

Ручной программатор подключается непосредственно к линии связи FOUNDATION Fieldbus. Дополнительный резистор связи не требуется.

## 5.5.2 Описания прибора

Убедитесь в загрузке действительных файлов описания прибора (DD). Файлы описания прибора можно загрузить через Интернет по следующему адресу <a href="http://www.fieldcommunicator.com">www.fieldcommunicator.com</a>. Файлы описания прибора также можно обновить с помощью

www.tieldcommunicator.com. Файлы описания прибора также можно обновить с помощью функции обновления программатора Field Communicator 375, 475.

## 5.5.3 Пользовательский интерфейс

Параметры прибора объединены в блоки. В программаторе Field Communicator 375, 475 данная структура блоков используется для доступа к параметрам. Для навигации по структуре используются кнопки со стрелками и кнопка ввода "Enter". Кроме того, для навигации можно использовать функциональные возможности сенсорного экрана ручного программатора. (Соответствующий блок или параметр открывается с помощью двойного щелчка по имени).

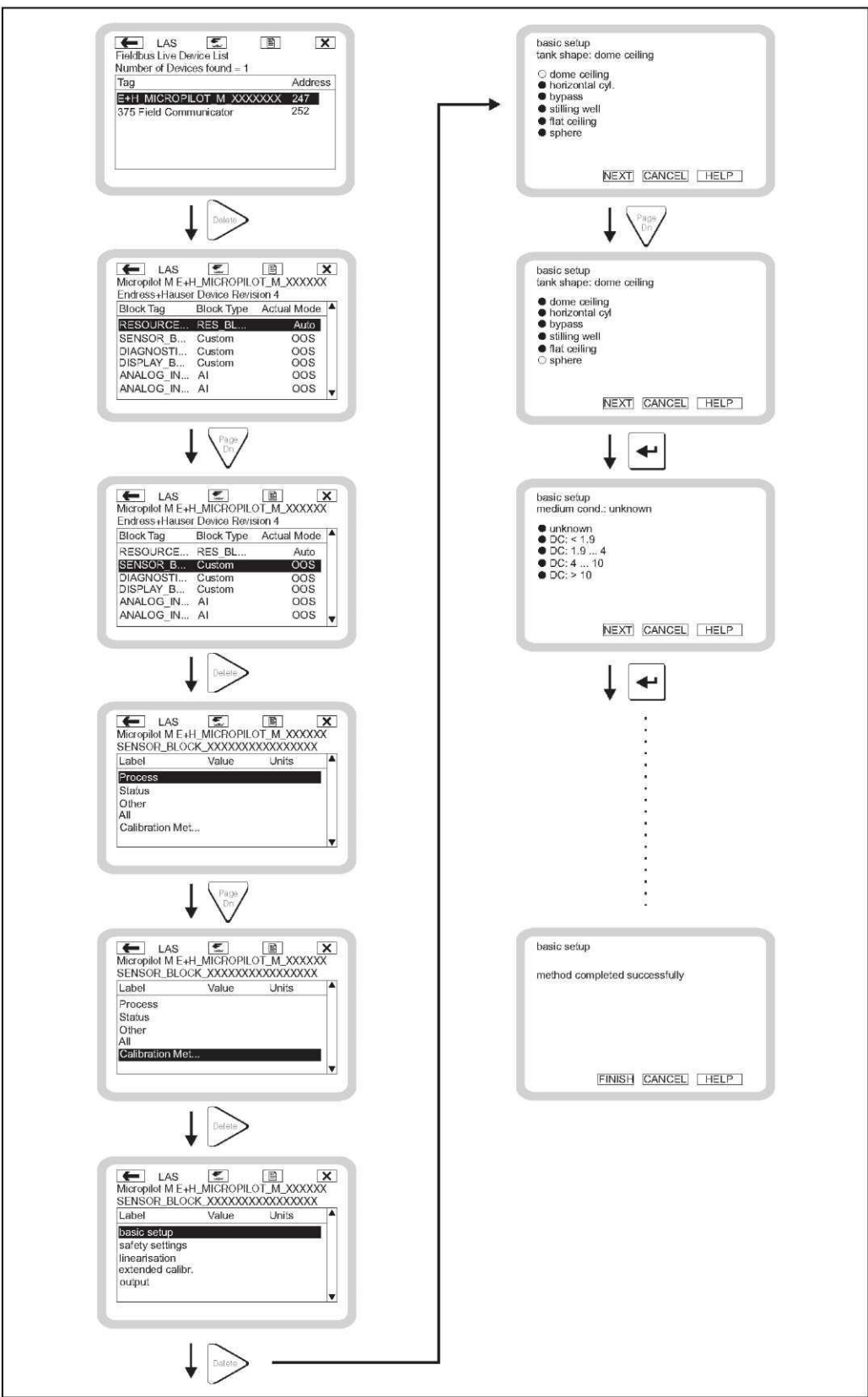

## 5.5.4 Пример

## 6 Ввод в эксплуатацию

Данный раздел состоит из следующих разделов:

- "Проверка функционирования", 
   →
   <sup>1</sup>
   46
- "Снятие блокировки прибора", → <sup>1</sup>/<sub>2</sub> 46
- "Сброс прибора", → ▲ 48
- "Ввод в эксплуатацию с помощью модуля дисплея и управления", → 150
- "Базовая настройка с помощью управляющей программы Endress+Hauser", → 160
- Ввод в эксплуатацию с помощью инструмента настройки FOUNDATION Fieldbus", → 163
- "Ввод в эксплуатацию с помощью программатора Field Communicator 375, 475", → 🖹 67

## 6.1 Проверка функционирования

Перед запуском точки измерения следует убедиться в том, что выполнены все заключительные проверки:

- Контрольный список для проверки после монтажа, → 27
- Контрольный список для проверки после подключения, → 32

## 6.2 Снятие блокировки прибора

Перед вводом в эксплуатацию убедитесь в отсутствии блокировки изменения параметров прибора. При поставке прибор заблокирован. В других случая прибор может быть заблокирован одним из следующих способов:

### 6.2.1 DIP-переключатель (под крышкой корпуса)

Установка и снятие блокировки

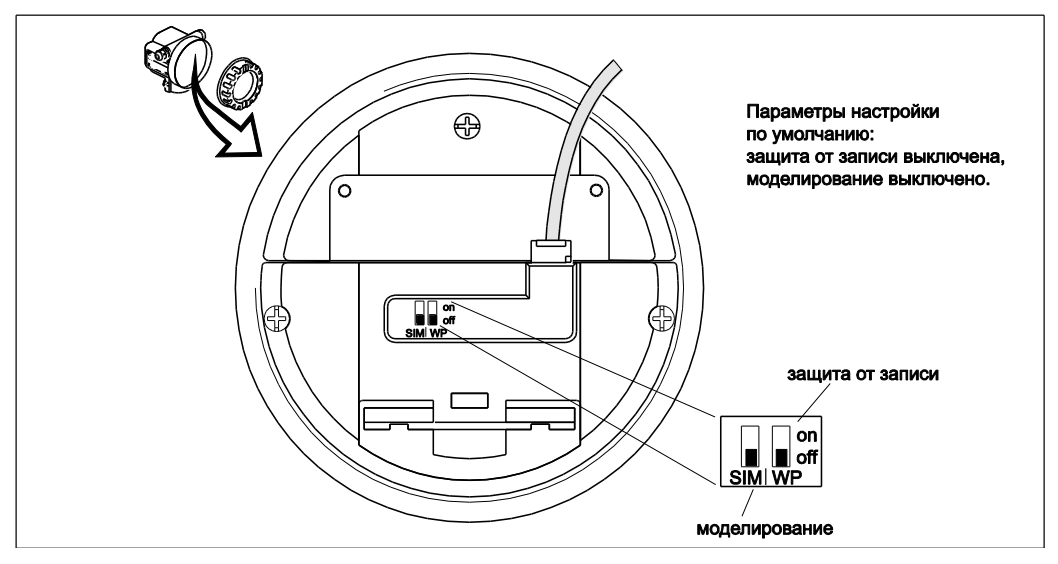

WP = on (вкл.): настройка параметров заблокирована

WP = off (выкл.): настройка параметров разблокирована

SIM = оп (вкл.): моделирование возможно в блоке аналогового входа с помощью инструмента настройки

SIM = off (выкл.): моделирование невозможно в блоке аналогового входа с помощью инструмента настройки

#### Затрагиваемые параметры

Блокировка с помощью DIP-переключателя влияет на все параметры.

### 6.2.2 Комбинация кнопок (Модуль дисплея и управления)

#### Блокировка

Нажмите клавишу 🗔, 🗉 и 🗉 одновременно.

#### Снятие блокировки

При попытке изменения параметра появляется следующее сообщение:

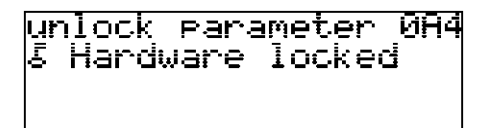

#### Затрагиваемые параметры

- Блокировка с помощью комбинации клавиш влияет на следующие параметры:
- Параметры специфичных для прибора блоков (блок сенсора, блок диагностики, блок дисплея)
- Сервисные параметры Endress+Hauser

### 6.2.3 Блокировка параметра

#### Блокировка

Введите число, отличающееся от "2457" в функцию unlock parameter (снятие блокировки параметра) (0A4). (FOUNDATION Fieldbus: блок диагностики, параметр PAROPERATIONMODE)

#### Снятие блокировки

Введите"2457" в функцию unlock parameter (снятие блокировки параметра) (0А4). (FOUNDATION Fieldbus: блок диагностики, параметр PAROPERATIONMODE)

#### Затрагиваемые параметры

Блокировка с помощью блокировки параметра влияет на следующие параметры:

- Параметры специфичных для прибора блоков (блок сенсора, блок диагностики, блок дисплея)
- Сервисные параметры Endress+Hauser

#### 6.3 Сброс прибора

При использовании прибора с неизвестной историей рекомендуется сбросить параметры прибора перед вводом в эксплуатацию.

#### 6.3.1 Сброс параметров функциональных блоков FOUNDATION Fieldbus

#### Затрагиваемые параметры

Все параметры функциональных блоков FOUNDATION Fieldbus

| Блок сенсора<br>Блок диагностики<br>Блок дисплея                              | Блок ресурсов<br>Блок аналогового входа 1<br>Блок аналогового входа 2<br>Блок PID | Арифметический блок<br>Блок селектора входа<br>Блок характеризатора сигнала<br>Блок интегратора |
|-------------------------------------------------------------------------------|-----------------------------------------------------------------------------------|-------------------------------------------------------------------------------------------------|
| Endress+Hauser<br>Service-Parameter<br>(Сервисный параметр<br>Endress+Hauser) |                                                                                   |                                                                                                 |

#### Выполнение сброса

Блок ресурсов, параметр RESTART (Перезапуск); выберите опцию defaults (по умолчанию).

#### 6.3.2 Сброс параметров функциональных блоков трансмиттера

### Внимание!

Сброс может привести к погрешности в измерениях. Как правило, после сброса требуется выполнение базовой калибровки.

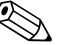

## 🛞 Примечание

Значения по умолчанию, выделенные полужирным шрифтом, для каждого параметра приведены в обзоре меню в приложении.

Для выполнения сброса введите значение "33333" в функции reset (сброс) (0А3) в группе функций diagnostics (диагностика) (0А).

(FOUNDATION Fieldbus: Блок диагностики, параметр PARRESET (сброс)

#### Затрагиваемые параметры

Все параметры специфичных для прибора блоков (блок сенсора, блок диагностики, блок дисплея)

| Блок сенсора<br>Блок диагностики<br>Блок дисплея                              | Блок ресурсов<br>Блок аналогового входа 1<br>Блок аналогового входа 2<br>Блок PID | Арифметический блок<br>Блок селектора входа<br>Блок характеризатора сигнала<br>Блок интегратора |
|-------------------------------------------------------------------------------|-----------------------------------------------------------------------------------|-------------------------------------------------------------------------------------------------|
| Endress+Hauser<br>Service-Parameter<br>(Сервисный параметр<br>Endress+Hauser) |                                                                                   |                                                                                                 |

#### Результаты выполнения сброса

- Все пользовательские параметры сбрасываются на соответствующие значения по умолчанию.
- Пользовательское подавление паразитного эхо-сигнала не удаляется.
- Линеаризация переключена в режим linear (линейный), однако значения таблицы сохраняются. Таблицу можно включить повторно в группе функций linearisation (линеаризация) (04) в функции linearisation (линеаризация) (041). (FOUNDATION Fieldbus: Блок сенсора, параметр PARLINEARISATION (линеаризация)

#### Выполнение сброса

Группа функций diagnostics (диагностика) (0А), функция reset (сброс) (0АЗ); ввести значение "33333" (FOUNDATION Fieldbus: блок диагностики, параметр PARRESET)

## 6.3.3 Выполнение сброса подавления паразитного эхо-сигнала (отображение резервуара)

Сброс подавления паразитного эхо-сигнала (отображение резервуара) рекомендуется выполнять в следующих случаях:

- ... используется прибор с неизвестной историей;
- … было введено некорректное значение подавления.

#### Выполнение сброса отображения резервуара с помощью дисплея прибора

- В группе функций extended calibr. (расширенная калибровка) (05) выберите функцию selection (выбор) (050).
- 2. Выберите пункт extended map (расширенное отображение).
- Перейдите к функции cust. tank map (отображение резервуара клиента) (055) и выберите необходимую опцию:
  - reset (сброс): удаление существующего отображения резервуара.
  - inactive (неактивна): деактивирует, но не удаляет отображение резервуара. При необходимости ее можно активировать повторно.
  - active (активна): активирует отображение резервуара.

Сброс отображения резервуара с помощью управляющей программы Endress+Hauser

- 1. В группе функций extended calibr. (расширенная калибровка) выберите функцию cust. tank map (отображение резервуара клиента) (055).
- 2. Выберите необходимую опцию (reset (сброс), inactive (неактивна) или active (активна))

## Сброс отображения резервуара с помощью инструмента настройки FOUNDATION Fieldbus

- 1. В блоке сенсора выберите параметр **PARCUSTTANKMAP** (отображение резервуара клиента).
- 2. Выберите необходимую опцию (reset (сброс), inactive (неактивна) или active (активна)).

## 6.4 Ввод в эксплуатацию с помощью модуля дисплея и управления

### 6.4.1 Включение питания прибора

После включения напряжения питания выполняется инициализация прибора.

Затем в течение приблизительно пяти секунд отображается следующая информация:

- Тип прибора;
- Версия программного обеспечения;
- Тип цифрового сигнала связи

После первого включения питания появляется запрос на выбор языка отображаемого текста.

Затем необходимо выбрать единицу измерения длины.

Отобразится значение измеряемой величины. Оно не эквивалентно уровню в резервуаре. Сначала выполните базовую калибровку.

Нажмите клавишу Е для переключения на выбор группы. Нажмите клавишу Е повторно для начала базовой калибровки.

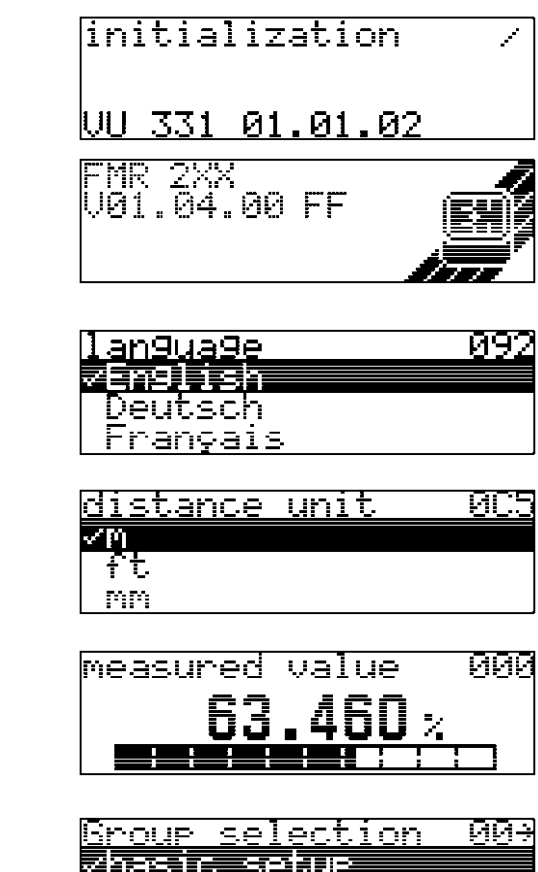

| <u>Group selection</u> | ਯਯੁੁੁ |
|------------------------|-------|
| vbasic setue           |       |
| cofatu cattinūc        |       |
|                        |       |
| <u>linearisation</u>   |       |

В группе функций **Basic setup (Базовая настройка) (00)** приведены все функции, требующиеся для стандартной задачи измерения, чтобы ввести микроволновый уровнемер Micropilot M в эксплуатацию. По завершению ввода для функции автоматически появляется следующая функция. Таким образом, последовательно выполняется полная калибровка.

## 6.4.2 Рабочие параметры прибора

Функция tank shape (форма резервуара) (002)

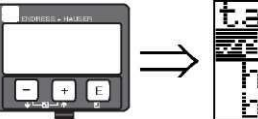

| <u>tank shape</u> | <u>002</u> |
|-------------------|------------|
| √dome ceilin9     |            |
| horizontal cyl    |            |
| bypass            |            |

Эта функция используется для выбора формы резервуара.

#### Варианты выбора:

- dome ceiling (купол)
- horizontal cyl (горизонтальный цилиндр)
- bypass (байпас)
- stilling well (измерительная труба)
- flat ceiling (плоская крыша)
- sphere (cфepa)

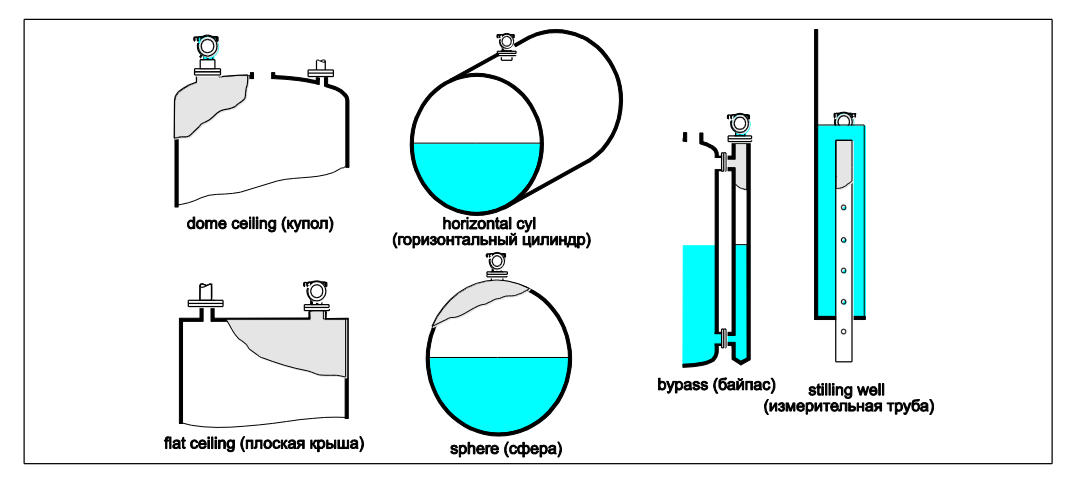

Функция medium property (свойство продукта) (003)

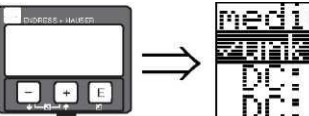

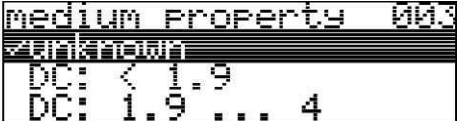

Данная функция используется для выбора значения диэлектрической проницаемости (ДП).

#### Варианты выбора:

- unknown (неизвестно)
- DC (пост. ток): < 1,9
- DC (пост. ток): 1,9 ... 4
- DC (пост. ток): 4 ... 10
- DC (пост. ток): > 10

| Класс изделия | Пост. ток (ε <sub>r</sub> ) | Примеры                                                                                      |
|---------------|-----------------------------|----------------------------------------------------------------------------------------------|
| Α             | 1,41,9                      | непроводящие жидкости, например, сжиженный газ <sup>1)</sup>                                 |
| В             | 1,94                        | непроводящие жидкости, например, бензол, нефть, толуол,                                      |
| С             | 410                         | например, концентрированные кислоты, органические растворители, эфир, анилин, спирт, ацетон, |
| D             | >10                         | проводящие жидкости, например, водные растворы, растворы кислот и щелочей                    |

 Аммиак NH3 необходимо рассматривать как продукт группы A, то есть в измерительной трубе используйте прибор FMR230.

#### Функция process cond. (рабочие условия процесса) (004)

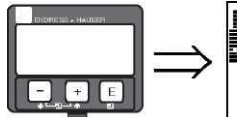

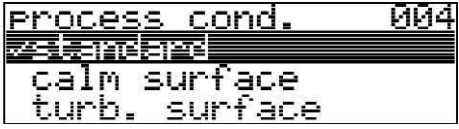

Эта функция используется для выбора рабочих условий процесса.

Варианты выбора:

- standard (стандартный)
- calm surface (ровная поверхность)
- turb. surface (турбулентная поверхность)
- agitator (мешалка)
- fast change (быстрое изменение)
- test:no filter (тест: без фильтра)

| standard<br>(стандартный)                                                                 | calm surface<br>(ровная поверхность)                                                                                                    | turb. surface<br>(турбулентная поверхность)                                                                                                    |
|-------------------------------------------------------------------------------------------|----------------------------------------------------------------------------------------------------|----------------------------------------------------------------------------------------------------|
| Для всех областей<br>применения, которые не<br>подходят ни к одной из<br>следующих групп. | Складские резервуары<br>с погружной трубкой или<br>заполнением снизу                                                                                                    | Хранение/буферные резервуары<br>с неравномерной поверхностью<br>по причине произвольного<br>заполнения или движения<br>насадок смесителя            |
|                                                                                           |                                                                                                    |                                                                                                    |
| Для фильтра и<br>выравнивания вывода<br>установлены средние<br>значения.                  | Для сглаживающих<br>фильтров и выравнивания<br>выводимых значений<br>установлены высокие<br>значения.<br>→ стабильное значение<br>измеряемой величины<br>→ точное измерение<br>→ увеличенное время<br>отклика | Выделены специальные фильтры<br>для сглаживания входных<br>сигналов.<br>→ сглаженное значение<br>измеряемой величины<br>→ быстрый отклик в продукте |

| agitator (мешалка)                                                                                                    | fast change<br>(быстрое изменение)                                                                                                    | test: no filter<br>(тестирование: без фильтра)                       |
|----------------------------------------------------------------------------------------------------|----------------------------------------------------------------------------------------------------|----------------------------------------------------------------------|
| Турбулентные<br>поверхности<br>(с возможным вихрем)<br>вследствие применения<br>мешалок.                                                                                                    | Быстрое изменение уровня,<br>особенно в небольших<br>резервуарах.                                                                                                    | Все фильтры можно отключить<br>в целях обслуживания/<br>диагностики. |
|                                                                                                    |                                                                                                    |                                                                      |
| Для специальных<br>фильтров сглаживания<br>входных сигналов<br>устанавливаются<br>высокие значения.<br>→ сглаженное значение<br>измеряемой величины<br>→ быстрый отклик в<br>продукте<br>→ минимизация<br>воздействия лопастей<br>мешалки. | Для сглаживающих<br>фильтров устанавливаются<br>низкие значения. Для<br>выравнивания вывода<br>устанавливается<br>значение 0.<br>→ быстрый отклик<br>→ возможно неустойчивое<br>значение измеряемой<br>величины | Все фильтры отключены.                                               |

#### Функция empty calibr. (калибровка пустого резервуара) (005)

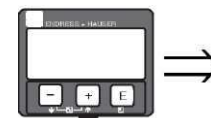

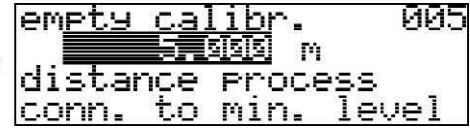

С помощью этой функции указывается расстояние от фланца (эталонная точка измерения) до минимального уровня (= нулевой уровень).

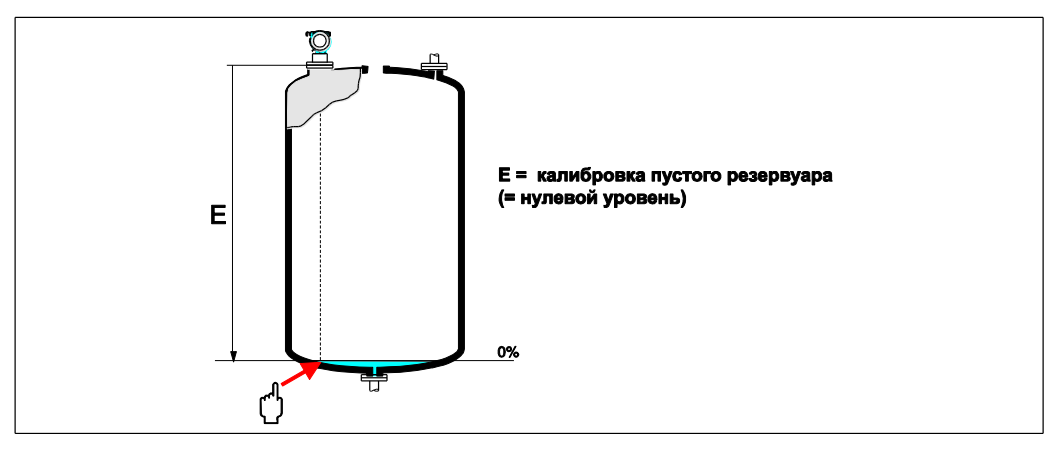

( )

#### Внимание!

Для изогнутого днища или конической выпускной части нулевая точка должна быть не ниже точки пересечения луча радара с днищем резервуара.

#### Функция full calibr. (калибровка полного резервуара) (006)

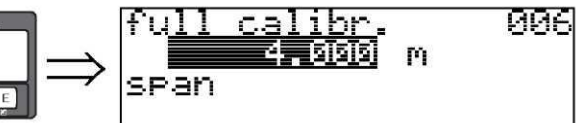

С помощью этой функции указывается расстояние от минимального уровня до максимального уровня (= диапазон). В принципе, возможны измерения до верхней части антенны. Однако, имея в виду такие соображения, как коррозия и отложения, не следует устанавливать конец диапазона измерения ближе, чем 50 мм (1,97 дюйма) к верхней части антенны.

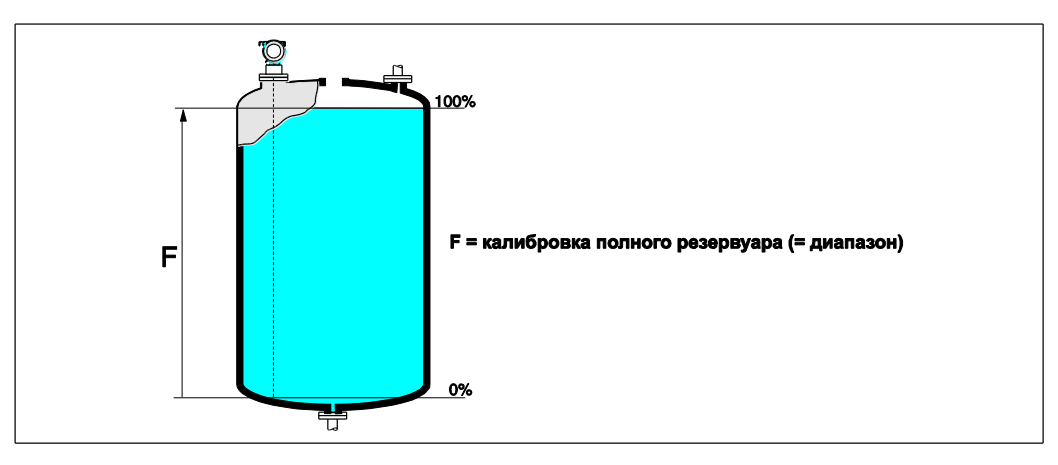

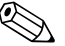

## 🕙 Примечание

В случае выбора варианта bypass (байпас) или stilling well (измерительная труба) в функции tank shape (форма резервуара) (002) на следующем шаге появится запрос на ввод диаметра трубы.

#### Функция pipe diameter (диаметр трубы) (007)

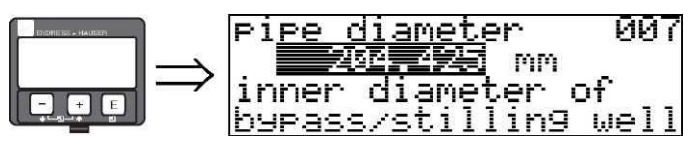

Данная функция применяется для ввода диаметра измерительной трубы или трубы байпаса.

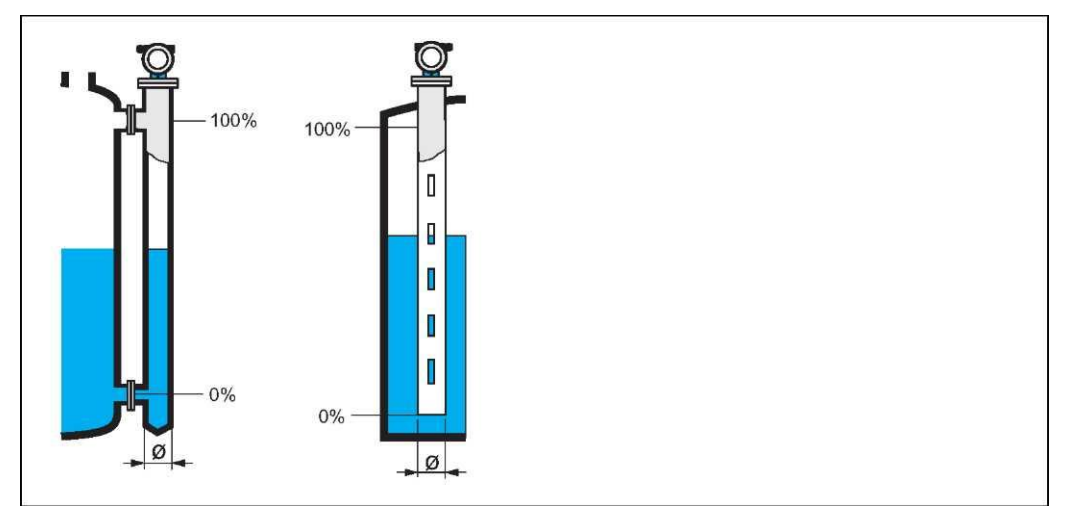

В трубах микроволны распространяются медленнее, чем в свободном пространстве. Этот эффект зависит от внутреннего диаметра трубы и автоматически учитывается микроволновым уровнемером Micropilot. Необходимо только ввести диаметр трубы для применения в байпасе или измерительной трубе.

#### Функция dist./meas.value (Расстояние/значение измеряемой величины) (008)

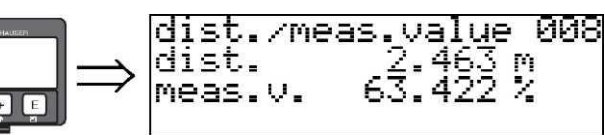

Отображаются расстояние, измеренное от контрольной точки до поверхности среды, и уровень, вычисленный при помощи коррекции для пустого резервуара. Проверьте, соответствуют ли значения фактическому уровню или фактическому расстоянию. Возможны следующие варианты:

- Правильное расстояние правильный уровень → перейдите к следующей функции, check distance (проверка расстояния) (051)
- Правильное расстояние неправильный уровень → проверьте функцию empty calibr. (калибровка пустого резервуара) (005)
- Неправильное расстояние неправильный уровень → перейдите к следующей функции, check distance (проверка расстояния) (051)

#### Функция check distance (проверка расстояния) (051)

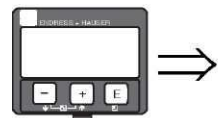

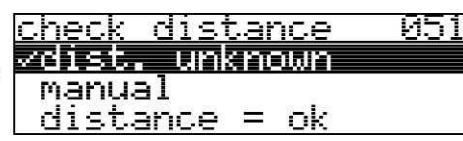

Данная функция инициирует отображение паразитных эхо-сигналов. Для этого измеренное расстояние сравнивается с фактическим расстоянием до поверхности продукта. Предусмотрены следующие опции:

#### Варианты выбора:

- distance = ok (расстояние правильное)
- dist. too small (расстояние слишком мало)
- dist. too big (расстояние слишком велико)
- dist. unknown (расстояние неизвестно)
- manual (вручную)

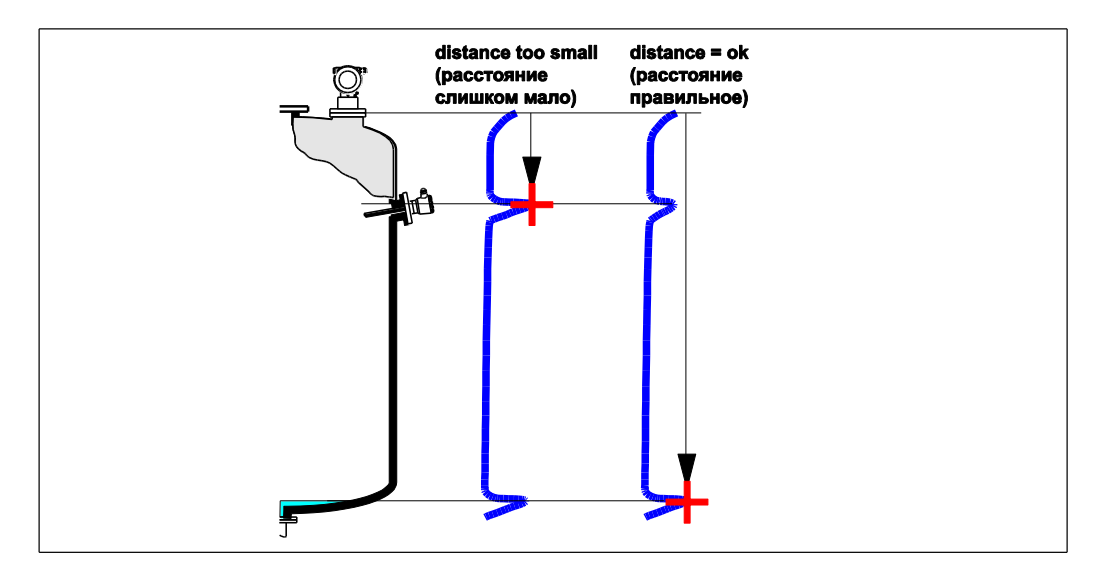

#### distance = ok (расстояние правильное)

- Отображение выполняется до измеренного в настоящее время эхо-сигнала.
- Диапазон, который требуется подавить, можно выбрать в функции range of mapping (диапазон отображения) (052).

Тем не менее, в этом случае целесообразно выполнить отображение.

#### dist. too small (расстояние слишком мало)

- В настоящий момент выполняется анализ паразитных эхо-сигналов.
- Отображение выполняется с учетом измеренных на настоящий момент эхо-сигналов.
- Диапазон, который требуется подавить, можно выбрать в функции range of mapping (диапазон отображения) (052).

dist. too big (расстояние слишком велико)

- Эту ошибку невозможно исправить посредством отображения паразитного эхо-сигнала.
   Проверьте рабочие параметры прибора (002), (003), (004) и empty calibr. (калибровка
  - пустого резервуара) (005).

#### dist. unknown (расстояние неизвестно)

Если фактическое расстояние неизвестно, выполнить отображение невозможно.

#### manual (вручную)

Отображение также можно выполнить путем ввода вручную значения диапазона, в котором требуется подавлять сигналы. Это значение вводится в функции range of mapping (диапазон отображения) (052).

#### Внимание!

Диапазон отображения должен заканчиваться за 0,5 м (1,6 фута) до эхо-сигнала фактического уровня. Для пустого резервуара вводится не E, а E – 0,5 м (1,6 фута). Если отображение уже существует, оно заменяется значением расстояния, указанным в функции **range of mapping (диапазон отображения) (052)**. За пределами этого значения существующее отображение не изменяется.

#### Функция range of mapping (диапазон отображения) (052)

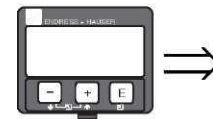

| ran9e | of   | mappin9  | 052 |
|-------|------|----------|-----|
|       | Ø,   | eieiei m |     |
| inpuț | of   |          |     |
| MAPP1 | n9 I | ran9e    |     |

В данной функции можно просмотреть предполагаемый диапазон отображения. Контрольная точка всегда является контрольной точкой измерения. Это значение может быть изменено оператором. Для отображения вручную используется значение по умолчанию 0 м.

#### Функция start mapping (Запуск отображения) (053)

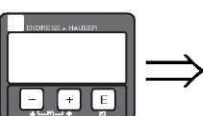

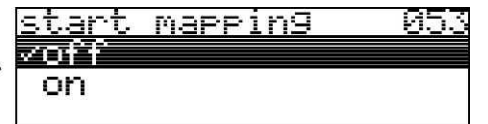

Данная функция используется для запуска отображения паразитных эхо-сигналов в пределах, указанных в функции range of mapping (диапазон отображения) (052).

#### Варианты выбора:

- off (выкл.): отображение не выполняется
- on (вкл.): отображение запущено.

В течение процесса отображения появляется сообщение record mapping (запись отображения).

## Внимание!

Отображение будет записано только в том случае, если устройство находится в рабочем состоянии.

#### Функция dist./meas.value (расстояние/значение измеряемой величины) (008)

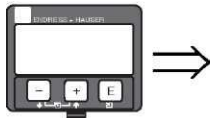

|        | dist./me | as.value 008 |
|--------|----------|--------------|
|        | dist.    | 2.463 m      |
| $\geq$ | MODE II  | 67 433 2     |
|        | neas.v.  |              |

Отображаются расстояние, измеренное от контрольной точки до поверхности среды, и уровень, вычисленный при помощи коррекции для пустого резервуара. Проверьте, соответствуют ли значения фактическому уровню или фактическому расстоянию. Возможны следующие варианты:

- Правильное расстояние правильный уровень → перейдите к следующей функции, check distance (проверка расстояния) (051)
- Правильное расстояние неправильный уровень → проверьте функцию empty calibr. (калибровка пустого резервуара) (005)
- Неправильное расстояние неправильный уровень → перейдите к следующей функции, check distance (проверка расстояния) (051)

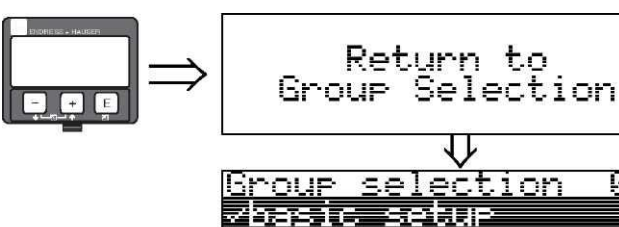

Через 3 секунды появится следующее сообщение

### 6.4.3 Отображение огибающей кривой с помощью дисплея прибора

После базовой настройки рекомендуется анализ измерения при помощи огибающей кривой (группа функций envelope curve (огибающая кривая) (0E)).

#### Функция plot settings (параметры настройки графика) (0E1)

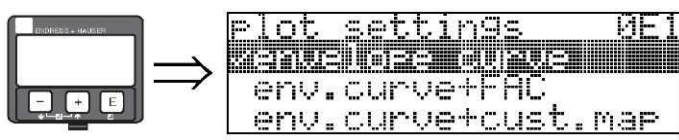

Выберите информацию для отображения на ЖК-мониторе:

envelope curve (огибающая кривая)

fety settin9s nearisation

■ env.curve+FAC (огибающая кривая +FAC) (по FAC см. BA221F/00/RU)

ЯΘЭ

 env.curve+cust.map (огибающая кривая + отображение резервуара клиента) (т.е. выводится также отображение резервуара клиента)

#### Функция recording curve (запись кривой) (0E2)

- Данная функция определяет способ чтения огибающей кривой как:
- single curve (одиночная кривая) ипи
- сусііс (циклическая).

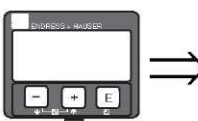

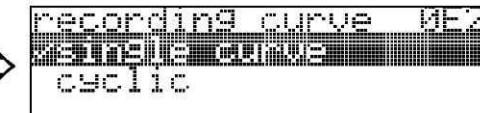

🔊 Примечание

- Если на мониторе активна циклическая огибающая кривая, то значение измеряемой величины обновляется за более короткий цикл. Поэтому после оптимизации точки измерения рекомендуется выйти из ракурса огибающей кривой.
- Ориентация микроволнового уровнемера Micropilot может способствовать оптимизации измерений в областях применения с очень слабым уровнем эхо-сигнала или сильным паразитным эхо-сигналом путем усиления полезного эхосигнала/ослабления паразитного эхо-сигнала (см. "Ориентация микроволнового уровнемера Micropilot", → 79).

#### Функция envelope curve display (отображение огибающей кривой) (0E3)

С помощью данной функции отображается огибающая кривая. Она используется для получения следующей информации:

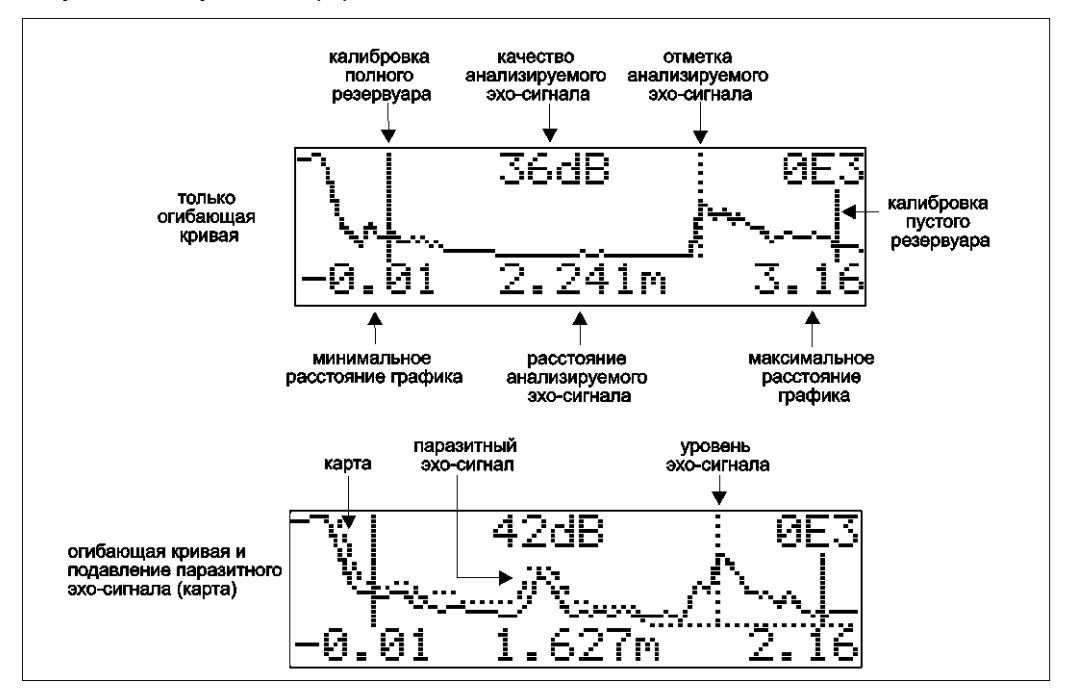

#### Навигация в ракурсе огибающей кривой

С помощью навигации огибающую кривую можно масштабировать горизонтально и вертикально, а также перемещать ее влево или право. Активация режима навигации обозначена символом в верхнем левом углу экрана.

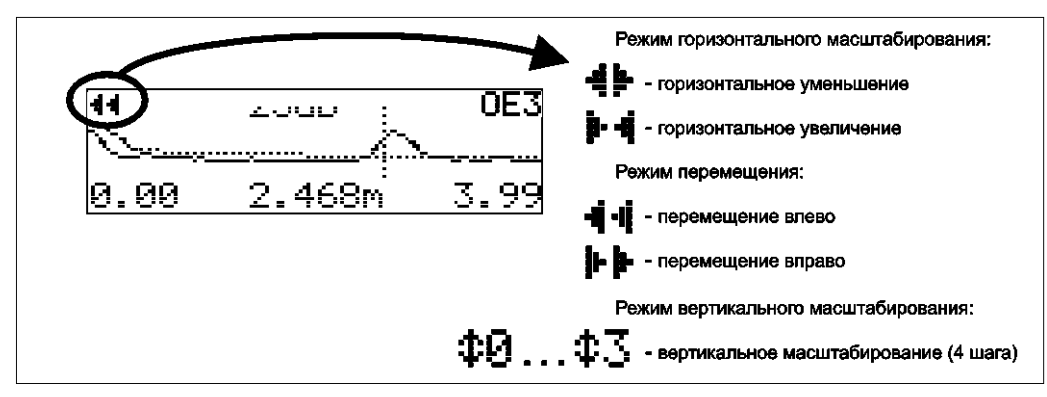

#### Режим горизонтального масштабирования

Во-первых, войдите в ракурс огибающей кривой. Затем нажмите клавишу 🗄 или 🖃 для перехода к управлению огибающей кривой. Отобразится режим горизонтального

масштабирования. Появятся символы 📲 или 🕨 🦼

- увеличивает горизонтальный масштаб.
- Э́уменьшает горизонтальный масштаб.

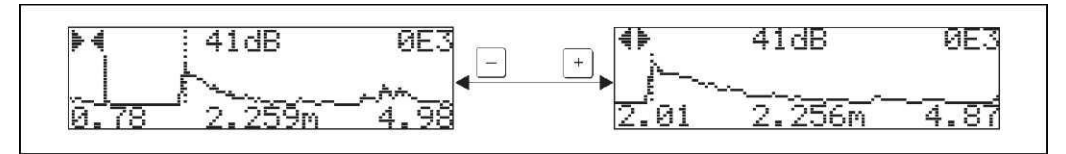

#### Режим перемещения

Затем нажмите клавишу F для переключения в режим перемещения. Появятся символы

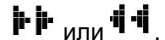

- сдвигает кривую вправо.
- сдвигает кривую влево.

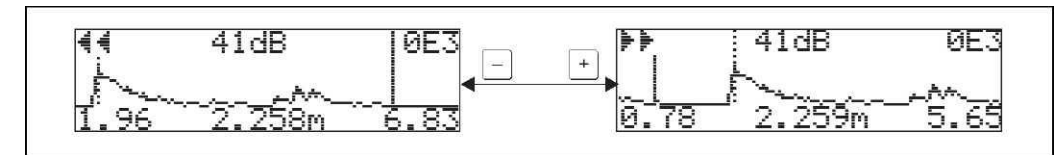

#### Режим вертикального масштабирования

Еще раз нажмите клавишу Е для переключения в режим вертикального масштабирования.

На экране появится символ #1. Теперь имеются следующие опции:

- увеличивает вертикальный масштаб.
- уменьшает вертикальный масштаб.

Значок на дисплее показывает текущий коэффициент масштабирования (ФО доФЗ).

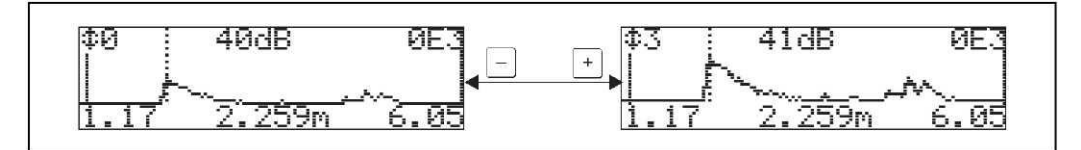

#### Выход из ракурса навигации

- Нажмите клавишу в еще раз для просмотра различных режимов навигации огибающей кривой.
- Нажмите клавишу → или □ для выхода из навигации. Установленные изменения масштаба и сдвиги будут сохранены. Только после повторной активизации функции recording curve (запись кривой)" (0Е2) для микроволнового уровнемера Micropilot снова будет использоваться стандартное отображение.

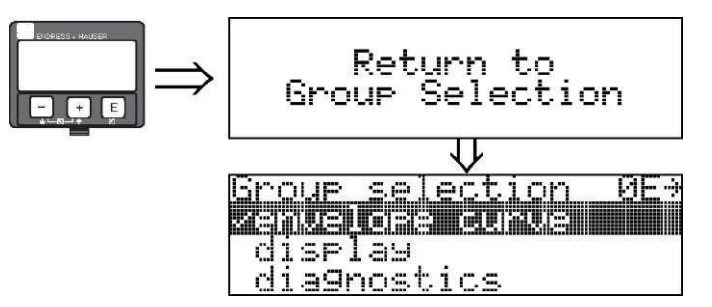

Через 3 секунды появится следующее сообщение

#### 6.5 Базовая настройка с помощью управляющей программы Endress+Hauser

Для выполнения базовой настройки с помощью управляющей программы выполните следующее:

- Запустите управляющую программу и установите соединение.<sup>3</sup>
- Выберите группу функций basic setup (базовая настройка) в окне навигации.

На экране появится следующее изображение:

### Basic Setup step 1/4 (Шаг базовой настройки 1/4):

Measured value (Значение измеряемой величины) -

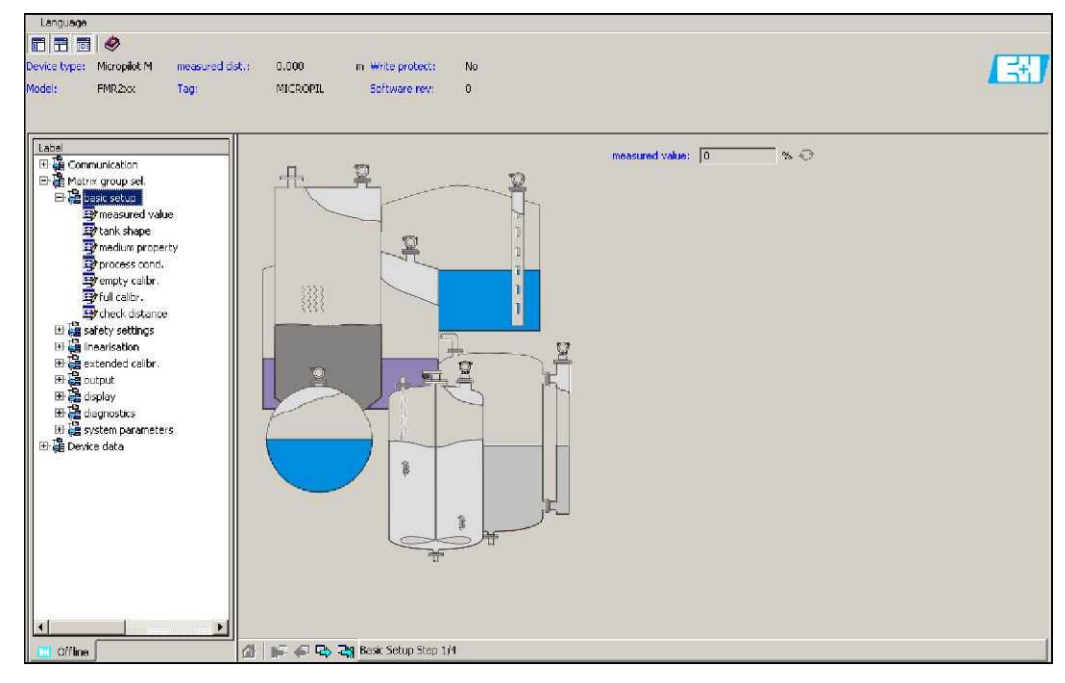

С помощью кнопки "Next" выполняется переход в следующий экранный ракурс:

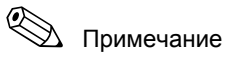

Каждый измененный параметр должен быть подтвержден с помощью кнопки "RETURN"!

<sup>3</sup> Если установить соединение не удается, убедитесь, что используется последняя версия управляющей программы.

#### Basic Setup step 2/4 (Шаг базовой настройки 2/4):

- Введите рабочие параметры прибора:
- Тапк shape (Форма резервуара)
- Medium property (Свойство продукта)
- Process cond. (Рабочие условия) \_

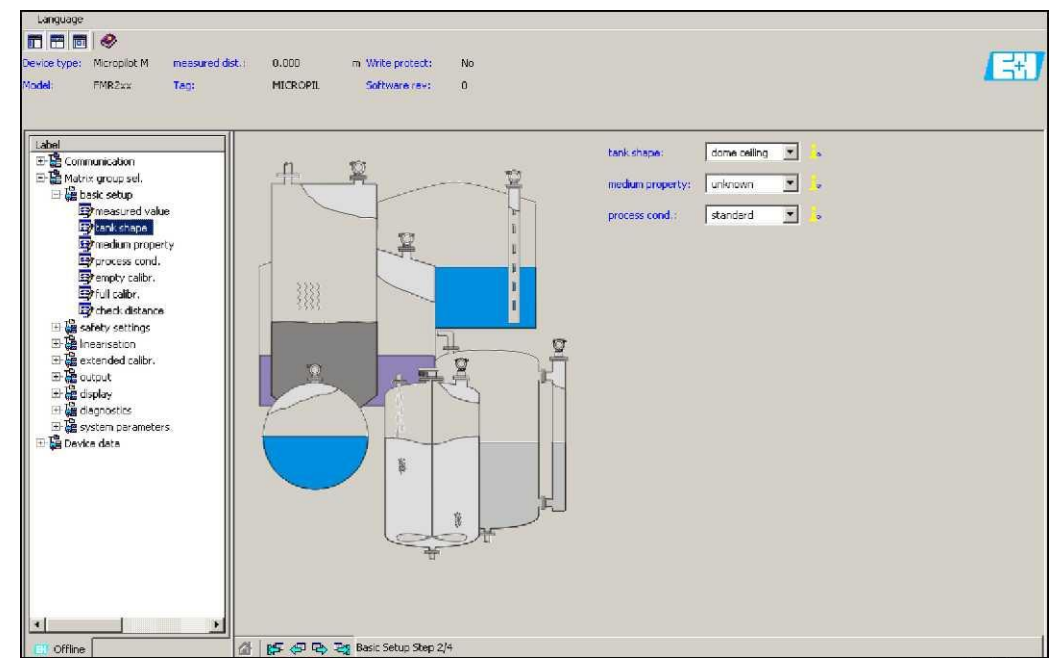

#### Basic Setup step 3/4 (Шаг базовой настройки 3/4):

При выборе значений dome ceiling (купол), horizontal cyl (горизонтальный цилиндр) для функции tank shape (форма резервуара) на экране появится следующая информация:

- Empty calibr (Калибровка пустого резервуара)
  - Full calibr. (Калибровка полного резервуара)

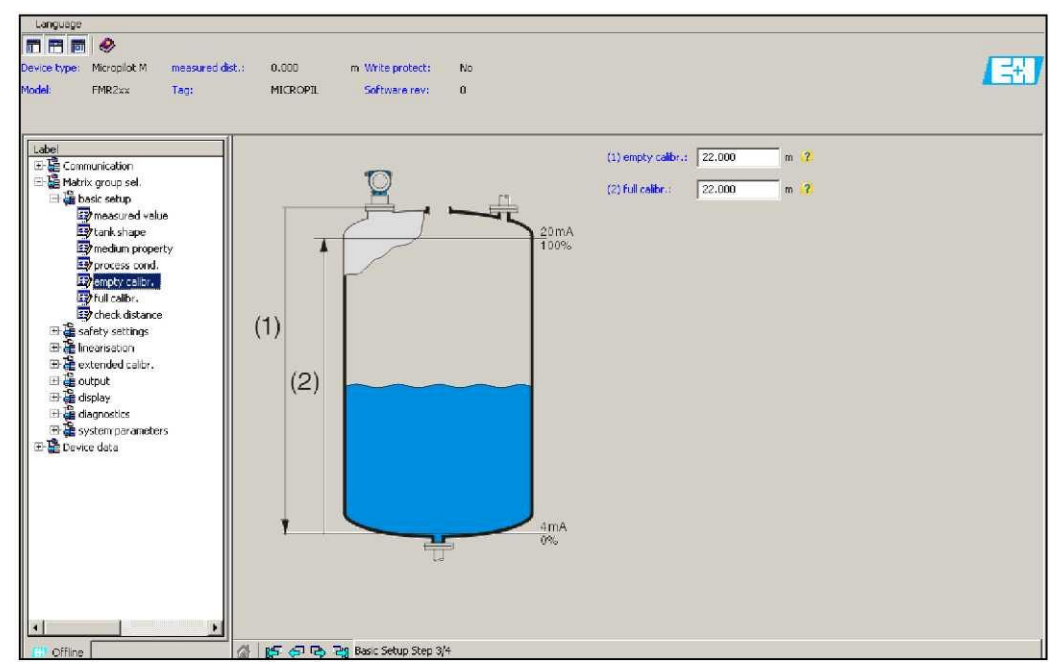

#### Basic Setup step 4/4 (Шаг базовой настройки 4/4):

- На этом шаге начинается отображение резервуара
- В заголовке постоянно отображаются измеренное расстояние и текущее значение измеряемой величины

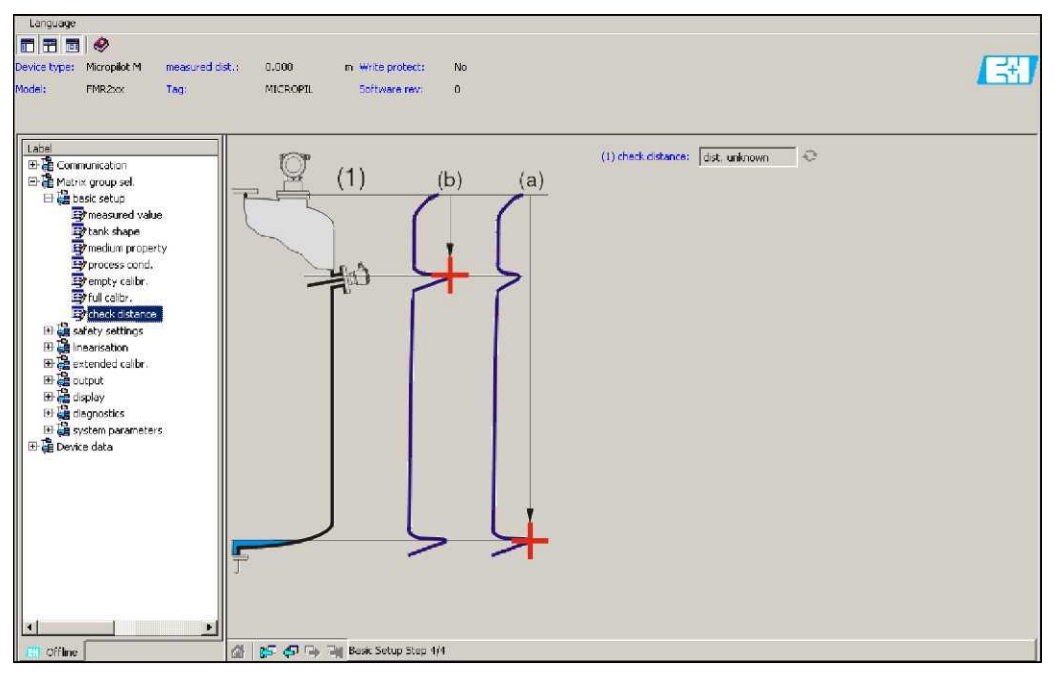

### 6.5.1 Представление сигнала посредством огибающей кривой

После базовой настройки рекомендуется выполнить анализ измерения с помощью огибающей кривой.

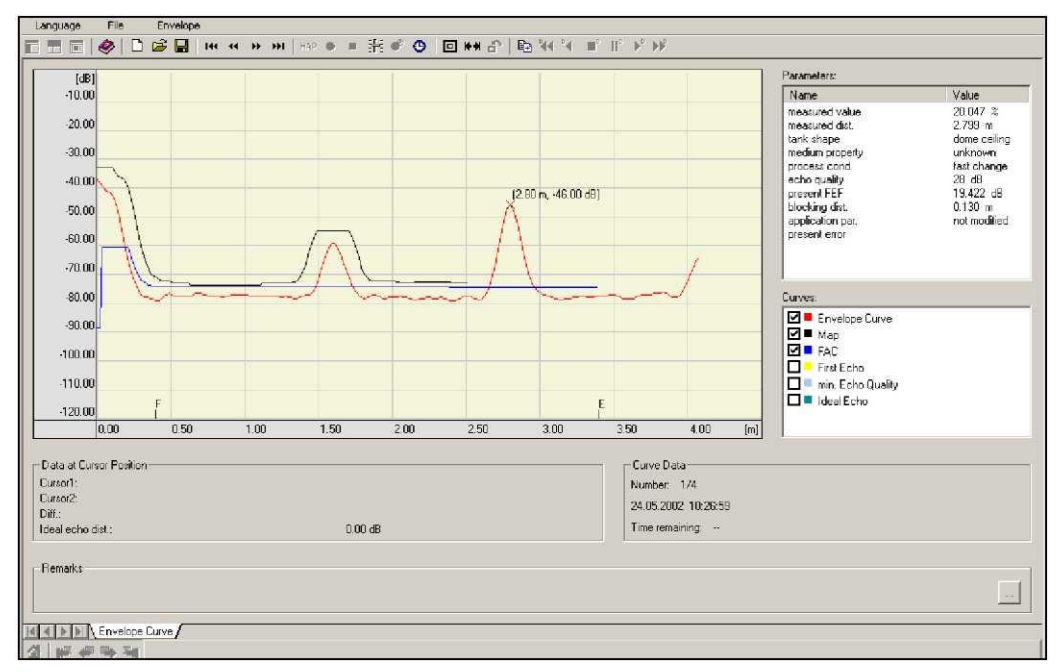

## 6.5.2 Области применения, специфичные для пользователя (управление)

Для получения подробной информации по установке параметров специфичных для пользователя областей применения см. отдельную документацию BA221F/00/RU "Описание функций прибора" на прилагаемом компакт-диске.

# 6.6 Ввод в эксплуатацию с помощью программы настройки FOUNDATION Fieldbus

## 🕙 Примечание

Для ввода прибора в эксплуатацию с помощью программы настройки FOUNDATION Fieldbus необходим параметр DEVICE\_ID, состоящий из следующих частей: Device\_ID = 452B48100F-XXXXXXXX

где:

| 452B48   | Идентификатор Endress+Hauser                                              |
|----------|---------------------------------------------------------------------------|
| 100F     | Идентификатор Micropilot M                                                |
| XXXXXXXX | Серийный номер прибора, соответствующий указанному на<br>заводской шильде |

### 6.6.1 Начальная настройка

- 1. Откройте программу настройки и загрузите файлы описаний приборов (\*.ffo и\*.sym, а также \*.cff, если это необходимо для программы). Убедитесь, что используются соответствующие файлы (→ 1/2 42).
- 2. При первом подключении прибор выдает следующую информацию:

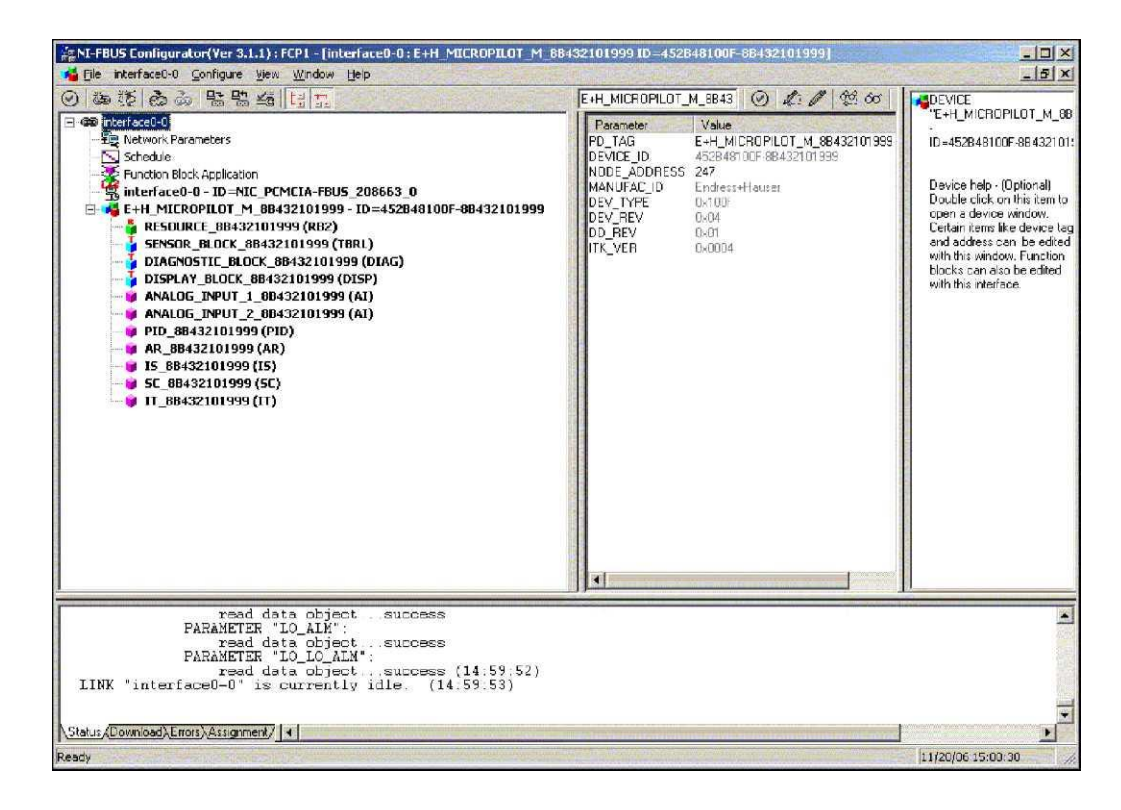

 Определите прибор по параметру DEVICE\_ID и задайте требуемое название полевого прибора (PD\_TAG).
 Заводская установка: PD\_TAG = E+H\_MICROPILOT\_M\_XXXXXXXX

## 6.6.2 Настройка параметров блока ресурсов (начальный индекс: 400)

- 1. Введите произвольное имя блока (необязательно). Заводская установка: RESOURCE\_XXXXXXX
- 2. Откройте блок ресурсов.
- При поставке функция защиты от записи деактивирована, поэтому параметры записи доступны из программы FOUNDATION Fieldbus. Проверьте состояние этой функции по параметру WRITE\_LOCK:
  - Защита от записи активирована: WRITE\_LOCK = LOCKED
  - Защита от записи деактивирована: WRITE\_LOCK = NOT LOCKED
  - При необходимости деактивируйте защиту от записи, → 🖹 63.
- 4. Установите рабочий режим AUTO (Авто) в группе параметров MODE\_BLK (параметр TARGET).

## 6.6.3 Настройка параметров блока сенсоров (начальный индекс: 2000)

- 1. Введите произвольное имя блока (необязательно)
- Заводская установка: SENSOR BLOCK XXXXXXX
- 2. Откройте блок сенсора. Появится следующая информация:

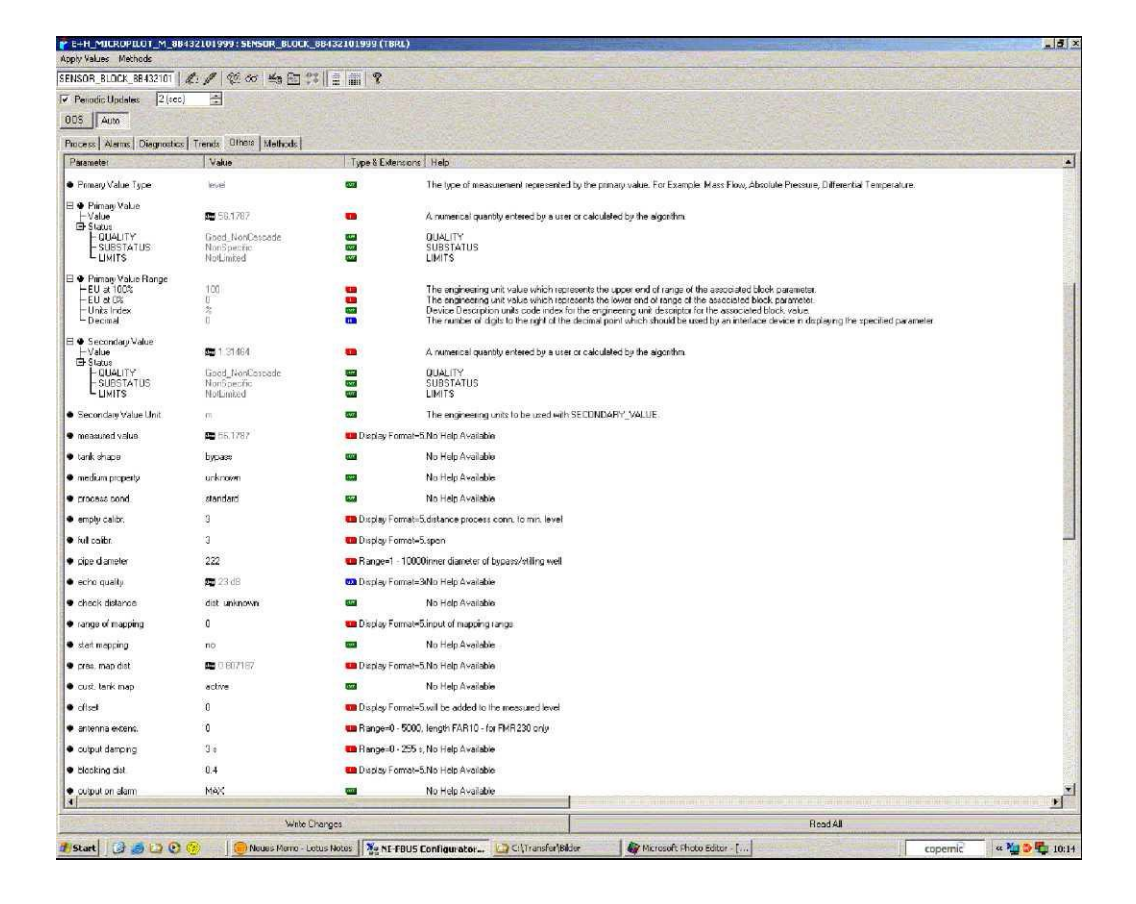

## 🖗 Примечание

Параметры этого блока можно редактировать двумя способами:

- Параметр в списке можно открыть для редактирования двойным щелчком.
- Можно открыть параметр одним из стандартных способов FOUNDATION Fieldbus. При каждом из этих способов автоматически предлагается набор последовательных параметров, необходимых для данной задачи по настройке. В дальнейших разделах описывается настройка параметров способом "быстрой настройки".

3. Откройте способ FOUNDATION Fieldbus "быстрая настройка":

| 1                                     | Configure View Window Help                                                        | and the second second second second second second second second second second second second second second second | Contraction of the |                                                                                                    | CE READ                                   |
|---------------------------------------|-----------------------------------------------------------------------------------|----------------------------------------------------------------------------------------------------|--------------------|----------------------------------------------------------------------------------------------------|-------------------------------------------|
| ·神经 · 南西 · 昭昭 4                       | HUR.                                                                              |                                                                                                    |                    | BEAUTION OF THE PROPERTY OF THE PROPERTY OF TH | K<br>50R_8L0CK_684                        |
| E Notvork Parameters                  |                                                                                   |                                                                                                    |                    | [TSFL                                                                                                    | 1                                         |
| - Schodule                            |                                                                                   |                                                                                                    |                    | E·H a                                                                                                    | specific transduce                        |
| Function Block Application            |                                                                                   |                                                                                                    |                    | Block                                                                                                    | helo - Double clip                        |
| E+H_MICROPILOT_M_8                    | 8432101999                                                                        |                                                                                                    |                    | etck o                                                                                                    | eters. This interfa                       |
| SENSOR BLOCK 884                      | 1999 (RB2)<br>32101999 (TBRL)                                                     |                                                                                                    |                    | be use atterpa                                                                                                    | id to tag the block<br>arameters in the b |
| - DIAGNOSTIC_BLOCK                    | 88432101999 (DIAG)                                                                |                                                                                                    |                    | State of the second second second second second second second second second second second second second second                                                                                                    |                                           |
| DISPLAY_BLOCK_88-<br>ANALOG_INPUT_1_8 | E+H_MICROPILOT_M_8843                                                             | 2101999:SENSOR_BLOCK_8843                                                                                        | 2101999 (TBRL)     |                                                                                                    |                                           |
| - B ANALOG_INPUT_2_8                  | Apply Values Methods                                                              |                                                                                                    |                    | the second second second second second second second second second second second second second second second s                                                                                                    |                                           |
| - PID_8B432101999 (I                  | SENSOR_BLC badd cetup                                                             |                                                                                                    | 111 8              |                                                                                                    |                                           |
| ¥ 15_88432101999 (19                  | Penodo U ackn. alarm                                                              |                                                                                                    |                    |                                                                                                    |                                           |
| - 9 5C_88432101999 (5                 | COS Aut linearisation                                                             |                                                                                                    |                    |                                                                                                    |                                           |
| 11_00432101355(1                      | Process All output                                                                | butil                                                                                                    |                    | The second second second second second second second second second second second second second second second s                                                                                                    |                                           |
|                                       | Racassetes system paramete                                                        | 75                                                                                                    | Tune & Extension   | L HAD                                                                                                    |                                           |
|                                       | State Re lock TB manufacts                                                        | urer perameters                                                                                                  | -                  | The revision level of the static data associated with the function block. The revision value will be                                                                                                    |                                           |
|                                       | · Strategy                                                                        | 0                                                                                                    | -                  | The strategy field can be used to identify grouping of blocks. This data is not checked or proces                                                                                                    |                                           |
|                                       | Update Event                                                                      | 00 Unintelized                                                                                                   | -                  | A discrete enumeration which is set to Unacknowledged when an update occurs, and set to Ack                                                                                                    |                                           |
|                                       | - Update State                                                                    | Uninitialized                                                                                                    |                    | A discrete enumeration which gives an indication of whether the sleit has been reported.                                                                                                    |                                           |
|                                       | - Static Rev<br>Fielative Index                                                   |                                                                                                    |                    | The static revision of the block, whose static parameter was changed and is being reported. It le<br>The 0.0 index of the static parameter whose change caused this altri, minus the FB starting inde                                                                                                    |                                           |
|                                       | Block Alam     Unacknowledged     Alam State     Time Stamp     Subcode     Value | DB Unimbelized<br>DB Unimbelized<br>DB 01/01/72 00:00,00 (MM/DD //<br>DB 01her<br>DB 01her<br>DB 01              |                    | A discrete commention which is set to Unachnowledged when an atom occurs, and set to Activ.<br>A discrete enumeration which gives an incident on diverting the statistic active and vehicles that has<br>the true when evaluation of the block was stated and active change in atom/avent other was detect<br>any enumeration specifying the cause of the state to be reported.                                                                                                    |                                           |
|                                       | Transduce: Directory Entry     Characteristics                                    | 1                                                                                                    | -                  | A directory that specifies the number and starting indices of the data collections in the transducer                                                                                                    |                                           |
|                                       | Transducer Type                                                                   | E+H Radar Level with Calibration                                                                                 | -                  | Identifies the transducer that follows.                                                                                                    |                                           |
|                                       | Transducer Error                                                                  | 0x00                                                                                                    | -                  | One of the transducer error codes defined in the FF Transducer Specifications in section 4.7 Bloc                                                                                                    |                                           |
|                                       | Collection Directory                                                              | 0                                                                                                    | -                  | A directory that specifies the number, starting indicise, and DD frem (Ds of the data collections in                                                                                                    |                                           |
|                                       | Primary Value Tupe                                                                | ievel                                                                                                    | -                  | The type of measurement represented by the primary value. For Example: Mass Flow, Absolute Pi                                                                                                    |                                           |
|                                       | and the second second                                                             |                                                                                                    |                    |                                                                                                    |                                           |
|                                       |                                                                                   |                                                                                                    |                    |                                                                                                    |                                           |

- 4. Этот способ включает в себя следующие параметры<sup>4</sup>:
  - а. Рабочие параметры (→ 🖹 51)
    - РАКТАNКSHAPE (форма резервуара)
    - PARMEDIUMCONDITION (свойство продукта)
    - PARPROCESSCONDITION (рабочее условие)
  - b. Калибровка пустого и полного резервуара (→ 53)
    - PAREMPTYCALIBRATION (калибровка пустого резервуара)
    - PARFULICALIBRATION (калибровка полного резервуара)
  - с. Подавление паразитного эхо-сигнала ( → 🖹 55)
    - PARCHECKDISTANCE (проверка расстояния)
       PARSUPPRESSIONDISTANCE (пиадазон отображен)
    - PARSUPPRESSIONDISTANCE (диапазон отображения)
    - PARSTARTMAPPINGRECORD (начало отображения)
    - PARPRESMAPRANGE (расст. отобр. давл.)
    - PARCUSTTANKMAP (отобр. польз. резервуара)
- 5. Установите рабочий режим AUTO (Авто) в группе параметров MODE\_BLK (параметр TARGET). В противном случае будет невозможна правильная обработка значения измеряемой величины подключенным блоком аналогового входа.
- При появлении погрешностей измерения или в случае, если значение измеряемой величины предположительно неверное, рекомендуется проверить качество измерения по огибающей кривой. Эту проверку можно выполнить двумя способами:
  - с помощью дисплея с модулем управления (→ 57)
  - с помощью управляющей программы Endress+Hauser (→ 262)

<sup>4</sup> В программе настройки FOUNDATION Fieldbus можно выбрать один из следующих двух типов отображения параметров:

<sup>-</sup> по именам параметров (например, PARTANKSHAPE)

<sup>-</sup> по текстовым меткам (например, tank shape (форма резервуара))

#### 6.6.4 Настройка параметров блоков аналогового входа

Прибор Micropilot M имеет два блока аналоговых входов, которые можно присвоить различным переменным процесса. В следующем разделе описан пример для блока аналогового входа 1 (начальный индекс 500).

- Введите произвольное имя блока (необязательно). 1 Заводская установка: ANALOG\_INPUT\_1\_XXXXXXXX
- 2. Откройте блок аналогового входа
- В группе параметров MODE BLK установите рабочий режим OOS (Вывод из 3. эксплуатации) (параметр TARGET).
- 4. С помощью параметра CHANNEL (Канал) выберите переменную процесса, которую требуется использовать в качестве входного значения для алгоритма функционального блока (функции масштабирования и мониторинга предельного значения). Предусмотрены следующие опции:
  - CHANNEL = 1: уровень
  - CHANNEL = 2: расстояние
- 5. В группе параметров XD SCALE выберите требуемую единицу измерения и диапазон входных значений блока (диапазон измерения) для требуемой переменной процесса (см. пример ниже).

Внимание!

Убедитесь, что требуемая единица измерения соответствует измеряемой переменной. связанной с выбранной переменной процесса. В противном случае в параметре BLOCK ERROR появится сообщение об ошибке "Block Configuration Error" (Ошибка настройки блока), и установка рабочего режима блока AUTO (Авто) будет недоступна.

В параметре L ТҮРЕ выберите режим линеаризации для входной переменной (Direct (прямой), Indirect (непрямой), Indirect Sq Root (непрямой по квадратному корню)). Подробную информацию см. на → 105.

ر^

Внимание!

Тип линеаризации Direct (Прямой) в настройке группы параметров OUT SCALE должен соответствовать настройке в группе параметров XD SCALE. В противном случае установка рабочего режима блока AUTO (Авто) будет недоступна. При этом неправильная настройка будет обозначаться сообщением об ошибке "Block Configuration Error" (Ошибка настройки блока) в параметре BLOCK ERROR.

#### Пример:

- Диапазон измерения сенсора: 0...10 м (0...33 фута)
- Диапазон выходных значений в системе автоматизации должен составлять: 0...10 м (0...33 фута)

Необходимо установить следующие параметры настройки:

- Блок аналогового входа 1, параметр CHANNEL (Канал) → "1" (измеренный уровень)
- Параметр L\_TYPE → DIRECT
- Группа параметров XD\_SCALE XD\_SCALE  $0\% \rightarrow 0$ XD\_SCALE 100% → 10 XD SCALE UNIT  $\rightarrow$  m (M)
- Группа параметров OUT SCALE
  - OUT\_SCALE 0% → 0
  - OUT\_SCALE 100% → 10 OUT\_SCALE\_UNIT  $\rightarrow$  m (M)
- 7. При необходимости определите предельные значения аварийных сигналов и предупреждающих сообщений с использованием следующих параметров:
  - HI\_HI\_LIM → предельное значение для аварийного сигнала высокой степени важности
  - HI\_LIM → предельное значение для предупреждения высокой степени важности
  - LO LIM → предельное значение для предупреждения низкой степени важности
  - LO LO LIM → предельное значение для аварийного сигнала низкой степени важности

Введенные предельные значения должны находиться в пределах диапазона значений, указанного в группе параметров OUT SCALE.

8. Кроме предельных значений, необходимо выбрать действие, которое будет выполняться в случае выхода за предельные значения, по приоритетам аварийных сигналов (параметры HI HI PRI, HI PRI, LO PRI, LO LO PRI). Передача отчета в центральную систему Fieldbus выполняется только для аварийных сигналов с приоритетом, превышающим значение 2.

Подробную информацию см. на → 105.

### 6.6.5 Подключение функциональных блоков

 Заключительная общая настройка системы необходима для того, чтобы обеспечить возможность выбора блока аналогового входа рабочего режима AUTO и интеграцию полевого прибора в область применения. С этой целью применяется программное обеспечение для настройки (например, программное обеспечение центральной системы). С его помощью выполняется соединение функциональных блоков в соответствии с принятой стратегией управления (преимущественно с использованием графического дисплея) и последующее определение времени обработки отдельных функций управления процессами.

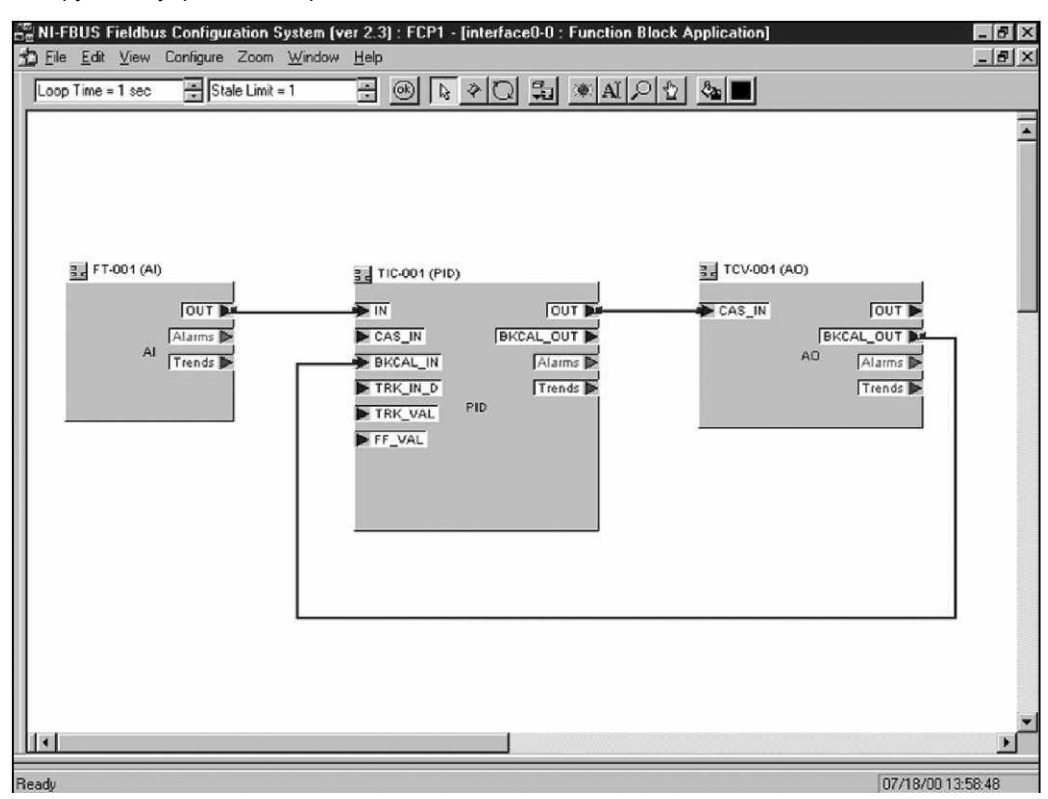

Пример: Подключение функциональных блоков с помощью NI-FBUS Configurator

- 2. Загрузите конфигурационные данные в полевые приборы с помощью функции загрузки в программе настройки FOUNDATION Fieldbus.
- Установите для Al Block рабочий режим AUTO (Авто) (группа параметров MODE\_BLK, параметр TARGET). Это возможно только в том случае, если соблюдены перечисленные ниже условия:
  - Функциональные блоки корректно соединены друг с другом.
  - Правильно установлены параметры AI Block (→ 66, шаги 5 и 6).
  - Блок ресурсов находится в рабочем режиме AUTO (Авто).

## 6.7 Ввод в эксплуатацию с помощью программатора Field Communicator 375, 475

Шаги процедуры ввода в эксплуатацию аналогичны шагам при использовании программы настройки FOUNDATION Fieldbus (→ 163). Параметры блоков следует задавать в следующем порядке:

- БЛОК РЕСУРСОВ
- БЛОКИ АНАЛОГОВЫХ ВХОДОВ

## 7 Техническое обслуживание

Измерительный прибор Micropilot M не требует какого-либо специального обслуживания.

#### Наружная очистка

При чистке внешних поверхностей измерительного прибора необходимо применять чистящие средства, не оказывающие воздействия на поверхность корпуса и уплотнения.

#### Замена уплотнений

Уплотнители сенсоров следует периодически заменять, особенно при использовании литых уплотнителей (асептическое исполнение). Периодичность замены уплотнений зависит от частоты циклов очистки, а также от температуры измеряемого вещества и температуры очистки.

#### Ремонт

Принцип ремонта Endress+Hauser предусматривает использование измерительных приборов с модульной структурой и возможность выполнения ремонта заказчиком самостоятельно (→ 181, "Запасные части"). Для получения дополнительной информации об услугах и запасных частях обратитесь в региональное торговое представительство Endress+Hauser.

#### Ремонт приборов во взрывозащищенном исполнении

При ремонте приборов во взрывозащищенном исполнении обратите внимание на следующее:

- Осуществлять ремонт прибора, имеющего разрешение для эксплуатации во взрывоопасных зонах, могут только опытные квалифицированные специалисты или специалисты регионального торгового представительства Endress+Hauser.
- Необходимо соблюдать все применимые стандарты, государственные нормы в отношении взрывоопасных зон, а также требования руководства по безопасности (ХА) и положения сертификатов.
- Используйте только фирменные запасные части Endress+Hauser.
- При заказе запасных частей обращайте внимание на обозначение прибора, указанное на заводской шильде. Заменяйте детали только на идентичные запасные части.
- Проводить ремонт необходимо строго в соответствии с инструкциями. По окончании ремонта проведите указанное тестирование прибора.
- Преобразование сертифицированного устройства в другой сертифицированный вариант может осуществляться только специалистами Endress+Hauser.
- Документируйте все ремонтные работы и модификации.

#### Замена

После полной замены микроволнового уровнемера Micropilot или электронного модуля его параметры снова загружаются в прибор через интерфейс связи. Для этого данные должны быть предварительно загружены в ПК посредством FieldCare.

Измерение может быть продолжено без дополнительной калибровки.

- Возможно, потребуется активизировать линеаризацию (см. BA221F/00/RU на прилагаемом компакт-диске).
- Может также потребоваться перезапись карты резервуара (см. раздел "Базовая настройка").

После замены какого-либо компонента антенны или электронной вставки должна быть выполнена повторная калибровка. Она описана в инструкциях по ремонту.

#### 8 Аксессуары

Для микроволнового уровнемера Micropilot М поставляются различные аксессуары, которые можно заказать отдельно.

#### 8.1 Защитный козырек от непогоды

Для установки на открытом воздухе рекомендуется защитный козырек от непогоды из нержавеющей стали (код заказа: 543199-0001). Комплект поставки включает в себя затяжной зажим и защитную крышку.

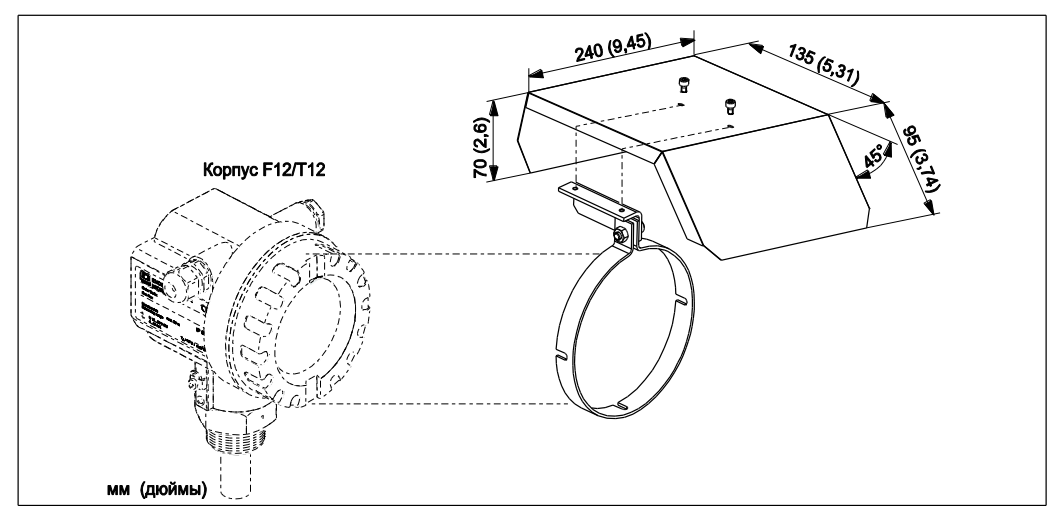

#### 8.2 **Commubox FXA291**

Commubox FXA291 используется для подключения полевых приборов Endress+Hauser с интерфейсом CDI (=Единый интерфейс данных Endress+Hauser) к интерфейсу USB персонального компьютера или ноутбука. Для получения подробной информации см. TI405C/07/RU.

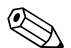

## 🖗 Примечание

Для этого прибора в качестве дополнительного аксессуара требуется адаптер ToF FXA291.

#### Адаптер ТоF FXA291 8.3

Адаптер ToF FXA291 используется для подключения Commubox FXA291 к этому прибору через интерфейс USB персонального компьютера или ноутбука. Для получения подробной информации см. КА271F/00/А2.

## 8.4 Удлинитель антенны FAR10

## 8.4.1 Размеры

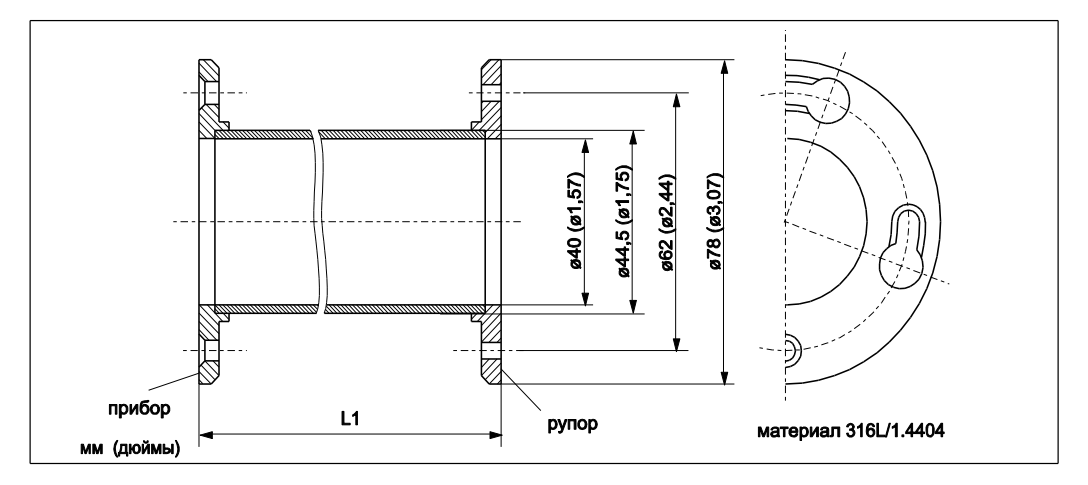

## 8.4.2 Размещение заказа:

| 10     | Ma | атериал                                                                                      |  |  |
|--------|----|----------------------------------------------------------------------------------------------|--|--|
|        | 6  | 316L                                                                                         |  |  |
|        | 7  | Материал 316L + EN10204-3.1 (3161, смачиваемые части) по NACE MR0175,<br>сертификат проверки |  |  |
|        | 4  | 2.4600 / Alloy B2                                                                            |  |  |
|        | 5  | 2.4610 / Alloy C4                                                                            |  |  |
|        | 9  | Специальное исполнение                                                                       |  |  |
| I      |    |                                                                                              |  |  |
| 20     |    | Удлинитель L1                                                                                |  |  |
|        |    | А 100 мм/4"                                                                                  |  |  |
|        |    | В 200 мм/8"                                                                                  |  |  |
|        |    | С 300 мм/12"                                                                                 |  |  |
|        |    | D 400 мм/16"                                                                                 |  |  |
|        |    | Y Специальное исполнение                                                                     |  |  |
|        |    |                                                                                              |  |  |
| FAR10- |    | Полная маркировка прибора                                                                    |  |  |

## 8.5 Выносной дисплей FHX40

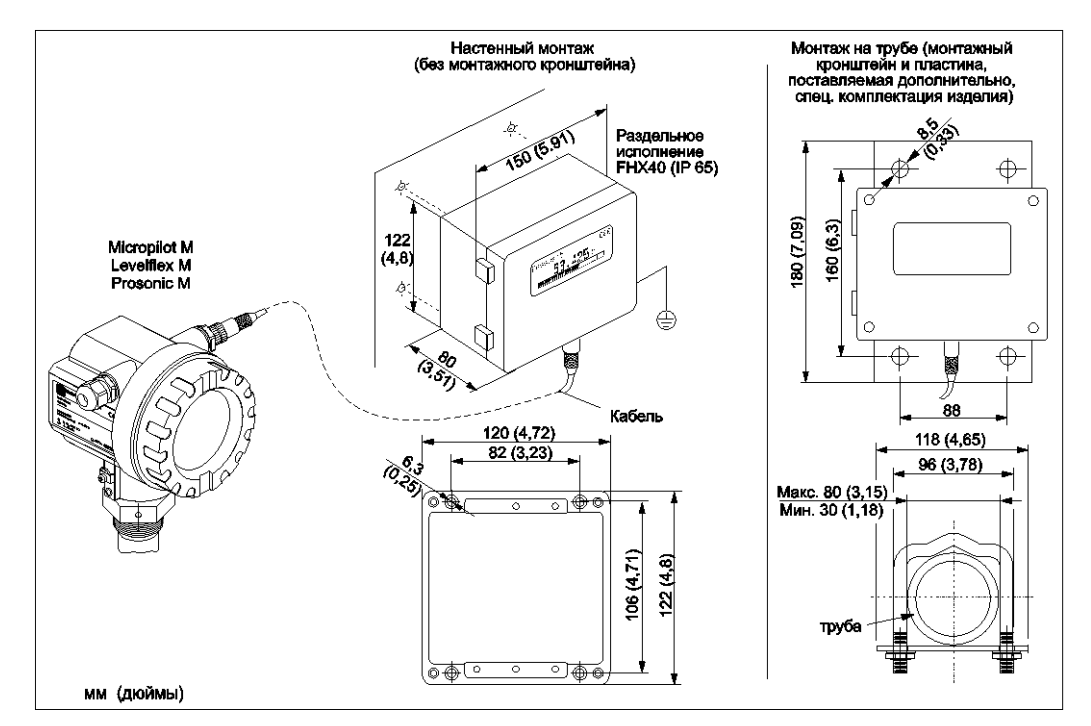

Технические данные (кабель и корпус) и комплектация изделия:

| Макс. длина кабеля   | 20 м (66 футов)                                              |
|----------------------|--------------------------------------------------------------|
| Диапазон температур  | -30 °C+70 °C (-22 °F158 °F)                                  |
| Класс защиты         | IP65/67 (корпус); IP68 (кабель) в соответствии с IEC60529    |
| Материалы            | Корпус: AlSi12; кабельные уплотнители: никелированная латунь |
| Размеры [мм (дюймы)] | 122×150×80 (4,8×5,91×3×15) / H×B×D                           |

|         | Сертификат: |                                                      |  |  |  |  |  |
|---------|-------------|------------------------------------------------------|--|--|--|--|--|
|         | А           | Для безопасных зон                                   |  |  |  |  |  |
|         | 1           | ATEX II 2 G EEx ia IIC T6, ATEX II 3D                |  |  |  |  |  |
|         | S           | FM IS CI.I Div.1 Gr.A-D, zone 0                      |  |  |  |  |  |
|         | U           | CSA IS CI.I Div.1 Gr.A-D, zone 0                     |  |  |  |  |  |
|         | Ν           | CSA общего назначения                                |  |  |  |  |  |
|         | К           | TIIS Ex ia IIC T6                                    |  |  |  |  |  |
|         | С           | NEPSI Ex ia IIC T6/T5                                |  |  |  |  |  |
|         | G           | IECEx zone1 Ex ia IIC T6/T5                          |  |  |  |  |  |
|         | Y           | Специальное исполнение                               |  |  |  |  |  |
|         |             | Кабель:                                              |  |  |  |  |  |
|         |             | 1 20 м/65 футов; для НАRT                            |  |  |  |  |  |
|         |             | 5 20 м/65 футов; для PROFIBUS PA/FOUNDATION Fieldbus |  |  |  |  |  |
|         |             | 9 Специальное исполнение                             |  |  |  |  |  |
|         |             | Дополнительная опция:                                |  |  |  |  |  |
|         |             | А Стандартное исполнение                             |  |  |  |  |  |
|         |             | В Монтажный кронштейн, труба 1"/ 2"                  |  |  |  |  |  |
|         |             | Y Специальное исполнение                             |  |  |  |  |  |
|         |             | Маркировка:                                          |  |  |  |  |  |
|         |             | 1 Маркировка (TAG)                                   |  |  |  |  |  |
| FHX40 - |             | Полная маркировка прибора                            |  |  |  |  |  |

Для подключения выносного дисплея FHX40 используется кабель, подходящий к соответствующему прибору.

## 9 Поиск и устранение неисправностей

# 9.1 Инструкции по поиску и устранению неисправностей

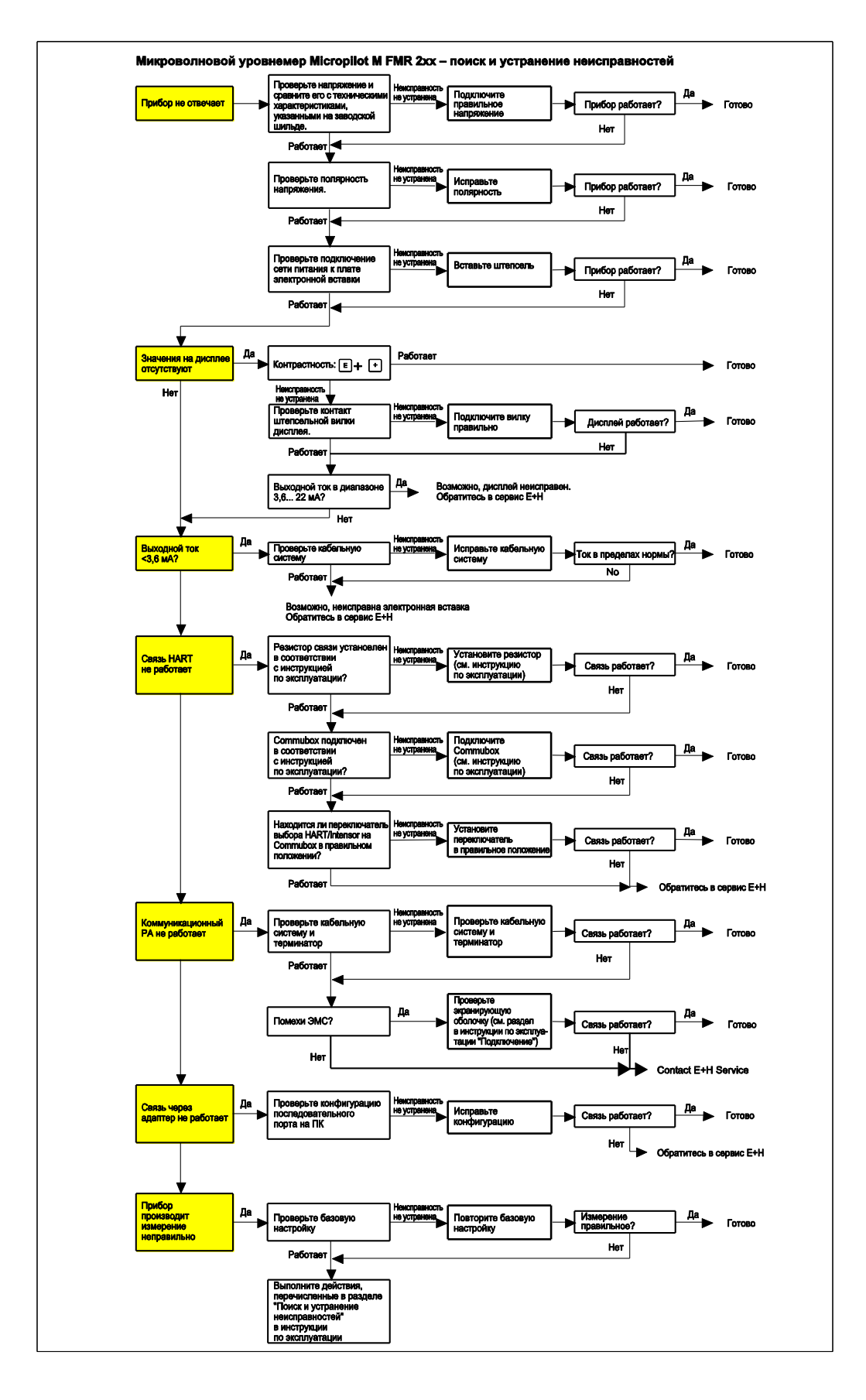
# 9.2 Сообщения о системных ошибках

# 9.2.1 Текущая ошибка

Ошибки, которые обнаруживаются прибором Micropilot M в процессе работы или ввода в эксплуатацию, отображаются следующим образом:

- Дисплей прибора:
- символ ошибки в функции measured value (значение измеряемой величины) (000) ■ Дисплей прибора или управляющая программа Endress+Hauser:
- в группе функций diagnostics (диагностика) (0А) в функции present error (текущая ошибка) (0А0). Отображается только ошибка с наивысшим приоритетом; если имеется несколько ошибок, их можно просматривать по очереди, нажимая кнопки ⊥ и □
- FOUNDATION Fieldbus:
  - по состоянию основного значения в сообщении циклически передаваемых данных
     блок диагностики, параметр PARACTUALERROR (текущая ошибка)

| E+H_MICROPILOT_M_8B432     Apply Values Methods                                              | 2101999:DIAGNOSTIC_BLOCK_6                                                                 | 18432101999 (DIA           | IG)                                                                                                    |
|----------------------------------------------------------------------------------------------|--------------------------------------------------------------------------------------------|----------------------------|----------------------------------------------------------------------------------------------------|
| DIAGNOSTIC BLOCK 8843                                                                        | 1 99.00 ±a 65 28 =                                                                         | 1111 2                     |                                                                                                    |
| Periodic Updates 2 (sec)                                                                     |                                                                                            | 1.000                      |                                                                                                    |
| 005 Auto                                                                                     |                                                                                            |                            |                                                                                                    |
| Process   Alarms   Diagnostics                                                               | Others Methods                                                                             |                            |                                                                                                    |
| Parameter                                                                                    | Value                                                                                      | Tupe & Extensions          | Hein                                                                                                    |
| Static Revision                                                                              | 0                                                                                          | <b>1</b> 0                 | The revision level of the static data associated with the function block. The revision value will be incremented each time a static parameter value in the block is changed.                                                                                                    |
| <ul> <li>Strategy</li> </ul>                                                                 | 0                                                                                          | 369                        | The strategy field can be used to identify grouping of blocks. This data is not checked or processed by the block.                                                                                                    |
| Update Event<br>Unacknowledged<br>Update State<br>Time Stamp<br>Static Rev<br>Relative Index | 篇U Uninitialized<br>篇U Uninitialized<br>篇U 01/01/72 00:00:00 (MM/DD/YA<br>篇U 0<br>篇U 0     | 900<br>700<br>700<br>700   | A discrete enumeration which is set to Unacknowledged when an update occurs, and set to Acknowledged by a write from a human interface device or other entity which or<br>A discrete enumeration which gives an indication of whether the alert has been reported.<br>The time when evaluation of the block wisted and a charge in adamcever table was detected that is unreported. The time stamp value will be maintained constant ur<br>The data evaluation of the block whole stated and a charge in adamcever at table was detected that is unreported. The time istamp value will be emaintained constant ur<br>The data evaluation of the block whose stated and a charge and the bring reported. This possible for the present value of data evaluation able greater than it is because<br>The OD mode of the table parameter whose charges caused the adm. mixin the TB data frame that is a maintained as the charge of the data frame that and the mode table evalue of a data frame that is the data frame that is the data frame table as the data frame table table table table table as the data frame table as the table parameter as the charges as the data frame table table parameter as the charges as the data frame the frame table evalue table as the data frame table as the charges as the frame table table table evalue table as the data frame table as the data frame table as the charges as the data frame table table evalues table as the data frame table as the data frame table as the data frame table table table evalues table as the data frame table table evalues table as the data frame table as the data frame table as the data frame table table t |
| Block Alarm     Unacknowledged     Alarm State     Time Stamp     Subcode     Value          | 영업 Uninitialized<br>영업 Uninitialized<br>영업 D1/01/72 00:00:00 (MM/DD/^^<br>영업 D1her<br>영업 0 | 20<br>20<br>20<br>20<br>20 | A discrete enumeration which is set to Unacknowledged when an alarm occurs, and set to Acknowledged by a write from a human interface device or other entity which can<br>A discrete enumeration which gives an indication of therhefter the alert is active and whether it has been reported.<br>The time when evaluation of the block was stated and a charge in alarm/event state was detected that is unreported. The time stamp value will be maintained constant ur<br>An enumeration spectrying the course of the dett to be reported.                                                                                                    |
| Transducer Directory Entry     Characteristics                                               | 0                                                                                          |                            | A directory that specifies the number and starting indices of the data collections in the transducer block.                                                                                                    |
| Transducer Type                                                                              | E+H Diagnostic                                                                             | 210                        | Identifies the transducer that follows.                                                                                                    |
| Transducer Error                                                                             | 0x00                                                                                       | 50m                        | One of the transducer error codes defined in the FF Transducer Specifications in section 4.7 Block Alarm Subcodes.                                                                                                    |
| Collection Directory                                                                         | 0                                                                                          | 613                        | A directory that specifies the number, starting indicies, and DD Item IDs of the data collections in each transducer within a transducer block.                                                                                                    |
| present error                                                                                | 2                                                                                          |                            | No Help Available                                                                                                    |
| previous error                                                                               | 50                                                                                         | 10.00                      | No Help Available                                                                                                    |
| <ul> <li>clear last error</li> </ul>                                                         | keep                                                                                       | 2011                       | No Help Available                                                                                                    |
| • reset                                                                                      | 0                                                                                          | 📾 Range=0 - 6553           | Sfor reset code see marwal                                                                                                    |
| unlock parameter                                                                             | 2457                                                                                       | 🚾 Range=0 - 3399           | i7No Help Available                                                                                                    |
| protocol+sw-no.                                                                              | V01.04.00 (FF)                                                                             | 🖾 (max len = 16)           | No Help Available                                                                                                    |
| c.                                                                                           |                                                                                            |                            |                                                                                                    |
|                                                                                              | Write Change:                                                                              |                            | Read All                                                                                                    |
| 🥂 Start   🕼 🗑 🖨 🕑 🛞                                                                          | Neues Memo - Lotus No                                                                      | tes NI-FBUS                | Configurator 🔯 Ci\Transfer\Bilder 🕼 Microsoft Photo Editor 🛛 Copernic 🔍 🖓 🖓 🖏 10:16                                                                                                    |

# 9.2.2 Последняя ошибка

Последняя ошибка отображается в группе функций diagnostics (диагностика) (0А) в функции previous error (предыдущая ошибка) (0А1). Отображение этой ошибки можно отменить в функции clear last error (сброс последней ошибки) (0А2).

# 9.2.3 Типы ошибок

| Тип ошибки                              | Символ                       | Значение                                                                                                    |
|-----------------------------------------|------------------------------|----------------------------------------------------------------------------------------------------|
| Аварийный сигнал<br>(А)                 | непрерывно                   | <ul> <li>Выходной сигнал принимает значение, определенное посредством функции output on alarm (выходной сигнал при аварийном сигнале) (010):</li> <li>MAX: 110%</li> <li>MIN: -10%</li> <li>Hold (Удержание): сохраняется последнее значение</li> <li>Пользовательское значение</li> </ul> |
| Предупреждение<br>(W)                   | мигает                       | Измерение продолжается. Отображается сообщение<br>об ошибке.                                                                                                    |
| Аварийный сигнал/<br>предупреждение (E) | Можно указат<br>сигналом или | ь, следует ли считать конкретную ошибку аварийным предупреждением.                                                                                                    |

# 9.2.4 Коды ошибок

| Код  | Описание                                                                          | Возможная причина                                                                        | Устранение                                                                                                    |
|------|-----------------------------------------------------------------------------------|------------------------------------------------------------------------------------------|----------------------------------------------------------------------------------------------------|
| A102 | необходим общий<br>сброс ошибки<br>контрольной суммы<br>и повторная<br>калибровка | устройство было выключено<br>до сохранения данных<br>проблема с ЕМС<br>проблема с EEPROM | сброс<br>исключите проблемы с ЕМС<br>если после сброса аварийный<br>сигнал не отключится,<br>замените электронную вставку |
| W103 | идет<br>инициализация –<br>пожалуйста,<br>подождите                               | сохранение EEPROM не<br>завершено                                                        | подождите несколько секунд;<br>если предупреждение не<br>отключится, замените<br>электронную вставку                      |
| A106 | идет загрузка –<br>пожалуйста,<br>подождите                                       | выполнение загрузки данных                                                               | подождите, пока<br>предупреждение не исчезнет                                                                             |
| A110 | необходим общий<br>сброс ошибки<br>контрольной суммы<br>и повторная<br>калибровка | устройство было выключено<br>до сохранения данных<br>проблема с ЕМС<br>проблема с EEPROM | сброс<br>исключите проблемы с ЕМС<br>если после сброса аварийный<br>сигнал не отключится,<br>замените электронную вставку |
| A111 | неисправность<br>электронной вставки                                              | неисправно ОЗУ                                                                           | сброс<br>если после сброса аварийный<br>сигнал не отключится,<br>замените электронную вставку                             |
| A113 | неисправность<br>электронной вставки                                              | неисправно ОЗУ                                                                           | сброс<br>если после сброса аварийный<br>сигнал не отключится,<br>замените электронную вставку                             |
| A114 | неисправность<br>электронной вставки                                              | проблема с EEPROM                                                                        | сброс<br>если после сброса аварийный<br>сигнал не отключится,<br>замените электронную вставку                             |
| A115 | неисправность<br>электронной вставки                                              | общий аппаратный отказ                                                                   | сброс<br>если после сброса аварийный<br>сигнал не отключится,<br>замените электронную вставку                             |
| A116 | ошибка загрузки,<br>повторите загрузку                                            | контрольная сумма<br>сохраненных данных не<br>верна                                      | перезапустите загрузку<br>данных                                                                                          |
| A121 | неисправность<br>электронной вставки                                              | отсутствует заводская<br>калибровка<br>повреждение EEPROM                                | обратитесь в сервис                                                                                                    |

| Код   | Описание                                                                          | Возможная причина                                                                        | Устранение                                                                                                    |
|-------|-----------------------------------------------------------------------------------|------------------------------------------------------------------------------------------|----------------------------------------------------------------------------------------------------|
| W/153 |                                                                                   |                                                                                          |                                                                                                    |
| 100   | идет инициализация<br>– пожалуйста,<br>подождите                                  | вставки                                                                                  | если предупреждение не<br>исчезнет, выключите<br>устройство и снова включите<br>его                                       |
| A155  | неисправность<br>электронной вставки                                              | аппаратный отказ                                                                         | сброс<br>если после сброса аварийный<br>сигнал не отключится,<br>замените электронную вставку                             |
| A160  | необходим общий<br>сброс ошибки<br>контрольной суммы<br>и повторная<br>калибровка | устройство было выключено<br>до сохранения данных<br>проблема с ЕМС<br>проблема с EEPROM | сброс<br>исключите проблемы с ЕМС<br>если после сброса аварийный<br>сигнал не отключится,<br>замените электронную вставку |
| A164  | неисправность<br>электронной вставки                                              | аппаратный отказ                                                                         | сброс<br>если после сброса аварийный<br>сигнал не отключится,<br>замените электронную вставку                             |
| A171  | неисправность<br>электронной вставки                                              | аппаратный отказ                                                                         | сброс<br>если после сброса аварийный<br>сигнал не отключится,<br>замените электронную вставку                             |
| A231  | неисправность<br>сенсора 1<br>проверьте<br>подключение                            | неисправен модуль НF или<br>электронная вставка                                          | замените модуль НF или<br>электронную вставку                                                                             |
| W511  | отсутствует<br>заводская<br>калибровка канала 1                                   | заводская калибровка<br>удалена                                                          | запишите новую заводскую<br>калибровку                                                                                    |
| A512  | идет запись<br>отображения,<br>пожалуйста,<br>подождите                           | выполняется отображение                                                                  | подождите несколько секунд,<br>пока аварийный сигнал<br>не отключится                                                     |
| A601  | кривая<br>линеаризации<br>канала 1<br>не является<br>монотонной                   | линеаризация<br>увеличивается не монотонно                                               | правильная таблица<br>линеаризации                                                                                        |
| W611  | меньше 2 точек<br>линеаризации для<br>канала 1                                    | количество введенных точек<br>линеаризации < 2                                           | правильная таблица<br>линеаризации                                                                                        |
| W621  | моделирование<br>канала 1 включено                                                | режим моделирования<br>включен                                                           | выключите режим<br>моделирования                                                                                          |
| E641  | отсутствует<br>полезный эхо-сигнал<br>на канале 1,<br>проверьте<br>калибровку     | эхо-сигнал потерян из-за<br>условий использования или<br>наростов на антенне             | проверьте установку<br>оптимизируйте ориентацию<br>антенны<br>очистите антенну<br>(см. инструкцию<br>по эксплуатации)     |
| E651  | уровень в<br>безопасных<br>границах – риск<br>переполнения                        | уровень в безопасных<br>границах                                                         | аварийный сигнал отключится,<br>как только уровень войдет<br>в безопасные границы                                         |
| E671  | линеаризация<br>канала 1<br>не закончена,<br>не используется                      | таблица линеаризации<br>находится в режиме<br>редактирования                             | активируйте таблицу<br>линеаризации                                                                                       |

# 9.2.5 Действие кодов ошибок на выходной сигнал

В нижеприведенной таблице описано действие, оказываемое различными кодами ошибок на состояние циклически выводимых выходных сигналов, а также на параметры BLOCK\_ERR и XD\_ERROR в блоке сенсоров.

Значения выходных сигналов связаны со следующими значениями измеряемых величин:

- Первое значение (PV): уровень/объем
- Второе значение (SV): расстояние между мембраной сенсора и поверхностью измеряемого продукта
- Третье значение (TV): температура сенсора

| Код  | Состояние PV<br>Состояние SV | Подсостояние PV<br>Подсостояние SV           | Состояние<br>TV | Подсостояние<br>TV                           | BLOCK_ER                                                             | XD_ERROR                         |
|------|------------------------------|----------------------------------------------|-----------------|----------------------------------------------|----------------------------------------------------------------------|----------------------------------|
| A102 | BAD                          | Device Failure<br>(Неисправность<br>прибора) | BAD             | Device Failure<br>(Неисправность<br>прибора) | Ошибка памяти/<br>Необходимо<br>выполнить<br>обслуживание<br>прибора | Ошибка<br>электронной<br>вставки |
| W103 | Uncertain (He<br>определено) | Non specific<br>(Общий)                      | GOOD            | Non specific<br>(Общий)                      | Прочее                                                               | Неопределенная<br>ошибка         |
| A106 | BAD                          | Device Failure<br>(Неисправность<br>прибора) | BAD             | Device Failure<br>(Неисправность<br>прибора) | Прочее                                                               | Неопределенная<br>ошибка         |
| A110 | BAD                          | Device Failure<br>(Неисправность<br>прибора) | BAD             | Device Failure<br>(Неисправность<br>прибора) | Ошибка памяти/<br>Необходимо<br>выполнить<br>обслуживание<br>прибора | Ошибка<br>электронной<br>вставки |
| A111 | BAD                          | Device Failure<br>(Неисправность<br>прибора) | BAD             | Device Failure<br>(Неисправность<br>прибора) | Ошибка памяти/<br>Необходимо<br>выполнить<br>обслуживание<br>прибора | Ошибка<br>электронной<br>вставки |
| A113 | BAD                          | Device Failure<br>(Неисправность<br>прибора) | BAD             | Device Failure<br>(Неисправность<br>прибора) | Ошибка памяти/<br>Необходимо<br>выполнить<br>обслуживание<br>прибора | Ошибка<br>электронной<br>вставки |
| A114 | BAD                          | Device Failure<br>(Неисправность<br>прибора) | BAD             | Device Failure<br>(Неисправность<br>прибора) | Ошибка памяти/<br>Необходимо<br>выполнить<br>обслуживание<br>прибора | Ошибка<br>электронной<br>вставки |
| A115 | BAD                          | Device Failure<br>(Неисправность<br>прибора) | BAD             | Device Failure<br>(Неисправность<br>прибора) | Необходимо<br>выполнить<br>обслуживание<br>прибора                   | Неопределенная<br>ошибка         |
| A116 | BAD                          | Device Failure<br>(Неисправность<br>прибора) | BAD             | Device Failure<br>(Неисправность<br>прибора) | Необходимо<br>выполнить<br>обслуживание<br>прибора                   | Неопределенная<br>ошибка         |
| A121 | BAD                          | Device Failure<br>(Неисправность<br>прибора) | BAD             | Device Failure<br>(Неисправность<br>прибора) | Ошибка памяти/<br>Необходимо<br>выполнить<br>обслуживание<br>прибора | Ошибка<br>электронной<br>вставки |
| W153 | Uncertain<br>(Не определено) | Non specific<br>(Общий)                      | GOOD            | Non specific<br>(Общий)                      | Включение                                                            | Ошибки<br>отсутствуют            |
| A155 | BAD                          | Device Failure<br>(Неисправность<br>прибора) | BAD             | Device Failure<br>(Неисправность<br>прибора) | Необходимо<br>выполнить<br>обслуживание<br>прибора                   | Ошибка<br>электронной<br>вставки |

| Код                           | Состояние PV<br>Состояние SV | Подсостояние PV<br>Подсостояние SV           | Состояние<br>TV | Подсостояние<br>TV                           | BLOCK_ER                                                             | XD_ERROR                         |
|-------------------------------|------------------------------|----------------------------------------------|-----------------|----------------------------------------------|----------------------------------------------------------------------|----------------------------------|
| A160                          | BAD                          | Device Failure<br>(Неисправность<br>прибора) | BAD             | Device Failure<br>(Неисправность<br>прибора) | Ошибка памяти/<br>Необходимо<br>выполнить<br>обслуживание<br>прибора | Ошибка<br>электронной<br>вставки |
| A164                          | BAD                          | Device Failure<br>(Неисправность<br>прибора) | BAD             | Device Failure<br>(Неисправность<br>прибора) | Ошибка памяти/<br>Необходимо<br>выполнить<br>обслуживание<br>прибора | Ошибка<br>электронной<br>вставки |
| A171                          | BAD                          | Device Failure<br>(Неисправность<br>прибора) | BAD             | Device Failure<br>(Неисправность<br>прибора) | Ошибка памяти/<br>Необходимо<br>выполнить<br>обслуживание<br>прибора | Ошибка<br>электронной<br>вставки |
| A231                          | BAD                          | Device Failure<br>(Неисправность<br>прибора) | BAD             | Device Failure<br>(Неисправность<br>прибора) | Необходимо<br>выполнить<br>обслуживание<br>прибора                   | Неопределенная<br>ошибка         |
| A511                          | Uncertain<br>(Не определено) | Configuration error<br>(Ошибка<br>настройки) | GOOD            | Non specific<br>(Общий)                      | Прочее                                                               | Ошибка<br>настройки              |
| A512                          | Uncertain<br>(Не определено) | Non specific<br>(Общий)                      | GOOD            | Non specific<br>(Общий)                      | Прочее                                                               | Неопределенная<br>ошибка         |
| W601                          | Uncertain<br>(Не определено) | Configuration error<br>(Ошибка<br>настройки) | GOOD            | Non specific<br>(Общий)                      | Прочее                                                               | Ошибка<br>настройки              |
| W611                          | Uncertain<br>(Не определено) | Configuration error<br>(Ошибка<br>настройки) | GOOD            | Non specific<br>(Общий)                      | Прочее                                                               | Ошибка<br>настройки              |
| W621                          | Uncertain<br>(Не определено) | Non specific<br>(Общий)                      | GOOD            | Non specific<br>(Общий)                      | Активирована<br>функция<br>моделирования                             | Ошибки<br>отсутствуют            |
| Е641<br>(Аварийный<br>сигнал) | BAD                          | Device Failure<br>(Неисправность<br>прибора) | GOOD            | Non specific<br>(Общий)                      | Необходимо<br>выполнить<br>обслуживание<br>прибора                   | Неопределенная<br>ошибка         |
| Е641<br>(Предупреж-<br>дение) | Uncertain<br>(Не определено) | Non specific<br>(Общий)                      | GOOD            | Non specific<br>(Общий)                      | Необходимо<br>выполнить<br>обслуживание<br>прибора                   | Неопределенная<br>ошибка         |
| Е651<br>(Аварийный<br>сигнал) | BAD                          | Device Failure<br>(Неисправность<br>прибора) | GOOD            | Non specific<br>(Общий)                      | Прочее                                                               | Неопределенная<br>ошибка         |
| Е651<br>(Предупрежд<br>ение)  | Uncertain (He<br>определено) | Non specific<br>(Общий)                      | GOOD            | Non specific<br>(Общий)                      | Прочее                                                               | Неопределенная<br>ошибка         |
| A671                          | BAD                          | Device Failure<br>(Неисправность<br>прибора) | GOOD            | Non specific<br>(Общий)                      | Ошибка настройки                                                     | Ошибки<br>отсутствуют            |

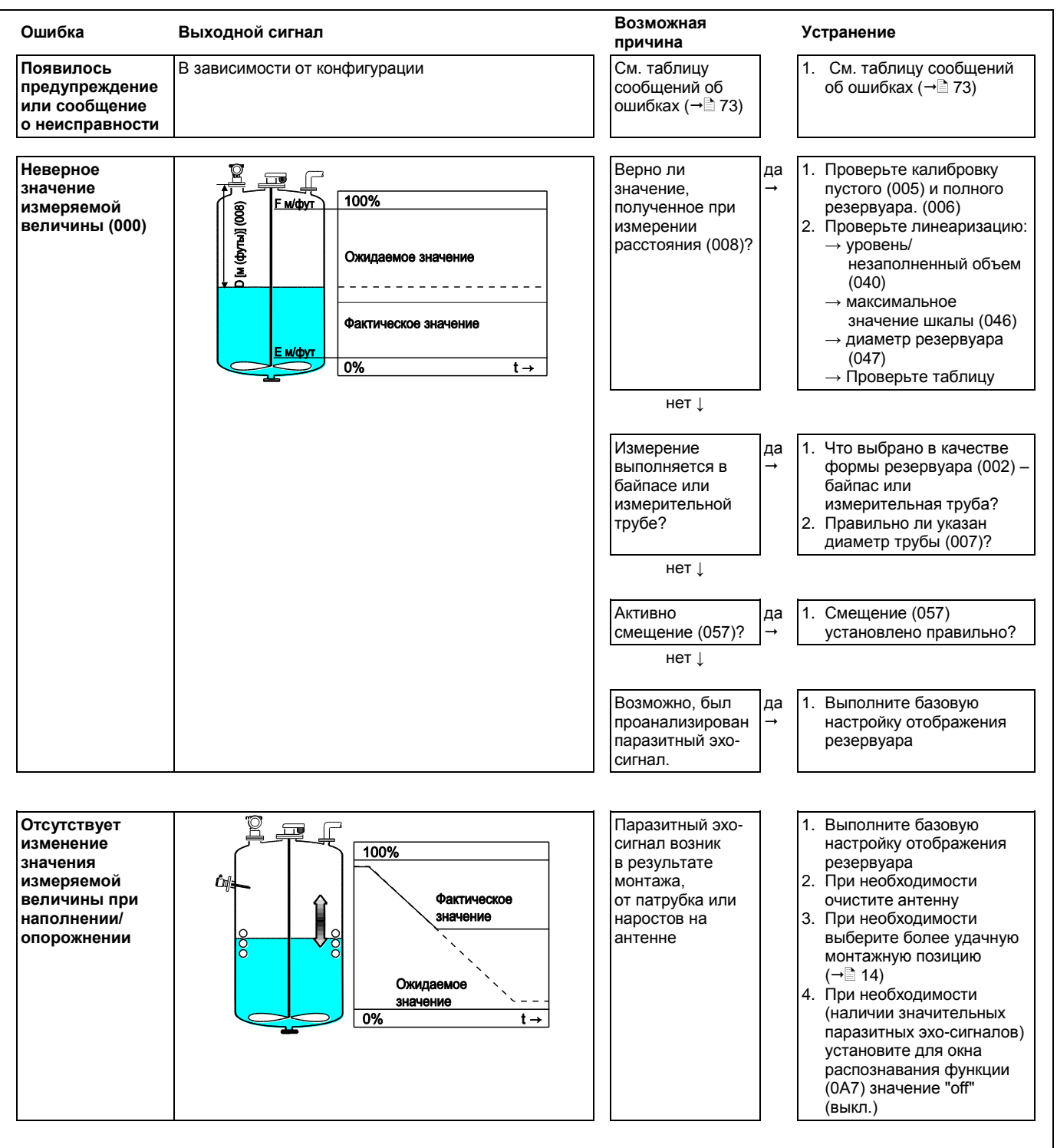

# 9.3 Ошибки области применения

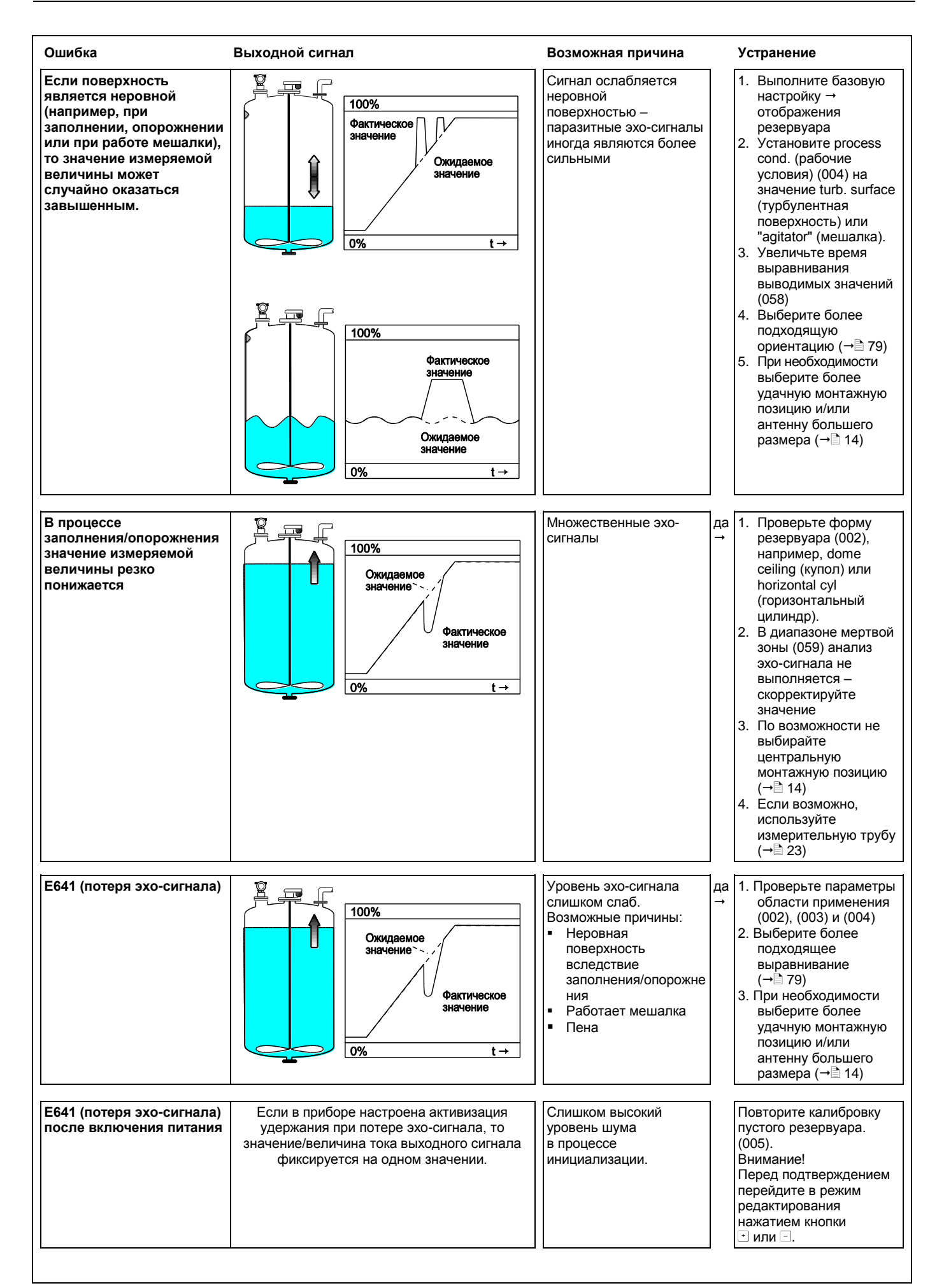

#### 9.4 Ориентация микроволнового уровнемера Micropilot

Для ориентирования микроволнового уровнемера Micropilot необходимо найти маркер на фланце или резьбовой бобышке. В процессе монтажа он должен быть сориентирован следующим образом (→ 10):

- В резервуарах: к стенке резервуара
- В измерительных трубах: к гнездам
- В байпасах: вертикально относительно присоединений к резервуару

После ввода в эксплуатацию микроволнового уровнемера Micropilot качество эхо-сигнала показывает, достаточно ли сильный сигнал получается при измерении. При необходимости это качество может быть изменено позднее. Наоборот, присутствие паразитного эхосигнала можно использовать для его минимизации с помощью оптимальной ориентации. Преимущество заключается в том, что при последующем отображении резервуара используется несколько более низкий уровень паразитного сигнала, что приводит к увеличению силы сигнала измерения.

Выполните следующие действия:

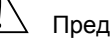

### Предупреждение

Последующее выравнивание может привести к травме. Прежде, чем развинтить или ослабить присоединение к процессу, убедитесь, что резервуар не находится под давлением и не содержит вредных веществ.

- Рекомендуется опорожнить резервуар до уровня, при котором едва покрыто дно. 1 Однако выравнивание можно выполнить даже в пустом резервуаре.
- 2. Оптимизацию рекомендуется выполнять при помощи огибающей кривой на дисплее или посредством FieldCare.
- 3. Отвинтите фланец или ослабьте резьбовую бобышку на пол-оборота.
- 4. Поверните фланец на одно отверстие или резьбовую бобышку на одну восьмую оборота. Зафиксируйте качество эхо-сигнала.
- 5. Продолжайте поворачивать до достижения 360°.
- Оптимальное выравнивание: 6.

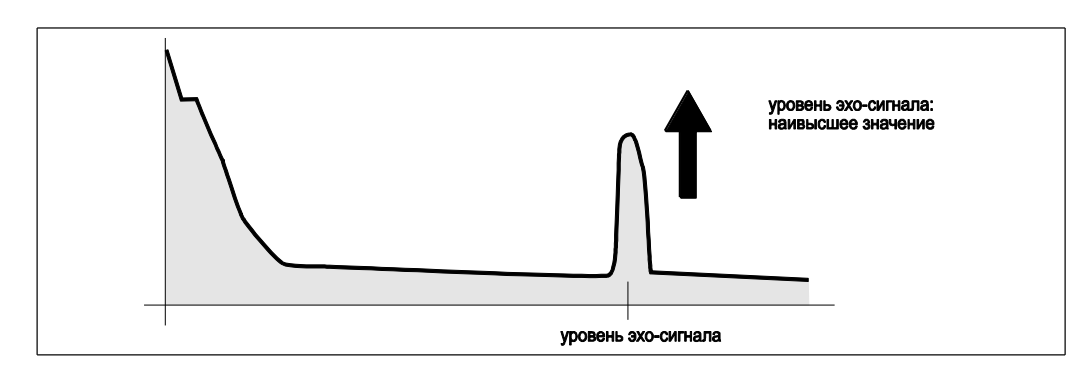

Резервуар частично заполнен, паразитный эхо-сигнал не получен

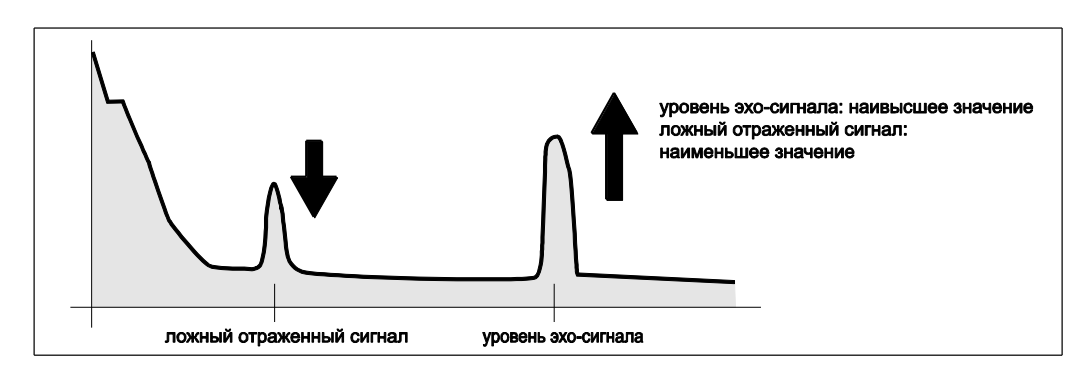

Резервуар частично заполнен, получен паразитный эхо-сигнал:

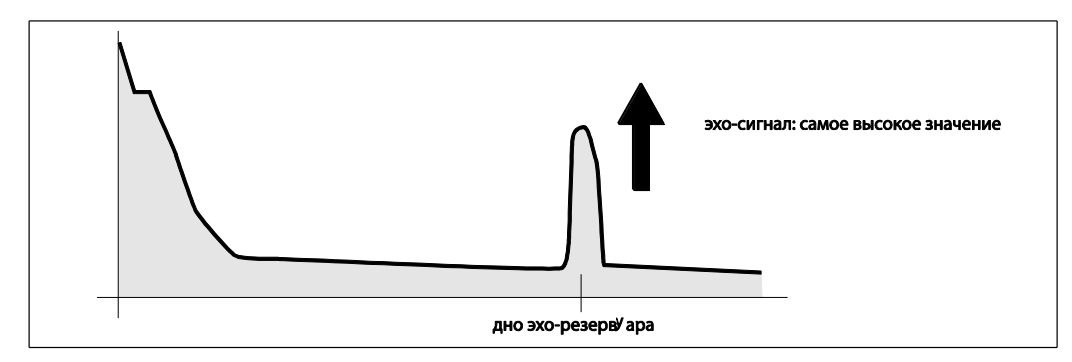

Резервуар пуст, паразитный эхо-сигнал не получен

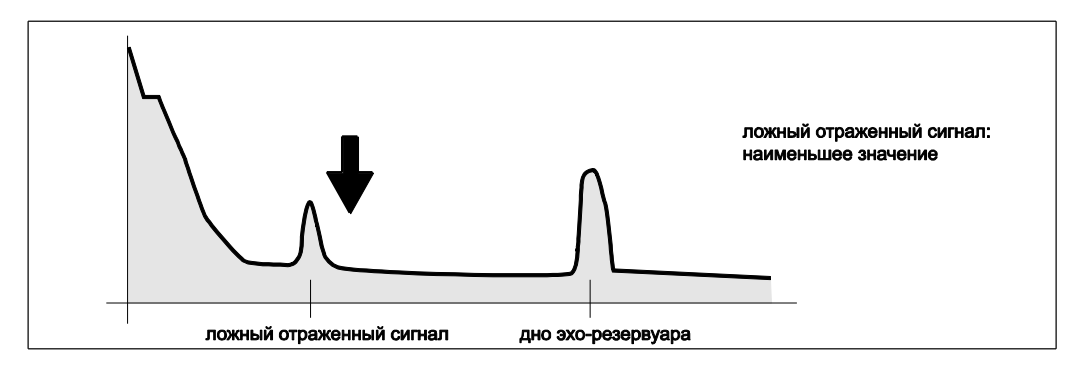

Резервуар пуст, получен паразитный эхо-сигнал

- 7. Установите фланец или резьбовую бобышку в эту позицию. При необходимости замените уплотнитель.
- 8. Выполните отображение резервуара, → 1 55.

# 9.5 Запасные части

Обзор запасных частей для прибора представлен на веб-сайте <u>www.endress.com</u>. Для получения информации о запасных частях выполните следующие действия:

- 1. Перейдите на сайт <u>www.endress.com</u> и выберите вашу страну.
- 2. Щелкните ссылку "Instruments".

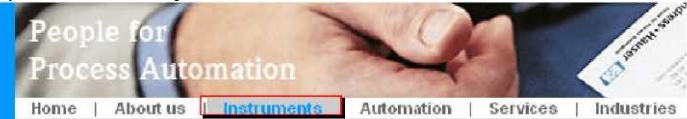

3. Введите наименование изделия в поле "Product name". Поиск изделий компании Endress+Hauser

| Start search |
|--------------|
|              |

- 4. Выберите прибор.
- 5. Перейдите на закладку "Accessories/Spare parts".

| General Technical Documents/ Service                                          | Accessories/<br>Spare parts                                                                                    |      |
|-------------------------------------------------------------------------------|----------------------------------------------------------------------------------------------------|------|
| Accessories                                                                   |                                                                                                    |      |
| r All Spare parts                                                             |                                                                                                    |      |
| Housing/housing accessories                                                   | . 1- 30                                                                                                    |      |
| ▶ Sealing                                                                     | 202-1                                                                                                    |      |
| ▶ Cover                                                                       |                                                                                                    | 5    |
| ▶ Terminal module                                                             |                                                                                                    | 2    |
| ▶HF module                                                                    | the second second second second second second second second second second second second second second second s | 5    |
| ▶ Electronic                                                                  | 1) <sup>24</sup> +                                                                                             |      |
| Power supply                                                                  |                                                                                                    |      |
| ▶Antenna module                                                               |                                                                                                    |      |
| Advice                                                                        |                                                                                                    | (ft) |
| lere you'll find a list of all available accessories and spare parts. To only | / view                                                                                                    | 100  |
| ccessories and spare parts specific to your product(s), please contact        | us and ask about our Life Cycle Management                                                                     | t    |
| iervice.                                                                      |                                                                                                    |      |

 Выберите требуемые запасные части (также можно использовать обзорный чертеж, представленный в правой области экрана.)

При заказе запасных частей необходимо сообщить серийный номер, указанный на заводской шильде. При необходимости к запасным частям также может быть предоставлена инструкция по их замене.

# 9.6 Возврат

Перед отправкой преобразователя в региональное представительство Endress+Hauser, например, для ремонта или калибровки, необходимо выполнить следующие процедуры:

- Удалите остатки всех веществ. Особое внимание обратите на пазы прокладок и щели, где может оставаться жидкость. Это особенно важно, если жидкость опасна для здоровья, например, коррозийная, ядовитая, канцерогенная, радиоактивная и т.д.
- С прибором необходимо направить надлежащим образом заполненную форму "Справка о присутствии опасных веществ" (образец формы "Справка о присутствии опасных веществ" приведен в конце настоящей инструкции по эксплуатации). В противном случае Endress+Hauser не принимает на себя обязательства по транспортировке, проверке и ремонту возвращенного прибора.
- При необходимости приложите специальные инструкции по обращению с такими веществами, например, паспорт безопасности согласно EN 91/155/EEC.

Дополнительно укажите следующее:

- точное описание области применения;
- химические и физические свойства продукта;
- краткое описание неисправности прибора (при наличии кода ошибки укажите его);
- срок эксплуатации прибора.

# 9.7 Утилизация

В случае утилизации разделяйте различные компоненты в соответствии с составом.

# 9.8 Версии программного обеспечения

| Дата               | Версия<br>программного<br>обеспечения | Изменения в программном<br>обеспечении                                                                                                    | Документация                                                     |
|--------------------|---------------------------------------|----------------------------------------------------------------------------------------------------|------------------------------------------------------------------|
| 12,2000            | 01.01.00                              | Исходное программное обеспечение<br>Эксплуатация с использованием:<br>– ТоF Tool начиная с версии 1,5;<br>– Commuwin II (начиная с версии 2.07-3)<br>– HART communicator DXR275 (начиная<br>с версии OS 4.6), версия прибора 1,<br>DD 1.                                                                                                    | BA221F/00/RU/01.01<br>52006323                                   |
| 05.2002<br>03.2003 | 01.02.00<br>01.02.02                  | <ul> <li>Группа функций: отображение<br/>огибающей кривой</li> <li>Каtakana (Япония)</li> <li>Перенастройка диапазона (только<br/>НАRT)</li> <li>Возможно редактирвоние<br/>отображения резервуара заказчика</li> <li>Возможен непосредственный ввод<br/>длины удлинителя антенны FAR10</li> <li>Эксплуатация с использованием:</li> <li>ТоF Tool начиная с версии 3,1;</li> <li>Commuwin II (начиная с версии 2.08-1)</li> <li>НART communicator DXR375, версия<br/>прибора 1, DD 1.</li> </ul> | BA221F/00/RU/03.03<br>52006323                                   |
| 01.2005            | 01.02.04                              | Функция echo lost (потеря эхо-сигнала)<br>усовершенствована                                                                                                    |                                                                  |
| 03.2006            | 01.04.00                              | <ul> <li>Функция: окно распознавания</li> <li>Эксплуатация с использованием:         <ul> <li>ТоF ТооІ начиная с версии 4,2;</li> <li>FieldCare начиная с версии 2.02.00</li> <li>HART communicator DXR375, версия прибора 1, DD 1.</li> </ul> </li> </ul>                                                                                                    | BA221F/00/RU/12.05<br>52006322<br>BA221F/00/RU/03.10<br>71114346 |

# 9.9 Контактные адреса Endress+Hauser

Контактные адреса можно найти на домашней странице Endress+Hauser "<u>www.endress.com/worldwide</u>". При наличии вопросов обратитесь в представительство Endress+Hauser.

#### 10 Технические данные

#### Дополнительные технические данные 10.1

|                     | 10.1.1 Вход                                                                               | l                                                                                                    |                                                                                                   |
|---------------------|-------------------------------------------------------------------------------------------|----------------------------------------------------------------------------------------------------|---------------------------------------------------------------------------------------------------|
| Измеряемая величина | Измеряемой вел<br>поверхностью (т<br>введенной высо<br>Уровень может (<br>линеаризации (г | пичиной является расстояние между<br>о есть поверхностью продукта). Урог<br>ты резервуара.<br>быть преобразован в другие единиць<br>то 32 точкам). | контрольной точкой и отражающей<br>вень рассчитывается на основании<br>ы (объем, масса) с помощью |
| Рабочая частота     | <ul> <li>Диапазон С</li> <li>В одном резерву<br/>импульсы транс</li> </ul>                | уаре может быть установлено до 8 т<br>миттера кодируются статистически.                                                                            | рансмиттеров Micropilot M, поскольку                                                              |
| Мощность передачи   |                                                                                           | Средняя плотность э                                                                                                    | нергии в направлении луча:                                                                        |
|                     | Расстояние                                                                                | макс. диапазон измерения =<br>20 м (66 футов)/44 м. (131 фут)                                                                                      | диапазон измерения =<br>70 м (230 футов)                                                          |
|                     | 1 м (3,3 фута)                                                                            | < 12 нВт /см <sup>2</sup>                                                                                                    | < 64 нВт /см²                                                                                     |
|                     | 5 м (16 футов)                                                                            | < 0,4 нВт/см2                                                                                                    | < 2,5 нВт /см <sup>2</sup>                                                                        |

# 10.1.2 Выход

| Выходной сигнал          | FOUNDATION Fieldbus                                                                                                    |
|--------------------------|----------------------------------------------------------------------------------------------------|
| Кодирование сигнала      | Manchester Bus Powered (MBP)                                                                                                    |
| Скорость передачи данных | 31,25 Кбит/с, режим напряжения                                                                                                    |
| Гальваническая развязка  | Да (модуль ввода-вывода)                                                                                                    |
| Аварийный сигнал         | <ul> <li>Информация об ошибке может быть передана через следующие интерфейсы:</li> <li>Местный дисплей: <ul> <li>символ ошибки</li> <li>текстовое сообщение</li> </ul> </li> <li>Токовый выход, выбор сигнала при появлении ошибки (например, в соответствии с рекомендацией NAMUR NE43)</li> <li>Цифровой интерфейс</li> </ul> |

| Основные данные                                                   | Тип прибора                                                                                                    |                                                           | 0x100F                         |
|-------------------------------------------------------------------|----------------------------------------------------------------------------------------------------|-----------------------------------------------------------|--------------------------------|
|                                                                   | Версия прибора                                                                                                    |                                                           | 0x04                           |
|                                                                   | Версия файла описан                                                                                                    | ия:                                                       | 0x01                           |
|                                                                   | Версия файла<br>совместимости (CFF)                                                                                                    |                                                           | 0x01                           |
|                                                                   | Версия ITK                                                                                                    |                                                           | 4.61                           |
|                                                                   | Номер драйвера (ITK-<br>сертификация)                                                                                                    | -                                                         | IT035500                       |
|                                                                   | Возможность подключ<br>Link Master (LAS)                                                                                                    | нения                                                     | да                             |
|                                                                   | Выбор Link Master/Bas<br>Device                                                                                                    | sic                                                       | да; по умолчанию: Basic Device |
|                                                                   | Количество VCR                                                                                                    |                                                           | 24                             |
|                                                                   | Количество связанны<br>объектов в VFD                                                                                                    | х                                                         | 24                             |
| Виртуальные эталоны                                               |                                                                                                    |                                                           |                                |
| вязи (Virtual                                                     | Постоянные позиции 1                                                                                                    |                                                           |                                |
| communication references                                          |                                                                                                    |                                                           |                                |
| communication references;<br>VCR)                                 | VCR клиента                                                                                                    | 0                                                         |                                |
| communication references;<br>VCR)                                 | VCR клиента<br>VCR сервера                                                                                                    | 0<br>24                                                   |                                |
| communication references;<br>VCR)                                 | VCR клиента<br>VCR сервера<br>VCR источника                                                                                                    | 0<br>24<br>23                                             |                                |
| communication references;<br>VCR)                                 | VCR клиента<br>VCR сервера<br>VCR источника<br>VCR назначения                                                                                                    | 0<br>24<br>23<br>0                                        |                                |
| communication references;<br>VCR)                                 | VCR клиента<br>VCR сервера<br>VCR источника<br>VCR назначения<br>VCR подписчика                                                                                                    | 0<br>24<br>23<br>0<br>23                                  |                                |
| communication references;<br>VCR)                                 | VCR клиента<br>VCR сервера<br>VCR источника<br>VCR назначения<br>VCR подписчика<br>VCR издателя                                                                                               | 0<br>24<br>23<br>0<br>23<br>23                            |                                |
| communication references;<br>VCR)<br>Параметры настройки          | VCR клиента<br>VCR сервера<br>VCR источника<br>VCR назначения<br>VCR подписчика<br>VCR издателя                                                                                               | 0<br>24<br>23<br>0<br>23<br>23                            |                                |
| communication references;<br>VCR)<br>Параметры настройки<br>связи | VCR клиента<br>VCR сервера<br>VCR источника<br>VCR назначения<br>VCR подписчика<br>VCR издателя<br>Временной интервал                                                                         | 0<br>24<br>23<br>0<br>23<br>23<br>4                       |                                |
| communication references;<br>VCR)<br>Параметры настройки<br>связи | VCR клиента<br>VCR сервера<br>VCR источника<br>VCR назначения<br>VCR подписчика<br>VCR издателя<br>Временной интервал<br>Минимальная<br>задержка между PDU                                    | 0<br>24<br>23<br>0<br>23<br>23<br>23<br>4<br>4            |                                |
| communication references;<br>VCR)<br>Параметры настройки<br>связи | VCR клиента<br>VCR сервера<br>VCR источника<br>VCR назначения<br>VCR подписчика<br>VCR издателя<br>Временной интервал<br>Минимальная<br>задержка между PDU<br>Максимальная<br>задержка ответа | 0<br>24<br>23<br>0<br>23<br>23<br>23<br>4<br>4<br>4<br>10 |                                |

# 10.1.3 Данные интерфейса FOUNDATION Fieldbus

### Блоки трансмиттера

| Блок                | Содержание                            | Выходные значения                                 |
|---------------------|---------------------------------------|---------------------------------------------------|
| Блок                | содержит все параметры, связанные     | <ul> <li>уровень или объем<sup>1)</sup></li></ul> |
| сенсора             | с измерением                          | (канал 1) <li>расстояние (канал 2)</li>           |
| Блок<br>диагностики | содержит диагностическую информацию   | выходные значения<br>отсутствуют                  |
| Блок                | содержит параметры настройки местного | выходные значения                                 |
| дисплея             | дисплея                               | отсутствуют                                       |

1) в зависимости от конфигурации блока сенсоров

# Блоки функций

| Блок                                                             | Содержание                                                                                                    | Время<br>выполнения | Функциональные<br>возможности |
|------------------------------------------------------------------|----------------------------------------------------------------------------------------------------|---------------------|-------------------------------|
| Блок ресурсов                                                    | Блок ресурсов содержит все данные,<br>однозначно идентифицирующие<br>прибор. Он представляет собой<br>электронную версию заводской<br>шильды устройства.                                                                                                    |                     | расширенные                   |
| Блок<br>аналогового<br>входа 1<br>Блок<br>аналогового<br>входа 2 | Блок аналогового входа получает<br>входные данные изготовителя,<br>выбранные по номеру канала, и<br>предоставляет их другим<br>функциональным блокам в качестве<br>своих выходных данных.                                                                                                    | 30 мсек.            | стандартные                   |
| Блок PID                                                         | Блок служит пропорциональным<br>интегрально-дифференциальным<br>контроллером и используется<br>практически всегда в закрытых<br>цепях управления в полевых<br>условиях, в т.ч. в системах с<br>каскадами и положительной<br>обратной связью.                                                                                                    | 80 мсек.            | стандартные                   |
| Арифметический<br>блок                                           | Этот блок реализует несложные<br>математические функции,<br>популярные в работе с<br>измерениями. От пользователя не<br>требуется умения записывать<br>уравнения. Математический<br>алгоритм выбирается пользователей<br>по названию, в соответствии<br>с выполняемой функцией.                                                                                                    | 50 мсек.            | стандартные                   |
| Блок селектора<br>входа                                          | Блок селектора входа позволяет<br>выбирать до четырех входов и<br>генерировать выходной сигнал<br>в соответствии с настроенным<br>действием. В нормальном режиме<br>входные сигналы поступают из<br>блоков аналогового входа. Блок<br>позволяет выполнять выборку<br>сигнала по закону максимума,<br>минимума, срединного, среднего<br>значения и "первого годного"<br>сигнала.                                                                                                    | 30 мсек.            | стандартные                   |
| Блок<br>характеризатора<br>сигнала                               | Блок характеризатора сигнала<br>содержит две секции, каждая из<br>которых выдает выходной сигнал<br>в виде нелинейной функции<br>соответствующего входного сигнала.<br>Нелинейная функция определяется<br>по единой таблице соответствия<br>с 21 произвольной парой значений<br>"х-у".                                                                                                    | 40 мсек.            | стандартные                   |
| Блок<br>интегратора                                              | Блок интегратора интегрирует<br>переменную как функцию от<br>времени или аккумулирует значение<br>счетчика от блока импульсного<br>входа. Блок может использоваться<br>как сумматор, суммирующий<br>значения до сброса, либо как<br>пакетный сумматор с уставкой,<br>в котором интегрируемое или<br>аккумулируемое значение<br>сравнивается со значениями<br>предварительного срабатывания и<br>срабатывания, в результате чего по<br>достижении уставки генерируются<br>дискретные сигналы. | 60 мсек.            | стандартные                   |

| Клеммы                                    | Поперечное сечение кабеля: 0,52,5 мм2 (2014 AWG)                                                                                                    |                                                                |  |  |
|-------------------------------------------|----------------------------------------------------------------------------------------------------|----------------------------------------------------------------|--|--|
| Кабельный ввод                            | <ul> <li>Кабельный уплотнитель M20x1.5 (рекомендуемый диаметр кабеля: 610 мм (0,240,39 дюйма))</li> <li>Кабельный ввод GV<sub>2</sub> или У&gt; NPT</li> <li>Разъем Fieldbus Foundation 7/8 дюйма</li> </ul> |                                                                |  |  |
| Напряжение питания                        | <ul> <li>930 В (исполнение для взрывоопасных зон)<sup>5</sup></li> <li>932 В (исполнение для безопасных зон)</li> <li>макс. напряжение 35 В</li> </ul>                                                       |                                                                |  |  |
| Пусковое напряжение                       | 9 B                                                                                                    |                                                                |  |  |
| Чувствительность<br>к перемене полярности | Нет                                                                                                    |                                                                |  |  |
| FISCO                                     | Ui                                                                                                    | 17.5 B                                                         |  |  |
|                                           | li                                                                                                    | 500 мА; с устройством защиты от избыточного напряжения 273 мА  |  |  |
|                                           | Pi                                                                                                    | 5,5 Вт; с устройством защиты от избыточного напряжения 1, 2 Вт |  |  |
|                                           | Ci                                                                                                    | 5 нФ                                                           |  |  |
|                                           | Li                                                                                                    | 0,01 мГн                                                       |  |  |
| Соответствует<br>требованиям FNICO        | Да                                                                                                    |                                                                |  |  |
| Базовый ток                               | 15 мА                                                                                                    |                                                                |  |  |
| Пусковой ток                              | ≤ 15 мА                                                                                                    |                                                                |  |  |
| Ток ошибки                                | 0 мА                                                                                                    |                                                                |  |  |

### 10.1.4 Внешнее питание

<sup>5</sup> Для устройств, имеющих сертификат взрывозащиты, могут вводиться дополнительные ограничения. См. примечания к соответствующим правилам техники безопасности (ХА).

|                                                                                                    | 10.1.5 Точностные характеристики                                                                                                    |  |  |  |
|----------------------------------------------------------------------------------------------------|----------------------------------------------------------------------------------------------------|--|--|--|
| Нормальные рабочие<br>условия                                                                                                    | <ul> <li>температура = +20 °C ±5 °C (+68 °F ±41 °F)</li> <li>давление = 1013 мбар абс. ±20 мбар (15 фунт/кв. дюйм ±0,29 фунт/кв. дюйм)</li> <li>относительная влажность (воздух) = 65 % ±20 %</li> <li>идеальный отражатель. Отсутствуют серьезные отражения помех в луче сигнала.</li> </ul>                                                                                                    |  |  |  |
| Максимальная<br>погрешность измерения                                                                                                    | Типичные значения диапазона измерения для нормальных условий, включая линейность,<br>повторяемость и гистерезис:<br>• до 10 м ±10 мм (33 фута ±0,39 дюйма)<br>• до 10 м ±0,1% (33 фута ±0,1%)                                                                                                    |  |  |  |
| Разрешающая способность                                                                                                    | щая Цифровой: 1 мм (0,04 дюйма) / 0,03 % диапазона измерения<br>ть                                                                                                    |  |  |  |
| Время отклика                                                                                                    | Время отклика зависит от установленных параметров (мин. 1 сек). При быстрых изменениях уровня прибору необходимо время отклика для отображения нового значения.                                                                                                    |  |  |  |
| Влияние температуры<br>окружающей среды         Измерения выполняются в соответствии с EN 61298-3:           • Цифровой выход FOUNDATION Fieldbus:         - среднее Т <sub>K</sub> : 5 мм (0,2 дюйма) /10 K, макс. 15 мм (0,59 дюйма) по всему д<br>температур -40 °C +80 °C (-40 °F +176 °F) |                                                                                                    |  |  |  |
| Эффект газообразной<br>фазы                                                                                                    | Влияние газообразной фазы уменьшает скорость распространения измерительных<br>сигналов в газе/паре над жидкостью. Этот эффект зависит от газа/пара и особенно<br>заметен при низких температурах. Он приводит к погрешности измерения, которая<br>возрастает с увеличением расстояния между нулевой точкой устройства (фланец) и<br>поверхностью продукта. Следующая таблица содержит значения этой погрешности<br>измерения для нескольких типичных газов/паров (относительно фактического расстояния;<br>попожительное значение означает, что измеряемое расстояние завышено): |  |  |  |

| Газообразная         | Темпе | ратура |                                     |                                     | Давление                            |                                       |                                       |
|----------------------|-------|--------|-------------------------------------|-------------------------------------|-------------------------------------|---------------------------------------|---------------------------------------|
| фаза                 | °C    | °F     | 1 бар<br>(14,5 фунтов/<br>кв. дюйм) | 10 бар<br>(145 фунтов/<br>кв. дюйм) | 50 бар<br>(725 фунтов/<br>кв. дюйм) | 100 бар<br>(1450 фунтов/<br>кв. дюйм) | 160 бар<br>(2320 фунтов/<br>кв. дюйм) |
| Газообразный<br>азот | 20    | 68     | 0,00 %                              | 0,22 %                              | 1,2 %                               | 2,4 %                                 | 3,89 %                                |
| 4501                 | 200   | 392    | -0,01 %                             | 0,13 %                              | 0,74 %                              | 1,5 %                                 | 2,42 %                                |
|                      | 400   | 752    | -0,02 %                             | 0,08 %                              | 0,52 %                              | 1,1 %                                 | 1,70 %                                |
| Водород              | 20    | 68     | -0,01 %                             | 0,10 %                              | 0,61 %                              | 1,2 %                                 | 2,00 %                                |
|                      | 200   | 392    | -0,02 %                             | 0,05 %                              | 0,37 %                              | 0,76 %                                | 1,23 %                                |
|                      | 400   | 752    | -0,02 %                             | 0,03 %                              | 0,25 %                              | 0,53 %                                | 0,86 %                                |
| Вода<br>(насышенный  | 100   | 212    | 0,20 %                              | _                                   | -                                   | _                                     | -                                     |
| пар)                 | 180   | 356    | -                                   | 2,1 %                               | -                                   | _                                     | -                                     |
|                      | 263   | 505,4  | -                                   | -                                   | 8,6 %                               | -                                     | -                                     |
|                      | 310   | 590    | _                                   | -                                   | -                                   | 22 %                                  | -                                     |
|                      | 364   | 687,2  | -                                   | -                                   | -                                   | -                                     | 41,8 %                                |

🖗 Примечание

Когда давление известно и постоянно, эту погрешность измерения можно компенсировать, например, с помощью линеаризации.

| 4040   | DeCause    |                                       |                | - · · · · · · · · · · · · · · · · · · · |       |
|--------|------------|---------------------------------------|----------------|-----------------------------------------|-------|
| 10.1.6 | Рарочие у  | <b>УСПОВИЯ'</b>                       | <b>СПОВИЯ</b>  | окружающей                              | срелы |
|        | 1 400 1110 | <i>y</i> 0 <i>7</i> 10 <i>D1</i> 1711 | <i>yonobnn</i> | опрумающон                              | ороды |

| Диапазон температуры<br>окружающей среды | Температура окружающей среды для трансмиттера: -40 °C +80 °C (-40 °F +176 °F)<br>или -50 °C +80 °C (-58 °F +176 °F). Функциональные возможности<br>жидкокристаллического дисплея могут быть ограничены для температур<br>Ta < -20 °C (-4 °F) и Ta > +60 °C (+140 °F). Для работы на открытом воздухе, а также, если<br>устройство подвергается воздействию прямых солнечных лучей, следует использовать<br>защитный козырек от непогоды.                                                                                                    |
|------------------------------------------|----------------------------------------------------------------------------------------------------|
| Температура хранения                     | -40 °C +80 °C (-40 °F +176°F) или -50 °C +80 °C (-58 °F +176 °F).                                                                                                    |
| Климатический класс                      | DIN EN 60068-2-38 (испытание Z/AD)                                                                                                    |
| Виброустойчивость                        | <ul> <li>DIN EN 60068-2-64 / IEC 68-2-64:</li> <li>FMR230/231; FMR240/244/245 с антенной 40 мм:<br/>202000 Гц, 1(м/с2)2/Гц</li> </ul>                                                                                                    |
| Очистка антенны                          | Антенна может загрязняться, в зависимости от условий ее применения. Излучение и прием микроволн может, таким образом, быть затруднен. Степень загрязнения, приводящая к ошибке, зависит от среды и отражательной способности, главным образом определяемых диэлектрической проницаемостью продукта sr. Если продукт склонен образовывать загрязнения и отложения, то рекомендуется регулярно выполнять очистку антенны. В процессе механической чистки или промывки из шланга (с подачей моющей жидкости) следует соблюдать осторожность во избежание повреждения антенны. При использовании моющих средств необходимо учитывать совместимость материалов! Максимальная разрешенная температура во фланце не должна превышаться. |
| Электромагнитная<br>совместимость        | Электромагнитная совместимость отвечает всем соответствующим требованиям<br>семейства EN61326<br>и рекомендации NAMUR (NE21). Подробная информация приведена в Декларации<br>о соответствии. Максимальное отклонение <0,5 % шкалы.                                                                                                    |

| иапазон рабочих Примечание |                                                                                    |                             |                    |                                |                              |                                       |  |
|----------------------------|------------------------------------------------------------------------------------|-----------------------------|--------------------|--------------------------------|------------------------------|---------------------------------------|--|
| температур/пределы         | Указанный диапазон может быть меньше в зависимости от выбранного присоединения     |                             |                    |                                |                              |                                       |  |
| рабочего давления          | к процессу. Номинальное давление (PN), указанное на фланцах, относится к эталонной |                             |                    |                                |                              |                                       |  |
|                            | температуре 20 °C (68 °F), для фланцев ASME – до 100 °F. Следует учитывать         |                             |                    |                                |                              |                                       |  |
|                            | зависимость температуры от давления.                                               |                             |                    |                                |                              |                                       |  |
|                            | Знач                                                                               | ения давления               | емпературах, можно | найти в                        |                              |                                       |  |
|                            | след                                                                               | ующих стандар               | тах:               |                                |                              |                                       |  |
|                            | • El                                                                               | N 1092-1: 2001              | габ. 18            |                                |                              |                                       |  |
|                            | Бл                                                                                 | пагодаря свойс <sup>.</sup> | твам температ      | урной стабильности             | , материалы 1.4404           | и 1.4435                              |  |
|                            | ОТ                                                                                 | гнесены к групп             | е 13E0 в EN 10     | 92-1, таб. 18. Химич           | еский состав этих д          | вух материалов                        |  |
|                            | M                                                                                  | ожет быть иден              | тичным.            |                                |                              |                                       |  |
|                            | <ul> <li>A</li> </ul>                                                              | SME B 16.5a – 1             | 998, таб. 2-2.2    | 2 F316                         |                              |                                       |  |
|                            | <ul> <li>A</li> </ul>                                                              | SME B 16.5a – 1             | 998, таб. 2.3.8    | N10276                         |                              |                                       |  |
|                            | ∎ JI                                                                               | S B 2220                    |                    |                                |                              |                                       |  |
|                            | Тип                                                                                | антенны                     | Уплотнение         | Температура                    | Давление                     | Смачиваемые                           |  |
|                            |                                                                                    |                             |                    |                                |                              | части                                 |  |
|                            | v                                                                                  | Стандарт                    | FKM                | -40 °C +200 °C                 | -164 бар                     | Уплотнение                            |  |
|                            |                                                                                    |                             | (вайтон GLT)       | (-40 °F +392 °F) <sup>1)</sup> | (-14,5+942,5                 | PTFE, 316L                            |  |
|                            | _                                                                                  |                             |                    |                                | фунт/кв. дюйм)               | соотв. Alloy C4                       |  |
|                            | E                                                                                  | Стандарт                    | EPDM               | -40 °C+150 °C                  |                              |                                       |  |
|                            |                                                                                    |                             |                    | (-40 °F+302 °F)                |                              |                                       |  |
|                            | к                                                                                  | Станларт                    | Капрез             | -20 °C +200 °C                 |                              |                                       |  |
|                            |                                                                                    | e.e.Heb.                    | (Spectrum          | (-4 °F +392 °F) <sup>1</sup>   |                              |                                       |  |
|                            |                                                                                    |                             | 6375)              | (                              |                              |                                       |  |
|                            |                                                                                    | Расимаронный                | Графит             | 60 °C +280 °C                  | 1 100 <b>5</b> 20            | Коромика                              |  |
|                            | -                                                                                  | гасширенный                 | графия             | -00 C+200 C                    | (-14.5 + 1450)               | $(\Delta I_0 \cap \Omega_0; 00, 7\%)$ |  |
|                            |                                                                                    | температур                  |                    | (-70 1                         | (-14,01400<br>фунт/кв. люйм) | (Al2O3: 55,770),                      |  |
|                            |                                                                                    | Полератур                   | En e de com        |                                | фунико. дюни)<br>4 400 бал   |                                       |  |
|                            | IVI                                                                                | высокотем-                  | графит             | -60°C+400°C                    | -1160 bap                    |                                       |  |
|                            |                                                                                    | пературное                  |                    | (-70 F+752 F)                  | (-14,5+2320                  |                                       |  |
|                            | <u> </u>                                                                           | исполнение                  |                    |                                | фунт/кв. дюим)               |                                       |  |
|                            | н                                                                                  | Эмаль                       | PTFE               | -40 °C+200 °C                  | -116 бар                     | РТГЕ, эмаль                           |  |
|                            |                                                                                    |                             |                    | (-40 °⊢…+392 °F)               | (-14,5+232                   |                                       |  |
|                            |                                                                                    |                             |                    |                                | фунт/кв. дюйм)               |                                       |  |
|                            | ↑ <i>i</i>                                                                         |                             |                    | uu sakasa → 🖹 6                |                              |                                       |  |

### 10.1.7 Рабочие условия: процесс

см. информацию о размещении заказа, →ो 6 макс. +150 °C (+302 °F) для проводящего продукта 1)

Диэлектрическая проницаемость

в измерительной трубе: ε<sub>r</sub> ≥ 1,4
 в свободном пространстве: ε<sub>r</sub> ≥ 1,9

### 10.1.8 Механическая конструкция

Bec

- Корпус F12/T12: прибл. 6 кг (13,23 фунта) + вес фланца Корпус F23: прибл. 9,4 кг (20,73 фунта) + вес фланца •
- •

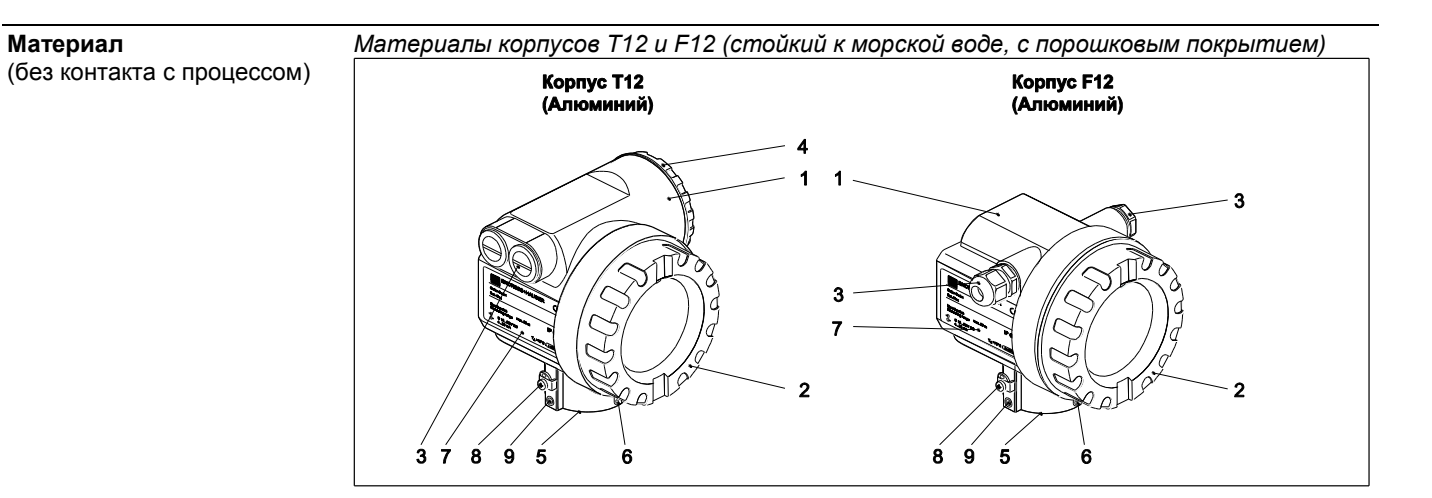

| Поз. | Часть                            | Материал                                      |                                          |  |
|------|----------------------------------|-----------------------------------------------|------------------------------------------|--|
| 1    | Корпус Т12 и F12                 | AlSi10Mg                                      |                                          |  |
| 2    | Крышка (дисплей)                 | AlSi10Mg                                      |                                          |  |
|      | Уплотнение                       | Fa. SHS: EPDM 70pW FKN                        |                                          |  |
|      | Окно                             | ESG-K-Glass (ударопрочное защитное стекло)    |                                          |  |
|      | Уплотнитель стекла               | Силиконовый герметик Go                       | omastit 402                              |  |
| 3    | Уплотнение                       | Fa. SHS: EPDM 70 pW<br>FKN                    | Trelleborg: EPDM E7502                   |  |
|      | Кабельный уплотнитель            | Полиамид (PA), CuZn, ник                      | елированный                              |  |
|      | Заглушка                         | PBT-GF30                                      | 1.0718,<br>с гальваническим<br>покрытием |  |
|      |                                  | PE                                            | 3,1655                                   |  |
|      | Адаптер                          | 316L (1.4435)                                 | AlMgSiPb<br>(анодированный)              |  |
| 4    | Крышка (клеммный отсек)          | AlSi10Mg                                      |                                          |  |
|      | Уплотнение                       | Fa. SHS: EPDM 70pW<br>FKN                     | Trelleborg: EPDM<br>E7502/E7515          |  |
|      | Зажим                            | Болты: А4; зажим: Ms, ник<br>шайба: А4        | елированный; пружинная                   |  |
| 5    | Уплотнительное кольцо            | Fa. SHS: EPDM 70pW<br>FKN                     | Trelleborg: EPDM<br>E7502/E7515          |  |
| 6    | Крепежное кольцо для<br>названия | VA                                            |                                          |  |
|      | Трос                             | VA                                            |                                          |  |
|      | Обжимная муфта                   | Алюминий                                      |                                          |  |
| 7    | Заводская шильда                 | 1,4301                                        |                                          |  |
|      | Штифт с пазом                    | A2                                            |                                          |  |
| 8    | Клемма заземления:               | Болты: А2; пружинная шай<br>держатель: 1,4310 | йба: А4; зажим: 1.4301                   |  |
| 9    | Болты                            | A2-70                                         |                                          |  |

Материалы корпуса F23 (коррозионностойкие)

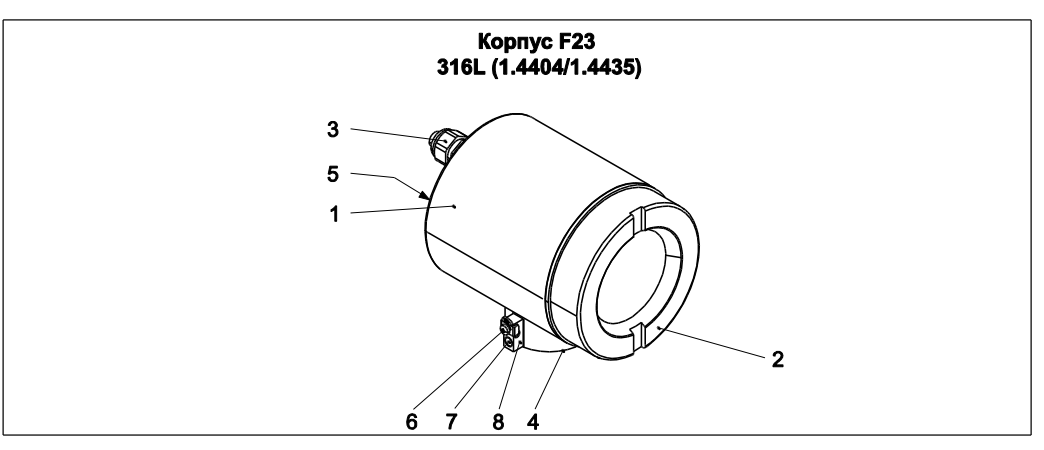

| Поз. | Часть                            | Материал                                                                      |                                    |  |
|------|----------------------------------|-------------------------------------------------------------------------------|------------------------------------|--|
| 1    | Корпус F23                       | Каркас корпуса: 1.4404; горловина сенсора: 1.4435;<br>блок заземления: 1,4435 |                                    |  |
| 2    | Крышка                           | 1,4404                                                                        |                                    |  |
|      | Уплотнение                       | Fa. SHS: EPDM 70pW FKN                                                        | J                                  |  |
|      | Окно                             | ESG-K-Glass (ударопрочное защитное стекло)                                    |                                    |  |
|      | Уплотнитель стекла               | Силиконовый герметик Go                                                       | omastit 402                        |  |
| 3    | Уплотнение                       | Fa. SHS: EPDM 70pW                                                            | Trelleborg: EPDM E7502             |  |
|      | Кабельный уплотнитель            | Полиамид (PA), CuZn, никелированный                                           |                                    |  |
|      | Заглушка                         | PBT-GF30                                                                      | 1.0718, с гальваническим покрытием |  |
|      |                                  | PE                                                                            | 3,1655                             |  |
|      | Адаптер                          | 316L (1.4435)                                                                 | 1                                  |  |
| 4    | Уплотнительное кольцо            | Fa. SHS: EPDM 70pW<br>FKN                                                     | Trelleborg: EPDM E7502             |  |
| 5    | Заводская шильда                 | 1,4301                                                                        |                                    |  |
| 6    | Клемма заземления:               | Болты: А2; пружинная шайба: А4; зажим: 1.4301; держатель: 1,4310              |                                    |  |
| 7    | Болт                             | A2-70                                                                         |                                    |  |
| 8    | Крепежное кольцо для<br>названия | VA                                                                            |                                    |  |
|      | Трос                             | VA                                                                            |                                    |  |
|      | Обжимная муфта                   | Алюминий                                                                      |                                    |  |

#### Материал в контакте с процессом

#### Исполнение с расширенным температурным диапазоном

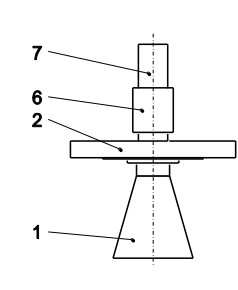

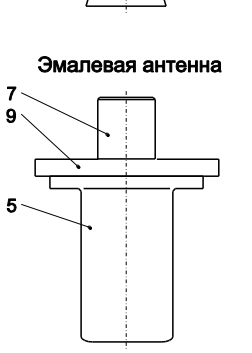

Поз. Часть

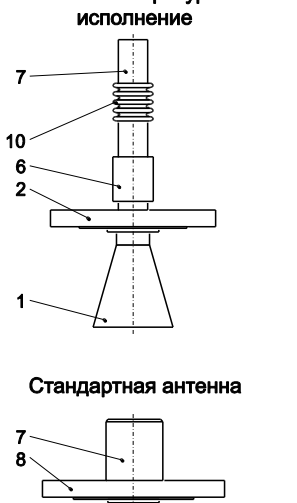

Высокотемпературное

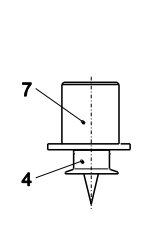

3" Tri-Clamp ISO 2852

Удлинитель антенны

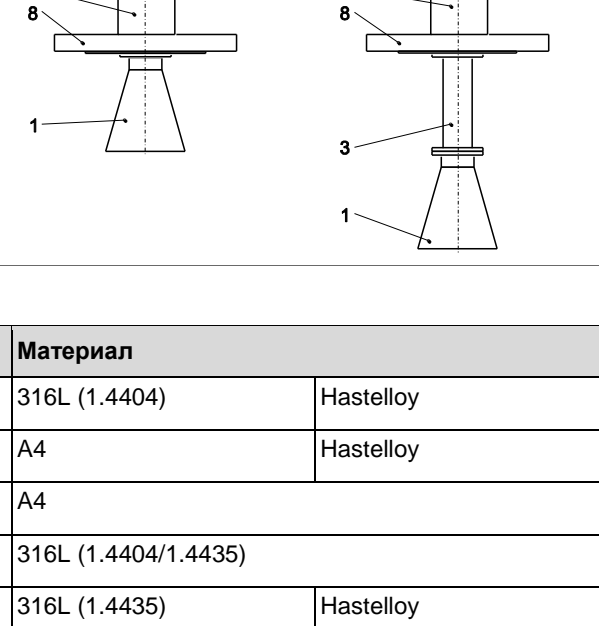

| 1  | Рупорная антенна                                  | 316L (1.4404)             | Hastelloy             |
|----|---------------------------------------------------|---------------------------|-----------------------|
|    | Болт                                              | A4                        | Hastelloy             |
|    | Пружинная шайба                                   | A4                        |                       |
| 2  | Фланец                                            | 316L (1.4404/1.4435)      |                       |
| 3  | Удлинитель антенны                                | 316L (1.4435)             | Hastelloy             |
|    | Болты                                             | A4                        | Hastelloy             |
|    | Пружинная шайба                                   | A4                        |                       |
| 4  | Присоединение к процессу<br>(например, Tri-Clamp) | 316L (1.4435)             |                       |
|    | Муфта                                             |                           |                       |
| 5  | Рупорная антенна                                  | Эмаль                     |                       |
| 6  | Отделение процесса                                | 316L (1.4404)             |                       |
| 7  | Адаптер корпуса                                   | 304 (1,4301)              |                       |
| 8  | Фланец                                            | 316L (1.4404), покрытие Н | astelloy (по запросу) |
|    | Муфта                                             | 316L (1.4435)             | Hastelloy             |
| 9  | Фланец                                            | 316L (1.4404)             |                       |
|    | Болты                                             | A2 - 1.4301               |                       |
| 10 | Снижение температуры                              | 304 (1,4301)              |                       |
|    | •                                                 |                           |                       |

|                                            | 10.1.9 Сертификаты и нормативы                                                                                                    |
|--------------------------------------------|----------------------------------------------------------------------------------------------------|
| Сертификат СЕ                              | Измерительная система соответствует необходимым требованиям положений EC.<br>Endress+Hauser подтверждает прохождение прибором необходимых испытаний<br>нанесением маркировки CE. |
| Сертификаты RF                             | R&TTE, FCC                                                                                                    |
| Защита от переполнения                     | Немецкий сертификат WHG, см. ZE 244F/00/DE.<br>SIL 2, см. SD150F/00/RU "Руководство по функциональной безопасности".                                                             |
| Дополнительные<br>стандарты и рекомендации | ЕN60529<br>Класс защиты корпуса (IP-код).                                                                                                    |
|                                            | EN61010<br>Безопасность электрических контрольно-измерительных приборов и лабораторного<br>оборудования                                                                          |
|                                            | EN61326-X<br>Стандарт по ЭМС для приборов для электрических контрольно-измерительных приборов<br>и лабораторного оборудования                                                    |
|                                            | NAMUR<br>Международная ассоциация пользователей технологии автоматизации<br>в перерабатывающей промышленности.                                                                   |
|                                            |                                                                                                    |

Взаимосвязь правил техники безопасности (XA, XC) и сертификатов (ZD, ZE), прилагаемых к прибору:

| Позиция            |                                                                  | Варианп | ZE244F | ZD134F | ZD133F | ZD129F | ZD128F    | ZD126F | ZD021F | ZD060F | ZD059F | ZD056F | ZD055F | XA375F   | XA374F | XA372F | XA371F | XA369F | XA368F | XA367F | XA365F | XA365F | XA364F | XA363F | XA363F | XA362F | XA361F | XA358F | XA357F | XA350F | XA354F | XA230F | XA210F | XA208F | XA207F | XA205F | XA204F | XA203F | XA103F | XA102F       | XA1UUF<br>XA101F | XA099F |
|--------------------|------------------------------------------------------------------|---------|--------|--------|--------|--------|-----------|--------|--------|--------|--------|--------|--------|----------|--------|--------|--------|--------|--------|--------|--------|--------|--------|--------|--------|--------|--------|--------|--------|--------|--------|--------|--------|--------|--------|--------|--------|--------|--------|--------------|------------------|--------|
|                    | Для безопасных зон                                               | Ā       | T      | T      | П      | L      | Π         |        |        | П      |        | Π      |        | L        | Π      |        | Π      |        | Π      | П      |        | П      |        | П      |        |        | T      |        |        |        | П      | T      | Π      | T      | П      |        | Π      | T      | T      | Π            | Т                | Ē      |
|                    | Безопасная зона. WHG <sup>1)</sup>                               | F       | x      |        | П      | T      | Π         |        |        | П      |        | Π      |        | L        | Π      |        | Ħ      | T      | Π      | T      |        |        |        | П      | T      |        | T      |        |        |        | П      | T      | Ħ      | T      | П      |        | Π      |        | E      | Π            | T                | Ē      |
|                    | ATEX II 3G Ex nA II T6                                           | G       | T      |        | П      | L      | П         |        |        | Π      |        | Π      |        | L        | П      | Т      | Π      |        | Π      | Π      |        |        | Т      | П      | T      |        | T      | E      |        |        | П      | ×      | T      | T      | П      |        | Π      |        | T      | T            | Т                | E      |
|                    | ATEX II 1/2G Ex la IIC T6, ATEX II 3D                            | н       |        |        | П      | L      |           |        |        | Π      |        |        |        | L        | Π      |        | Π      |        | Π      |        |        |        |        | П      |        |        | T      | L      |        |        | П      | ×      | ×      | хx     | ×      | хx     | ×      | x>     | ××     | ×            | T                | x      |
|                    | NEPSI Ex la IIC T6                                               | П       |        |        | П      |        |           |        |        | П      |        | Π      |        | ×        |        | ×х     |        | ×      |        |        |        |        |        | П      |        |        | T      |        |        |        | П      | Т      | Π      |        | П      |        | Π      |        | Г      | Π            | Т                | Π      |
|                    | NEPSI Ex d(ia)ia IIC T6                                          | J       |        |        | П      |        |           |        |        | П      |        |        |        |          | х      |        | x      |        |        |        |        |        |        | П      |        |        |        |        |        |        | П      | Г      | Π      |        | П      |        | Π      |        | Г      |              |                  | Γ      |
|                    | TIIS Ex d (Ia) IIC T4                                            | L       |        |        | Π      |        |           |        |        | Π      |        |        |        |          |        |        | Π      |        |        |        |        | Π      |        | П      |        |        |        |        |        |        | П      | Г      | Π      |        | Π      |        | Π      |        | Г      |              |                  | Γ      |
|                    | TIIS Ex d (ia) IIC T1                                            | м       |        |        | Π      |        |           |        |        | Π      |        |        |        |          |        |        | Π      |        |        |        |        |        |        | Π      |        |        |        |        |        |        | Π      |        |        |        | Π      |        |        |        | Γ      |              |                  | Γ      |
|                    | CSA общего назначения                                            | Ν       |        |        | П      |        |           |        |        | П      |        |        |        |          |        |        | П      |        |        |        |        |        |        | П      |        |        |        |        |        |        | П      |        | Π      |        | Π      |        | Π      |        | Г      |              |                  | Γ      |
|                    | NEPSI Ex nAL IIC T6                                              | R       |        |        |        |        |           |        |        |        |        |        | >      | <b>(</b> |        |        | Π      |        |        |        |        |        |        | Π      |        |        |        |        |        |        | Π      |        |        |        | Π      |        |        |        |        |              |                  |        |
| 10                 | FM IS CI.I Div.1 Gr.A-D, zone 0, 1, 2                            | s       |        |        |        | ×      | ×>        | ××     | x      |        |        | ×      | x      |          |        |        | Π      |        |        |        |        |        |        | Π      |        |        |        |        |        |        |        |        |        |        | Π      |        |        |        |        |              |                  |        |
| Сертификат:        | FM XP CI.I Div.1 Gr.A-D, zone 1, 2                               | т       |        |        |        |        |           |        |        |        | ×      | :      |        |          |        |        | Π      |        |        |        |        |        |        | Π      |        |        |        |        |        |        | Π      |        |        |        | Π      |        |        |        |        |              |                  |        |
|                    | CSA IS CI.I Div.1 Gr.A-D, zone 0, 1, 2                           | v       | >      | x      | x)     | <      |           |        |        | ×      | ×      |        |        |          |        |        | П      |        |        |        |        |        |        | Π      |        |        |        |        |        |        | Π      |        |        |        |        |        |        |        |        |              |                  |        |
|                    | CSA XP CI.I Div.1 Gr.A-D, zone 1, 2                              | ۷       |        |        |        |        |           |        | >      | 4      |        |        |        |          |        |        | Ш      |        |        |        |        |        |        |        |        |        |        |        |        |        |        |        |        |        |        |        |        |        |        |              |                  |        |
|                    | Специальное исполнение                                           | Y       |        |        |        |        |           |        |        |        |        |        |        |          |        |        |        |        |        |        |        |        |        |        |        |        |        |        |        |        |        |        |        |        |        |        |        |        |        |              |                  |        |
|                    | ATEX II 1/2G Ex ia IIC T6, IECEx zone 0/1                        | 1       |        |        |        |        |           |        |        |        |        |        |        |          |        |        | Ш      |        | ×      | >      | <      |        | ×      |        |        | x      |        |        |        | ×      | x      |        |        | x      | x      |        | x      | ×      |        | х            |                  | x      |
|                    | ATEX II 1/2G Ex ia IIC T6, XA, IECEx zone 0/1 <sup>2)</sup>      | 2       |        |        |        |        |           |        |        | Ш      |        |        |        |          |        |        | Ц      | ×      |        | х      |        | х      |        | L      | x      |        | ×      | ٢X     |        |        | Ц      |        | X      | x      |        | хx     | :      | )      | ×х     |              |                  |        |
|                    | ATEX II 1/2G Ex em (ia) IIC T6                                   | 3       |        |        | Ц      |        |           |        |        | Ц      |        |        |        |          |        |        | Ц      |        |        |        |        |        |        | Ц      |        |        |        |        |        |        | Ц      |        |        |        | Ц      |        |        | Ц      |        |              | ×                |        |
|                    | ATEX II 1/2G Ex d (ia) IIC T6, IECEx zone 0/1                    | 4       |        |        | Ц      |        |           |        |        | Ц      |        |        |        |          |        |        | Ц      |        |        |        |        |        |        | Ц      |        |        |        |        |        | ×      | Ш      |        |        |        | Ц      |        |        | Ц      |        |              | ×                |        |
|                    | ATEX II 1/2G Ex ia IIC T6, WHG, IECEx zone 0/1                   | 6       | ×      |        | Ц      |        |           |        |        | Ц      |        |        |        |          |        |        | Ц      |        | ×      | 2      | <      | 2      | ×      | Ц      | ×      | :      |        |        | х      |        | ×      |        |        | ×      | ×      |        | x      | ×      |        | х            |                  | ×      |
|                    | ATEX II 1/2G Ex ia IIC T6, WHG, XA, IECEx Zone 0/1 <sup>2)</sup> | 7       | ×      |        | Ц      |        |           |        |        | Ц      |        |        |        |          |        |        | Ц      | ×      |        | x      | x      |        |        | ×      |        |        | ×      | ×      |        |        | Ц      |        | X      | x      | Ц      | хx     | :      | >      | ×х     |              |                  |        |
|                    | ATEX II 1/2G Ex em (la) IIC T6, WHG                              | 8       | ×      |        | Ц      |        |           |        |        | Ц      |        |        |        |          |        |        | Ц      |        |        |        |        |        |        | Ц      |        |        |        |        |        |        | Ц      |        |        |        | Ц      |        |        | Ц      |        |              | ×                | :      |
|                    | 420 мА SIL HART, 4-строчный дисплей VU331 <sup>3)</sup>          | A       | ×      |        | x)     | <      | L)        | ×٧     | >      | Ш      | ××     |        | ×>     | <        | ×      | ×      | ×      | ××     | ×      | x)     | <      |        |        | Ц      |        |        |        | ×      |        | ×      | ×      | ××     |        | ×      | ×      | ×      | :      | ×      | ×      |              | ××               | : X    |
|                    | 420 мА SIL HART, без дисплея 4)                                  | в       | ×      |        | x)     | <      | ļ         | ××     | >      | 1      | ××     |        | ×>     | ۲.       | ×      | ×      | X      | ××     | ×      | x)     | <      |        |        | Ц      |        |        |        | ×      |        | ×      | ×      | ××     |        | ×      | ×      | ×      |        | ×      | ×      | Ľ            | ××               | X      |
|                    | PROFIBUS PA, 4-строчный дисплей VU331 <sup>3)</sup>              | c       | ×>     | ٢X     | Ц      | ×      | ×         |        | x)     | ×      | ×      | ×      | >      | ٩x       | X      | ×      | ×      |        |        | Ц      | ×      | ×      | ××     | ×      | ××     | X      | ××     | ٢.     | ×      | ××     | Ц      | ××     | ×      | ×      | Ш      | x      | ×      | )      | ×      | ×            | ××               | 1      |
|                    | PROFIBUS PA, без дисплея <sup>4)</sup>                           | D       | ×Þ     | (X     | Ц      | ×      | ×         |        | x>     | ×      | ×      | ×      | >      | ٩X       | X      | ×      | ×      |        |        |        | ×      | X      | ××     | X      | ××     | ×      | ××     | ٢      | X      | ××     | Ц      | ××     | ×      | ×      | Ш      | x      | ×      | -      | ĸ      | ×            | ××               |        |
| 50                 | FOUNDATION Fieldbus, 4-строчный дисплей <sup>3)</sup>            | E       | P      | (X     | Ц      | ×      | ×         |        | x>     | ×      | ×      | ×      | >      | ٩x       | X      | ×      | ×      |        |        | Ц      |        | x      | ×      | L      | ×      | x      | ×      | ٢.     |        | ××     | Ц      | ××     | ×      | ×      | Ш      | x      | ×      | >      | ×      | ×,           | ××               |        |
| выход; управление: | FOUNDATION Fieldbus, без дисплея %                               | F       | P      | ٢X     | Ц      | ×      | x         |        | x)     | ×      | ×      | ×      | >      | ٩X       | X      | ×      | ×      |        |        |        |        | x      | ×      | Ц      | ×      | х      | ×      | ٢.     |        | ××     | Ц      | ××     | ×      | ×      | 41     | x      | ×      | 1      | <      | ×,           | ××               |        |
|                    | 420 мА SIL HART, с подготовкой для FHX40                         | К       | ×      |        | Ľ      | <      |           | ×      |        | Ц      | ×      |        | ×>     | <        | ×      | ×      | ×      | ×      |        | x)     | <      |        |        | Ц      |        |        | 4      | ×      |        | ×      | ×      | ××     | -      | ╇      | Ц      | ×      |        | Ľ      | Ľ      | ⊢            | +                | ×      |
|                    | PROFIBUS PA, с подготовкой для FHX40                             | L       | ×      | ×      | Ц      |        | x         |        | x      | ×      |        | ×      | )      | ٩X       | X      | ×      | ×      |        |        | 4      |        |        |        | X      | ××     | X      | ××     | ٢.     | X      | ××     | Ц      | ××     | ł      | ╇      | Ц      | x      | ×      | ∟'     | ×      | ×            | _                |        |
|                    | FOUNDATION Fieldbus, с подготовкой для FHX40                     | м       |        | ×      | Ц      |        | ×         |        | x      | ×      |        | ×      | >      | ٩X       | X      | ×      | ×      |        |        | 4      |        |        |        | Ц      | ×      | x      | ×      | ٢.     |        | ××     | Ц      | ××     | 1      | ╇      | Ц      | x      | ×      | 4      | ×      | ×            | +                |        |
|                    | Специальное исполнение                                           | M       | 4      |        | Ц      | L.     |           |        |        | Ц      |        |        |        | L        |        |        | Ц      |        |        | 4      |        |        |        | Ц      |        |        |        | L      |        |        | Ц      | 4      | Щ      | ╇      | Ц      |        |        | ⊢      | Ļ.     | ⊢            | +                | L      |
|                    | F12 Alu, с покрытием IP65 NEMA4X                                 | ^       |        |        | Ц      | Ļ.     |           |        | x      | ×      | ×      | ×      | ×>     | ٩X       | ļ      | ××     |        | ×      |        | 4      |        |        |        | Ц      | Į.     |        | ××     | ٢X     | X      | ×      | ×      | ××     |        | ╇      | Ц      |        |        | ₽      | ¥      | ×            | _                | ×      |
|                    | F23 316L IP65 NEMA4X                                             | в       |        | x      | Ľ      | <      | ×         | ×      | ×      | μ      |        |        | )      | ٩x       |        | ××     | H      | ×      |        | x)     | <      |        |        | X      | ××     | ×      | 4      |        |        |        | Ц      | × ×    | ╢      | +      | μ      | ××     | ×      | Д      | 4      | $\square$    | 4                | Ц      |
| Корпус:            | T12 Alu, с покрытием IP65 NEMA4X <sup>5)</sup>                   | c       |        |        | Щ      |        | $\square$ |        |        |        | ×      |        |        |          | ×      |        | ×      |        |        | Ц      |        |        |        | Ц      |        |        | 4      |        |        | ×      | Ц      | 4      | ₽      | +      | μ      |        |        | ⊢      | 4      | Ľ            | ××               | 4      |
|                    | T12 Alu, с покрытием IP65 NEMA4X + OVP <sup>5,6)</sup>           | P       | ľ      | 4      | Х      | ×      | L)        | 4      | ×      | Ц      |        |        | )      | ٩x       |        | ××     | Ц      | ××     | ×      | Ц      | X      | X      | ××     | Ц      |        |        |        |        |        |        | Ц      | × ×    | ×      | ××     | ×      |        |        | ⊢      | 4      | $\downarrow$ | 4                | L      |
|                    | Специальное исполнение                                           | I۲      |        |        | 11     |        |           |        |        | 11     |        |        |        |          |        |        | Н      |        |        |        |        |        |        | H      |        |        |        |        |        |        | I I    |        |        |        | H      |        |        | ı I    |        |              |                  | 1      |

1) Немецкий сертификат WHG только в комбинации с сертификатом ZE244F/00/EN.

2) Соблюдайте правила техники безопасности (ХА) (электростатические заряды)!

3) Местное отображение огибающей кривой.

4) По связи

5) Отдельный клеммный отсек.

6) OVP = защита от избыточного напряжения

### Дополнительная документация

#### 10.1.10 Дополнительная документация

Дополнительную документацию можно найти на веб-странице приборов по адресу www.endress.com:

- Техническое описание (TI345F/00/RU) •
- Инструкция по эксплуатации "Описание функций измерительного прибора" • (BA221F/00/RU)
- Руководство по обеспечению безопасности "Руководство по функциональной • безопасности" (SD150F/00/RU). Сертификат "WHG, Германия" (ZE244F/00/DE).
- •
- Краткая инструкция по эксплуатации (KA1002F/00/RU)

# 11 Приложение

# 11.1 Меню управления

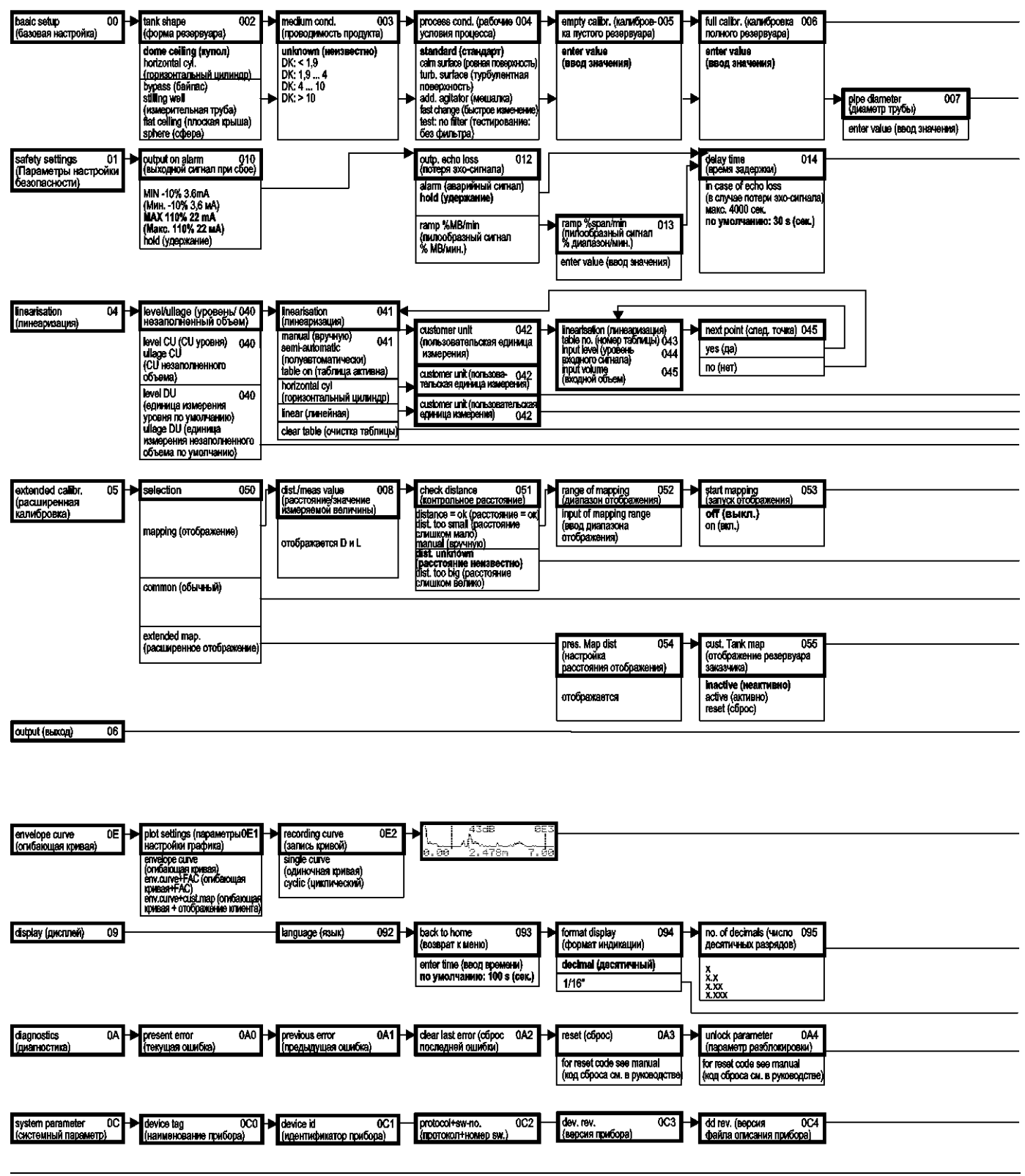

#### Примечание

Значения параметров по умолчанию указаны жирным шрифтом.

| dist/meas.value 008<br>(расстояние/аначение<br>измеряемой валичины)<br>отображается D и L                                                                                                    | Check distance 051<br>(контрольное расстояние)<br>(distance = ok (расстояние)<br>(dist. too small (расстояние<br>слишком мало)<br>талица (вручную)<br>(dist. unknown<br>(расстояние наизвостно)<br>(dist. unknown<br>(расстояние наизвостно)<br>(dist. unknown<br>(расстояние)<br>(расстояние)<br>(расстоян |                |
|----------------------------------------------------------------------------------------------------|----------------------------------------------------------------------------------------------------|----------------|
| затегу distance 016<br>(безопасное расстояние)<br>от мертвой зоны<br>по умолчанию: 0,1 m (м)                                                                                                   | In Selety dist. U16 Cake a and U17<br>(на Gespawiewie)<br>alarm (аварийный октнал)<br>waming (подкуперикание)<br>self holding (самоудержание)<br>и уез (да)                                                                                                    |                |
| тах. scale (максимальное<br>значение шкалы) 046<br>тах. scale (макси-<br>мальное значение шкалы)<br>dist/meas.value 008<br>(расстояние) значение<br>измеряемой валичины)<br>отображается D и L | diameter vessel<br>(диаметр резервуара) (047                                                                                                    | Выбору группы" |
| есћо quality 056<br>(качество зхо-сигнала)<br>отображается                                                                                                    | offset (смещение) 057 Аntenna extens. 058 оифиt damping (вырав- 058 (удлинитель витенны)) общатитель витенны) общатитель витенны) общатитель витенны) общатитель витенны) общатитель витенны) общатитель витенны) общатитель витенны) общатитель витенны) общатитель витенны) отображается (удлини FAR10                                                                                                    | Возврат к "    |
| simulation 065<br>(иоделирование)<br>sim. off (иоделирование выкл.)<br>sim. evel (иоделирование<br>уровня)<br>sim. volume<br>(моделирование объема)                                            | simulation value 066<br>(значение, полученное<br>при модалировании)                                                                                                    |                |
| Sep. character 096<br>(pasperimments)<br>, comma (sanstras)<br>measured dist. 0A5<br>(измеренное расстояние)                                                                                   | display test 097<br>off (выкл.)<br>on (вкл.)                                                                                                    |                |
| distance unit (единица 0C5 на измерения расстояния)                                                                                                    | on (skm)<br>reset (c5poc)<br>► download mode OC8<br>(pexwm sarpyaw)<br>► download mode IC8                                                                                                    |                |

# 11.2 Блочная структура микроволнового уровнемера Micropilot M

Прибор Micropilot M включает в себя следующие блоки:

- Блок ресурсов (RB2)
   см. инструкцию по эксплуатации BA013S/04/RU: "FOUNDATION Fieldbus Обзор"
   Блок сенсора (TBRL)
- содержит параметры, связанные с измерением
- Блок диагностики (DIAG)
  - содержит параметры диагностики прибора Micropilot M
- Блок дисплея (DISP)
   содержит параметры конфигурации модуля дисплея
- Блок аналогового входа 1 или 2 (AI) изменяет масштаб сигнала, поступающего от блока трансмиттера, и передает его в PLCS
- Блок PID (PID)
   см. инструкцию по эксплуатации BA013S/04/RU: "FOUNDATION Fieldbus Обзор"
- Арифметический блок (AR)
   см. инструкцию по эксплуатации BA013S/04/RU: "FOUNDATION Fieldbus Обзор"
- Блок селектора входа (IS)
   см. инструкцию по эксплуатации BA013S/04/RU: "FOUNDATION Fieldbus Обзор"
- Блок характеризатора сигнала (SC)
   см. инструкцию по эксплуатации BA013S/04/RU: "FOUNDATION Fieldbus Обзор"
- Блок интегратора (IT)
   см. инструкцию по эксплуатации BA013S/04/RU: "FOUNDATION Fieldbus Обзор"

### 11.2.1 Конфигурация блоков по умолчанию

Входные и выходные переменные блоков можно соединять между собой с помощью программы настройки (например, NI-Fieldbus configurator). На рисунке ниже приведена стандартная между ними взаимосвязь.

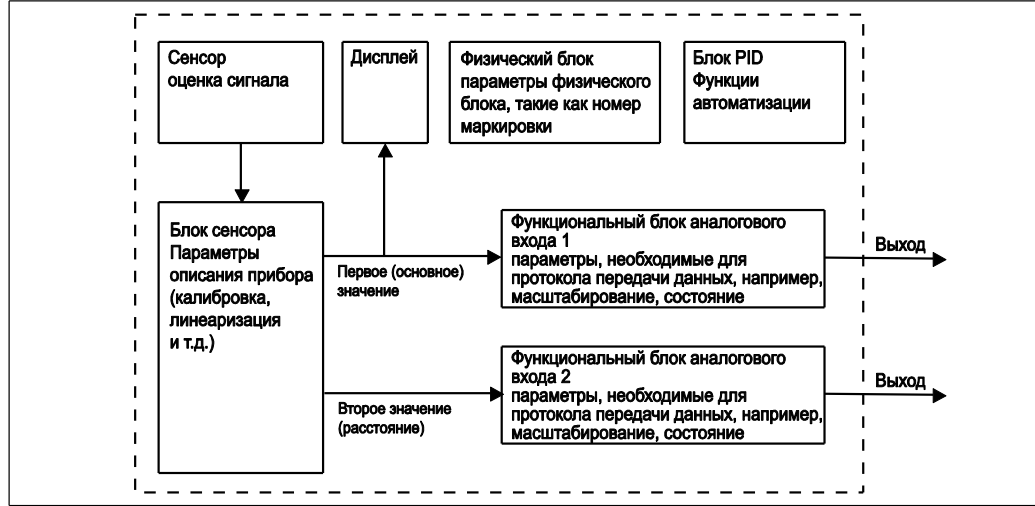

# 11.3 Блок ресурсов

Блок ресурсов содержит параметры, используемые для описания физических ресурсов прибора. Он не имеет подключаемых входов и выходов.

### 11.3.1 Управление

Для открытия блока ресурсов необходимо щелкнуть строку ресурса. Если используется NI-FBUS Configurator, на экране появится набор папок с файлами. Эти файлы можно открывать и просматривать/изменять параметры, перечисленные в нижеприведенной таблице. В боковой области экрана выводится краткое описание функции параметра. Сохранение измененного параметра производится нажатием кнопки "WRITE CHANGES" (Записать изменения) при выведенном из эксплуатации блоке. Для проверки всех значений, сохраненных в приборе, нажмите кнопку "READ ALL" (Прочитать все).

# 11.3.2 Параметры

| Параметр    | Описание                                                                                                    |
|-------------|----------------------------------------------------------------------------------------------------|
| TAG_DESC    | Пользовательское описание предполагаемой области применения блока.                                                                                                    |
| MODE_BLK    | <ul> <li>Вывод текущего, целевого, разрешенного и нормального рабочего режима блока.</li> <li>целевой: изменение рабочего режима блока</li> <li>текущий: текущий рабочий режим блока</li> <li>разрешенный: список доступных рабочих режимов</li> <li>нормальный: нормальный рабочий режим блока</li> <li>Доступные рабочие режимы блока ресурсов:</li> <li>АUTO (Авто): блок работает в обычном режиме;</li> <li>ООЅ (Вывод из экспл.): блок выведен из эксплуатации.</li> <li>Если блок ресурсов выведен из эксплуатации, то все блоки в приборе (ресурсе) принудительно переводятся в это же состояние.</li> </ul> |
| RS_STATE    | Обозначает рабочее состояние блока ресурсов в области<br>применения<br>– On-line (Рабочее): блок в режиме AUTO (Авто)<br>– Standby (Ожидание): блок в режиме OOS (Вывод из экспл.)                                                                                                    |
| WRITE_LOCK  | Обозначает состояние DIP-переключателя защиты от записи<br>– LOCKED (Блокировано): данные прибора защищены от<br>изменения<br>– NOT LOCKED (Разблокировано): данные прибора доступны для<br>изменения                                                                                                    |
| RESTART     | <ul> <li>Обеспечивает ручной перезапуск:         <ul> <li>UNINITIALISED (Не инициализировано): состояние не определено</li> <li>RUN (Рабочее): нормальное рабочее состояние</li> <li>RESOURCE (Ресурс): сброс параметров блока ресурсов</li> <li>DEFAULTS: сброс всех параметров FOUNDATION Fieldbus в приборе, за исключением параметров, специфичных для производителя.</li> <li>PROCESSOR (Процессор): "теплый" запуск процессора</li> </ul> </li> </ul>                                                                                                    |
| BLOCK_ERROR | Обозначает состояние ошибки программных и аппаратных<br>компонентов<br>– Out-of-Service (Вывод из экспл.): блок выведен из эксплуатации<br>– Simulation active (Моделирование активно): обозначает<br>положение DIP-переключателя SIM                                                                                                    |
| BLOCK_ALM   | Обозначает любые имеющиеся проблемы с конфигурацией,<br>аппаратным обеспечением, подключением и системой в блоке.<br>Причина сообщения об ошибке указывается в поле подкода.                                                                                                    |

Информацию о функциях параметров блока ресурсов, не описанных в данном разделе, можно найти в спецификации FOUNDATION Fieldbus по адресу "www.fieldbus.org".

# 11.4 Блок сенсора

Блок сенсора содержит параметры, необходимые для калибровки прибора. Кроме того, эти параметры можно просмотреть с помощью модуля дисплея. Калибровка прибора описана на → 46.

### 11.4.1 Управление

Изменения параметров, выполненные с помощью программы управления, не применяются до тех пор, пока прибор не будет выведен из эксплуатации. Для загрузки параметров вначале необходимо установить режим MODE\_BLK = OOS, а затем нажать кнопку "WRITE CHANGES" (Записать изменения). Для проверки всех значений, сохраненных в приборе, нажмите кнопку "READ ALL" (Прочитать все). Обычно прибор возвращается в рабочее состояние сразу после возвращения параметра MODE-BLK в значение AUTO.

### 11.4.2 Параметры управления блоком

| Параметр    | Описание                                                                                                    |
|-------------|----------------------------------------------------------------------------------------------------|
| MODE_BLK    | См. описание блока ресурсов. Доступные рабочие режимы блока<br>ресурсов:<br>– АUTO (Авто): блок работает в обычном режиме;<br>– OOS (Вывод из экспл.): блок выведен из эксплуатации. |
| TAG_DESC    | Пользовательское описание предполагаемой области применения блока.                                                                                                    |
| BLOCK_ERROR | Обозначает состояние ошибки программных и аппаратных компонентов<br>– Out-of-Service (Вывод из экспл.): блок выведен из эксплуатации                                                 |

# 11.4.3 Выходные значения

| Параметр        | Описание                               |
|-----------------|----------------------------------------|
| PRIMARY_VALUE   | Основное значение (уровень или объем). |
| SECONDARY_VALUE | Измеренное расстояние.                 |

# 11.4.4 Параметры конфигурации

Кроме того, блок сенсора содержит параметры конфигурации, которые используются при вводе прибора в эксплуатацию и его калибровке. Они аналогичны функциям меню управления, за исключением сервисных параметров, недоступных посредством шины. Таким образом, процедура калибровки с использованием модуля дисплея (→ 150) полностью подходит для калибровки посредством сетевой программы настройки. Полный список параметров конфигурации приведен в разделе "BA221F - Описание функций прибора".

### 11.4.5 Методы

В спецификации FOUNDATION Fieldbus предусмотрено использование так называемых "методов". Методы позволяют упростить управление прибором. Метод представляет собой интерактивную последовательность шагов, которую необходимо выполнить для реализации конкретной функции прибора.

Прибор Micropilot M поддерживает следующие методы:

- Базовая настройка
- Параметры настройки безопасности
- Подтверждение аварийного сигнала
- Линеаризация
- Расширенная калибровка
- Вывод
- Системные параметры
- Параметры блокировки ТВ изготовителя

Большинство этих методов полностью аналогичны соответствующим группам функций в меню управления.

Полное описание этих групп функций приведено в разделе "ВА221F – Описание функций прибора".

| Параметр                                                   | Индикатор<br>позиции | Соотв.<br>индекс | Имя переменной         | Размер<br>[байт] | Тип                      | Доступ            | Класс<br>хранения | Доступно<br>для<br>изменения<br>в режиме |
|------------------------------------------------------------|----------------------|------------------|------------------------|------------------|--------------------------|-------------------|-------------------|------------------------------------------|
| measured value<br>(значение<br>измеряемой<br>величины)     | 000                  | 18               | PARMEASUREDVALUE       | 4                | с плавающей<br>точкой    | Только<br>чтение  | динамический      | Auto, OOS                                |
| tank shape<br>(форма<br>резервуара)                        | 002                  | 19               | PARTANKSHAPE           | 1                | 8-разрядный<br>без знака | Чтение-<br>запись | статический       | OOS                                      |
| medium property<br>(свойство<br>продукта)                  | 003                  | 20               | PARDIELECTRICCONSTANT  | 1                | 8-разрядный<br>без знака | Чтение-<br>запись | статический       | OOS                                      |
| process cond.<br>(рабочие условия<br>процесса)             | 004                  | 21               | PARPROCESSCONDITION    | 1                | 8-разрядный<br>без знака | Чтение-<br>запись | статический       | OOS                                      |
| empty calibr.<br>(калибровка<br>пустого<br>резервуара)     | 005                  | 22               | PAREMPTYCALIBRATION    | 4                | с плавающей<br>точкой    | Чтение-<br>запись | статический       | OOS                                      |
| full calibr.<br>(калибровка<br>полного<br>резервуара)      | 006                  | 23               | PARFULLCALIBRATION     | 4                | с плавающей<br>точкой    | Чтение-<br>запись | статический       | OOS                                      |
| ріре diameter<br>(диаметр трубы)                           | 007                  | 24               | PARTUBEDIAMETER        | 4                | с плавающей<br>точкой    | Чтение-<br>запись | статический       | OOS                                      |
| echo quality<br>(качество эхо-<br>сигнала)                 | 056                  | 25               | PARECHOQUALITY         | 1                | 8-разрядный<br>без знака | Только<br>чтение  | динамический      | Auto, OOS                                |
| check distance<br>(контрольное<br>расстояние)              | 051                  | 26               | PARCHECKDISTANCE       | 1                | 8-разрядный<br>без знака | Чтение-<br>запись | динамический      | OOS                                      |
| range of mapping<br>(диапазон<br>отображения)              | 052                  | 27               | PARSUPPRESSIONDISTANCE | 4                | с плавающей<br>точкой    | Чтение-<br>запись | динамический      | OOS                                      |
| start mapping<br>(запуск<br>отображения)                   | 053                  | 28               | PARSTARTMAPPINGRECORD  | 1                | 8-разрядный<br>без знака | Чтение-<br>запись | динамический      | OOS                                      |
| pres. Map dist<br>(Настройка<br>расстояния<br>отображения) | 054                  | 29               | PARPRESMAPRANGE        | 4                | с плавающей<br>точкой    | Только<br>чтение  | динамический      | Auto, OOS                                |
| cust. Tank map<br>(Отображение<br>резервуара<br>клиента)   | 055                  | 30               | PARCUSTTANKMAP         | 1                | 8-разрядный<br>без знака | Чтение-<br>запись | динамический      | OOS                                      |

# 11.4.6 Список параметров блока сенсоров прибора Micropilot M

| Параметр                                                       | Индикатор<br>позиции | Соотв.<br>индекс | Имя переменной               | Размер<br>[байт] | Тип                       | Доступ            | Класс<br>хранения      | Доступно<br>для<br>изменения<br>в режиме |
|----------------------------------------------------------------|----------------------|------------------|------------------------------|------------------|---------------------------|-------------------|------------------------|------------------------------------------|
| offset (смещение)                                              | 057                  | 31               | PAROFFSETOFMEASUREDDISTANCE  | 4                | с плавающей<br>точкой     | Чтение-<br>запись | статический            | oos                                      |
| antenna extens.<br>(удлинитель<br>антенны)                     | 0C9                  | 32               | PARANTENNAEXTENSIONLENGTH    | 4                | с плавающей<br>точкой     | Чтение-<br>запись | статический            | OOS                                      |
| output damping<br>(выравнивание<br>выводимых<br>значений)      | 058                  | 33               | PAROUTPUTDAMPING             | 4                | с плавающей<br>точкой     | Чтение-<br>запись | статический            | Auto, OOS                                |
| blocking dist.<br>(мертвая зона)                               | 059                  | 34               | PARBLOCKINGDISTANCE          | 4                | с плавающей<br>точкой     | Чтение-<br>запись | статический            | OOS                                      |
| output on alarm<br>(выходной сигнал<br>при сбое)               | 010                  | 35               | PAROUTPUTONALARM             | 1                | 8-разрядный<br>без знака  | Чтение-<br>запись | статический            | OOS                                      |
| outp. echo loss<br>(выход при<br>потере эхо-<br>сигнала)       | 012                  | 36               | PARREACTIONLOSTECHO          | 1                | 8-разрядный<br>без знака  | Чтение-<br>запись | статический            | OOS                                      |
| ramp %span/min<br>(пилообразный<br>сигнал %<br>диапазона/мин.) | 013                  | 37               | PARRAMPINPERCENTPERMIN       | 4                | с плавающей<br>точкой     | Чтение-<br>запись | статический            | OOS                                      |
| delay time (время<br>задержки)                                 | 014                  | 38               | PARDELAYTIMEONLOSTECHO       | 2                | 16-разрядный<br>без знака | Чтение-<br>запись | статический            | OOS                                      |
| safety distance<br>(безопасное<br>расстояние)                  | 015                  | 39               | PARLEVELWITHINSAFETYDISTANCE | 4                | с плавающей<br>точкой     | Чтение-<br>запись | статический            | OOS                                      |
| in safety dist. (на<br>безопасном<br>расстоянии).              | 016                  | 40               | PARINSAFETYDISTANCE          | 1                | 8-разрядный<br>без знака  | Чтение-<br>запись | статический            | OOS                                      |
| ackn. alarm<br>(подтверждение<br>аварийного<br>сигнала)        | 017                  | 41               | PARAC KNOWLED GEALARM        | 1                | 8-разрядный<br>без знака  | Чтение-<br>запись | динамический           | Auto, OOS                                |
| level/ullage<br>(уровень/незапол<br>ненный объем)              | 040                  | 42               | PARLEVELULLAGEMODE           | 1                | 8-разрядный<br>без знака  | Чтение-<br>запись | статический            | OOS                                      |
| linearisation<br>(линеаризация)                                | 041                  | 43               | PARLINEARISATION             | 1                | 8-разрядный<br>без знака  | Чтение-<br>запись | статический            | OOS                                      |
| customer unit<br>(пользовательска<br>я единица<br>измерения)   | 042                  | 44               | PARCUSTOMERUNIT              | 2                | 16-разрядный<br>без знака | Чтение-<br>запись | статический            | OOS                                      |
| table no. (номер<br>таблицы)                                   | 043                  | 45               | PARTABLENUMBER               | 1                | 8-разрядный<br>без знака  | Чтение-<br>запись | энерго-<br>независимый | Auto, OOS                                |
| input level<br>(уровень<br>входного<br>сигнала)                | 044                  | 46               | PARINPUTLEVELHALFAUTOMATIC   | 4                | с плавающей<br>точкой     | Только<br>чтение  | динамический           | Auto, OOS                                |
| input level<br>(уровень<br>входного<br>сигнала)                | 044                  | 47               | PARINPUTLEVELMANUAL          | 4                | с плавающей<br>точкой     | Чтение-<br>запись | динамический           | OOS                                      |
| input volume<br>(входной объем)                                | 045                  | 48               | PARINPUTVOLUME               | 4                | с плавающей<br>точкой     | Чтение-<br>запись | динамический           | OOS                                      |
| max. scale<br>(максимальное<br>значение шкалы)                 | 046                  | 49               | PARMAXVOLUME                 | 4                | с плавающей<br>точкой     | Чтение-<br>запись | статический            | OOS                                      |
| diameter vessel<br>(диаметр<br>резервуара)                     | 047                  | 50               | PARCYLINDERVESSEL            | 4                | с плавающей<br>точкой     | Чтение-<br>запись | статический            | OOS                                      |
| simulation<br>(моделирование)                                  | 065                  | 51               | PARSIMULATION                | 1                | 8-разрядный<br>без знака  | Чтение-<br>запись | динамический           | OOS                                      |
| simulation value<br>(значение<br>моделирования)                | 066                  | 52               | PARSIMULATIONVALUELEVEL      | 4                | с плавающей<br>точкой     | Чтение-<br>запись | динамический           | Auto, OOS                                |

| Параметр                                                    | Индикатор<br>позиции | Соотв.<br>индекс | Имя переменной            | Размер<br>[байт] | Тип                       | Доступ            | Класс<br>хранения      | Доступно<br>для<br>изменения<br>в режиме |
|-------------------------------------------------------------|----------------------|------------------|---------------------------|------------------|---------------------------|-------------------|------------------------|------------------------------------------|
| simulation value<br>(значение<br>моделирования)             | 066                  | 53               | PARSIMULATIONVALUEVOLUME  | 4                | с плавающей<br>точкой     | Чтение-<br>запись | динамический           | Auto, OOS                                |
| unlock parameter<br>(параметр<br>разблокировки)             | 0A4                  | 54               | PAROPERATIONCODE          | 2                | 16-разрядный<br>без знака | Чтение-<br>запись | энерго-<br>независимый | OOS                                      |
| measured dist.<br>(измеренное<br>расстояние)                | 0A5                  | 55               | PARMEASUREDDISTANCE       | 4                | с плавающей<br>точкой     | Только<br>чтение  | динамический           | Auto, OOS                                |
| measured level<br>(измеренный<br>уровень)                   | 0A6                  | 56               | PARMEASUREDLEVEL          | 4                | с плавающей<br>точкой     | Только<br>чтение  | динамический           | Auto, OOS                                |
| detection window<br>(окно<br>распознавания)                 | 0A7                  | 57               | PARDETECTIONWINDOW        | 1                | 8-разрядный<br>без знака  | Чтение-<br>запись | динамический           | OOS                                      |
| application par.<br>(параметры<br>области<br>применения)    | 0A8                  | 58               | PARAPPLICATIONPARAMETER   | 1                | 8-разрядный<br>без знака  | Только<br>чтение  | динамический           | Auto, OOS                                |
| distance unit<br>(единица<br>измерения<br>расстояния)       | 0C5                  | 59               | PARDISTANCEUNIT           | 2                | 16-разрядный<br>без знака | Чтение-<br>запись | статический            | OOS                                      |
| download mode<br>(режим загрузки)                           | 0C8                  | 60               | PARDOWNLOADMODE           | 1                | 8-разрядный<br>без знака  | Чтение-<br>запись | статический            | OOS                                      |
| max meas dist<br>(максимальное<br>измеренное<br>расстояние) | 0D84                 | 61               | PARABSMAXMESSDIST         | 4                | с плавающей<br>точкой     | Только<br>чтение  | динамический           | Auto, OOS                                |
| max sample dist.<br>(макс.<br>расстояние<br>отбора)         | 0D88                 | 62               | PAREDITRANGEMAXSAMPLEDIST | 4                | с плавающей<br>точкой     | Только<br>чтение  | динамический           | Auto, OOS                                |
| present error<br>(текущая ошибка)                           | 0A0                  | 63               | PARACTUALERROR            | 2                | 16-разрядный<br>без знака | Только<br>чтение  | динамический           | Auto, OOS                                |

# 11.5 Блок диагностики

### 11.5.1 Управление

Блок диагностики содержит все сообщения об ошибках прибора. Кроме того, эти параметры можно просмотреть с помощью модуля дисплея. Для открытия блока диагностики необходимо щелкнуть строку "diagnostic" (диагностика). Изменения параметров, выполненные с помощью программы управления, не применяются до тех пор, пока прибор не будет выведен из эксплуатации. Для загрузки параметров вначале необходимо установить режим MODE\_BLK = OOS, а затем нажать кнопку "WRITE CHANGES" (Записать изменения). Для проверки всех значений, сохраненных в приборе, нажмите кнопку "READ ALL" (Прочитать все). Для возврата в рабочий режим необходимо установить параметр MODE\_BLK в значение AUTO<sup>6</sup>.

### 11.5.2 Параметры управления блоком

| Параметр    | Описание                                                                                                    |
|-------------|----------------------------------------------------------------------------------------------------|
| MODE_BLK    | См. описание блока ресурсов. Доступные рабочие режимы блока<br>ресурсов:<br>– АUTO (Авто): блок работает в обычном режиме;<br>– OOS (Вывод из экспл.): блок выведен из эксплуатации. |
| TAG_DESC    | Пользовательское описание предполагаемой области применения блока.                                                                                                    |
| BLOCK_ERROR | Обозначает состояние ошибки, связанной с компонентами блока<br>– Out-of-Service (Вывод из экспл.): блок выведен из<br>эксплуатации.                                                  |

# 11.5.3 Методы

В спецификации FOUNDATION Fieldbus предусмотрено использование так называемых "методов". Методы позволяют упростить управление прибором. Метод представляет собой интерактивную последовательность шагов, которую необходимо выполнить для реализации конкретной функции прибора.

Прибор Micropilot M поддерживает следующие методы:

- Установка пользовательских настроек по умолчанию
- Диагностика

Большинство этих методов полностью аналогичны соответствующим группам функций в меню управления. Полное описание этих групп функций приведено в разделе "BA221F – Описание функций прибора".

| Параметр                                        | Индикатор<br>позиции | Соотв.<br>индекс | Имя переменной           | Размер<br>[байт] | Тип                       | Доступ            | Класс<br>хранения      | Доступно<br>для<br>изменения<br>в режиме |
|-------------------------------------------------|----------------------|------------------|--------------------------|------------------|---------------------------|-------------------|------------------------|------------------------------------------|
| present error<br>(текущая ошибка)               | 0A0                  | 13               | PARACTUALERROR           | 2                | 16-разрядный<br>без знака | Только<br>чтение  | динамический           | Auto, OOS                                |
| previous error<br>(предыдущая<br>ошибка)        | 0A1                  | 14               | PARLASTERROR             | 2                | 16-разрядный<br>без знака | Только<br>чтение  | энерго-<br>независимый | Auto, OOS                                |
| clear last error<br>(сброс последней<br>ошибки) | 0A2                  | 15               | PARCLEARLASTERROR        | 1                | 8-разрядный<br>без знака  | Чтение-<br>запись | динамический           | Auto, OOS                                |
| reset (сброс)                                   | 0A3                  | 16               | PARRESET                 | 2                | 16-разрядный<br>без знака | Чтение-<br>запись | динамический           | OOS                                      |
| unlock parameter<br>(параметр<br>разблокировки) | 0A4                  | 17               | PAROPERATIONCODE         | 2                | 16-разрядный<br>без знака | Чтение-<br>запись | энерго-<br>независимый | OOS                                      |
| protocol+sw-no.<br>(протокол+номер<br>sw.)      | 0C2                  | 18               | PARPROTSOFTVERSIONSTRING | 16               | видимая<br>строка         | Только<br>чтение  | постоянный             | Auto, OOS                                |

11.5.4 Параметры, специфичные для конкретного прибора

<sup>6)</sup> Если значение параметра MODE\_BLK не удается изменить на AUTO (Авто), то возникает ошибка. Проверьте все параметры, внесите необходимые изменения и повторно попытайтесь изменить значение параметра MODE\_BLK на AUTO (Авто).

# 11.6 Блок дисплея

# 11.6.1 Управление

Блок дисплея содержит параметры, необходимые для настройки параметров модуля дисплея (встроенного в выносной дисплей и в ручной программатор FHX40). Кроме того, эти параметры можно просмотреть с помощью модуля дисплея. Для открытия блока дисплея необходимо щелкнуть строку "display" (дисплей). Изменения параметров, выполненные с помощью программы управления, не применяются до тех пор, пока прибор не будет выведен из эксплуатации. Для загрузки параметров вначале необходимо установить режим MODE\_BLK = OOS, а затем нажать кнопку "WRITE CHANGES" (Записать изменения). Для проверки всех значений, сохраненных в приборе, нажмите кнопку "READ ALL" (Прочитать все). Для возврата в рабочий режим необходимо установить параметр MODE\_BLK в значение AUTO<sup>7</sup>.

### 11.6.2 Параметры управления блоком

| Параметр    | Описание                                                                                                    |
|-------------|----------------------------------------------------------------------------------------------------|
| MODE_BLK    | См. описание блока ресурсов. Доступные рабочие режимы блока<br>сенсоров:<br>– АUTO (Авто): блок работает в обычном режиме;<br>– ООЅ (Вывод из экспл.): блок выведен из эксплуатации. |
| TAG_DESC    | Пользовательское описание предполагаемой области применения блока.                                                                                                    |
| BLOCK_ERROR | Обозначает состояние ошибки, связанной с компонентами блока<br>– Out-of-Service (Вывод из экспл.): блок выведен из эксплуатации.                                                     |

# 11.6.3 Методы

В спецификации FOUNDATION Fieldbus предусмотрено использование так называемых "методов". Методы позволяют упростить управление прибором. Метод представляет собой интерактивную последовательность шагов, которую необходимо выполнить для реализации конкретной функции прибора.

Прибор Micropilot M поддерживает следующие методы:

Дисплей

Большинство этих методов полностью аналогичны соответствующим группам функций в меню управления. Полное описание этих групп функций приведено в разделе "BA221F – Описание функций прибора".

| Параметр                                         | Индикатор<br>позиции | Соотв.<br>индекс | Имя переменной         | Размер<br>[байт] | Тип                       | Доступ            | Класс<br>хранения      | Доступно<br>для<br>изменения<br>в режиме |
|--------------------------------------------------|----------------------|------------------|------------------------|------------------|---------------------------|-------------------|------------------------|------------------------------------------|
| language (язык)                                  | 092                  | 13               | PARLANGUAGE            | 1                | 8-разрядный<br>без знака  | Чтение-<br>запись | энерго-<br>независимый | Auto, OOS                                |
| back to home<br>(возврат к меню)                 | 093                  | 14               | PARBACKTOHOME          | 2                | 16-разрядное<br>целое     | Чтение-<br>запись | энерго-<br>независимый | Auto, OOS                                |
| format display<br>(формат<br>индикации)          | 094                  | 15               | PARFORMATDISPLAY_FT    | 1                | 8-разрядный<br>без знака  | Чтение-<br>запись | энерго-<br>независимый | Auto, OOS                                |
| no.of decimals<br>(число десятичных<br>разрядов) | 095                  | 16               | PARNOOFDECIMALS        | 1                | 8-разрядный<br>без знака  | Чтение-<br>запись | энерго-<br>независимый | Auto, OOS                                |
| sep. character<br>(разделитель)                  | 096                  | 17               | PARSEPARATIONCHARACTER | 1                | 8-разрядный<br>без знака  | Чтение-<br>запись | энерго-<br>независимый | Auto, OOS                                |
| unlock parameter<br>(параметр<br>разблокировки)  | 0A4                  | 18               | PAROPERATIONCODE       | 2                | 16-разрядный<br>без знака | Чтение-<br>запись | энерго-<br>независимый | OOS                                      |

11.6.4 Параметры, специфичные для конкретного прибора

Если значение параметра MODE\_BLK не удается изменить на AUTO (Авто), то возникает ошибка. Проверьте все параметры, внесите необходимые изменения и повторно попытайтесь изменить значение параметра MODE\_BLK на AUTO (Авто).

# 11.7 Блок аналогового входа

Блок аналогового входа преобразует выходной сигнал блока сенсоров и передает результат преобразования в блок PCL или другие функциональные блоки.

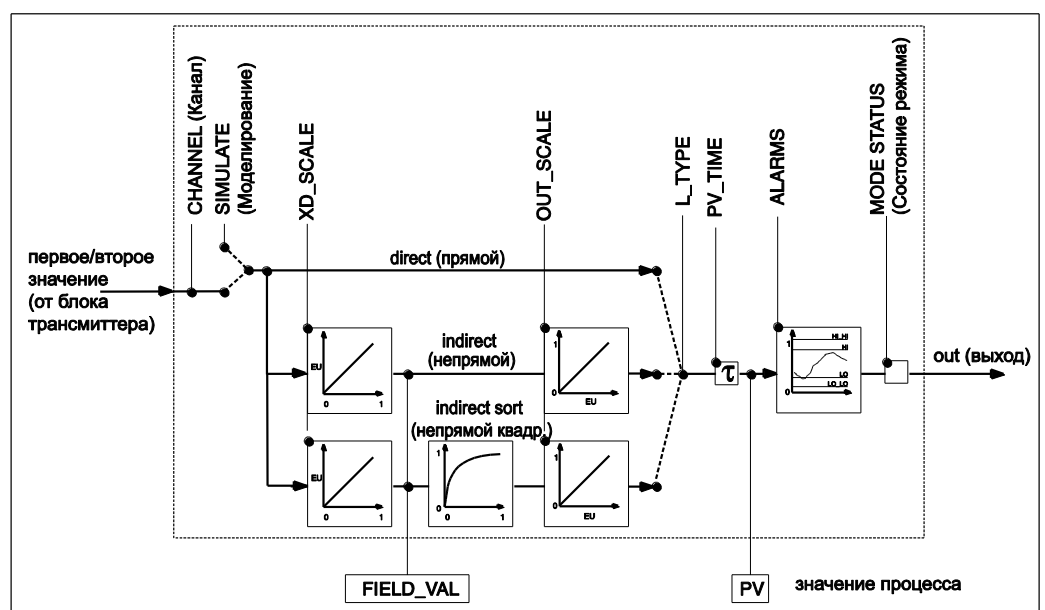

### 11.7.1 Управление

Для открытия блока ресурсов необходимо щелкнуть строку ресурса. Изменения параметров, выполненные с помощью программы управления, не применяются до тех пор, пока прибор не будет выведен из эксплуатации. Для загрузки параметров вначале необходимо установить режим MODE\_BLK = OOS, а затем нажать кнопку "WRITE CHANGES" (Записать изменения). Для проверки всех значений, сохраненных в приборе, нажмите кнопку "READ ALL" (Прочитать все). Обычно прибор возвращается в рабочее состояние сразу после возвращения параметра MODE-BLK в значение AUTO.

### 11.7.2 Параметры управления блоком

| Параметр    | Описание                                                                                                    |
|-------------|----------------------------------------------------------------------------------------------------|
| MODE_BLK    | <ul> <li>См. описание блока ресурсов. Доступные рабочие режимы блока ресурсов:</li> <li>АUTO (Авто): блок работает в обычном режиме;</li> <li>МАN (Вручную): блок работает с использованием первого значения, введенного вручную.</li> <li>ООЅ (Вывод из экспл.): блок выведен из эксплуатации.</li> </ul>                     |
| TAG_DESC    | Пользовательское описание предполагаемой области применения блока.                                                                                                    |
| BLOCK_ERROR | Обозначает состояние ошибки программных и аппаратных<br>компонентов<br>– Out-of-Service (Вывод из экспл.): блок выведен из эксплуатации<br>– Simulation active (Моделирование активно): обозначает<br>положение DIP-переключателя SIM. Отказ входа/переменная<br>процесса имеет состояние BAD (Неверно).<br>– Ошибка настройки |

| 11.7.3 | Выходные | значения |
|--------|----------|----------|
|--------|----------|----------|

| Параметр                  | Описание                                                                                                    |
|---------------------------|----------------------------------------------------------------------------------------------------|
| РV (Значение<br>процесса) | Ввод первого/второго значения блока сенсоров, используемое<br>для выполнения этого блока, или связанный с ним параметр<br>процесса. Содержит значение и состояние.                                                              |
| ОUT (Выход)               | Выходное первое значение является результатом выполнения блока аналогового входа. Содержит значение и состояние.                                                                                                    |
| FIELD_VALUE               | Исходное значение, поступающее от полевого устройства, в % от<br>диапазона PV, с состоянием, соответствующим состоянию<br>сенсора перед характеризацией сигнала L_Туре или фильтрации<br>V_TIME. Содержит значение и состояние. |

# 11.7.4 Параметры масштабирования

| Параметр        | Описание                                                                                                    |
|-----------------|----------------------------------------------------------------------------------------------------|
| CHANNEL (Канал) | Выбор измеренного значения для ввода в блок аналогового входа<br>– 0 = канал не определен<br>– 1 = первое значение: измеренный уровень/объем<br>– 2 = второе значение: измеренное расстояние                                                                                                    |
| XD_SCALE        | Масштабирование значения блока сенсоров в требуемые единицы измерения (EU).                                                                                                    |
| OUT_SCALE       | Масштабирование выходного значения в требуемые единицы измерения (EU).                                                                                                    |
| L_TYPE          | <ul> <li>Настройка типа линеаризации:</li> <li>DIRECT (Прямой): значение блока сенсоров не<br/>обрабатывается функциями масштабирования</li> <li>INDIRECT (Непрямой): значение блока сенсоров<br/>обрабатывается функциями линейного масштабирования</li> <li>INDIRECT SQRT (Непрямой квадр.): значение блока сенсоров<br/>обрабатывается функциями масштабирования по квадратному<br/>корню</li> </ul> |

Выходные значения и параметры масштабирования прибора Micropilot M связаны следующим образом:

Параметр L\_TYPE влияет на преобразование сигналов:

Direct (Прямой):

PV = CHANNEL\_VALUE

Indirect (Непрямой):

$$PV = \frac{FIELD_VALUE}{100} \times (OUT_SCALE_MAX - OUT_SCALE_MIN) + OUT_SCALE_MIN$$

■ Indirect square root (Непрямой по квадратному корню):

$$PV = \sqrt{\frac{FIELD\_VALUE}{100}} \times (OUT\_SCALE\_MAX - OUT\_SCALE\_MIN) + OUT\_SCALE\_MIN$$
| 11.7.5 Параметры ответа выхо | ла |
|------------------------------|----|
|------------------------------|----|

| Параметр | Описание                                                                                                    |
|----------|----------------------------------------------------------------------------------------------------|
| LOW_CUT  | Не относится к измерению уровня<br>Определяет пороговое значение для линеаризации по<br>квадратному корню, ниже которого выходное значение будет<br>равным нулю. |
| PV_FTIME | Настройка константы времени для выходного значения.                                                                                                    |

## 11.7.6 Параметры аварийных сигналов

| Параметр   | Описание                                                                                                    |
|------------|----------------------------------------------------------------------------------------------------|
| ACK_OPTION | Настройка способа подтверждения предупреждений и аварийных сигналов.                                                                                                    |
| ALARM_HYS  | Настройка гистерезиса (в единицах измерения выходного<br>значения) для всех настроенных аварийных сигналов. Например,<br>при гистерезисе в 2 % для переменной HI_HI_LIMIT в 95 %<br>аварийный сигнал будет включаться при достижении уровня в<br>95 % и выключаться при падении уровня ниже 93 %. Аналогично,<br>при гистерезисе в 2 % для переменной LO_LO_LIMIT в 5 %<br>аварийный сигнал будет включаться при при падении уровня ниже<br>5 % и выключаться при достижении уровня 7 %. |
| HI_HI_PRI  | Приоритет (115) аварийного сигнала HI_HI                                                                                                    |
| HI_HI_LIM  | Настройка предельного значения для аварийного сигнала HI_HI в единицах измерения выходного значения                                                                                                    |
| HI_PRI     | Приоритет (115) аварийного сигнала HI                                                                                                    |
| HI_LIM     | Настройка предельного значения для предупреждения HI<br>в единицах измерения выходного значения                                                                                                    |
| LO_PRI     | Приоритет (115) аварийного сигнала LO                                                                                                    |
| LO_LIM     | Настройка предельного значения для предупреждения LO в единицах измерения выходного значения                                                                                                    |
| LO_LO_PRI  | Приоритет (115) аварийного сигнала LO_LO                                                                                                    |
| LO_LO_LIM  | Настройка предельного значения для аварийного сигнала LO_LO в единицах измерения выходного значения                                                                                                    |

## 11.7.7 Приоритеты аварийных сигналов

| Параметр | Описание                                                |
|----------|---------------------------------------------------------|
| 0        | Подавление аварийного сигнала                           |
| 1        | Обнаруживается системой, но не выдается                 |
| 2        | Сообщается оператору, но не требует его реакции         |
| 37       | Важные аварийные сигналы, приоритет по возрастанию      |
| 815      | Критические аварийные сигналы, приоритет по возрастанию |

## 11.7.8 Состояние аварийных сигналов

| Параметр  | Описание                           |
|-----------|------------------------------------|
| HI_HI_ALM | Состояние аварийного сигнала HI_HI |
| HI_ALM    | Состояние аварийного сигнала НІ    |
| LO_ALM    | Состояние аварийного сигнала LO    |
| LO_LO_ALM | Состояние аварийного сигнала LO_LO |

#### 11.7.9 Моделирование

Параметр SIMULATE (Моделирование) позволяет выполнять моделирование выходного значения блока сенсоров, если моделирование включено с помощью DIP-переключателя в приборе. Должно быть включено моделирование, введено значение и/или статус, и блок должен работать в режиме AUTO (Авто). Во время моделирования выходное значение сенсора заменяется моделируемым значением.

Кроме того, моделирование можно активировать путем перевода параметра MODE\_BLK в значение MAN (Вручную) и ввода значения для параметра OUT (Выход).

| Параметр                    | Описание                                                                                                    |
|-----------------------------|----------------------------------------------------------------------------------------------------|
| SIMULATE<br>(Моделирование) | Активирование, настройка и отображение моделируемого<br>значения, варианты:<br>– вкл./выкл.<br>– моделируемое значение<br>– выходное значение |

## 11.8 Список стартовых индексов

Ниже перечислены стартовые индексы для всех блоков и объектов:

| Объект                                                     | Стартовый индекс |
|------------------------------------------------------------|------------------|
| Словарь объекта                                            | 298              |
| Объект                                                     | Стартовый индекс |
| Блок ресурсов                                              | 400              |
| Функциональный блок аналогового входа 1                    | 500              |
| Функциональный блок аналогового входа 2                    | 600              |
| Функциональный блок PID                                    | 700              |
| Арифметический функциональный блок                         | 800              |
| Функциональный блок селектора входа                        | 900              |
| Функциональный блок характеризатора сигнала                | 1000             |
| Функциональный блок интегратора                            | 1100             |
| Блок сенсора                                               | 2000             |
| Блок диагностики                                           | 2200             |
| Блок дисплея                                               | 2400             |
| Объект                                                     | Стартовый индекс |
| Блок ресурсов объектов просмотра                           | 3000             |
| Функциональный блок аналогового входа 1 объектов просмотра | 3010             |
| Функциональный блок аналогового входа 2 объектов просмотра | 3020             |
| Функциональный блок PID объектов просмотра                 | 3030             |
| Арифметический функциональный блок объектов просмотра      | 3040             |

| Функциональный олок т по объектов просмотра                       | 5050 |
|-------------------------------------------------------------------|------|
| Арифметический функциональный блок объектов просмотра             | 3040 |
| Функциональный блок селектора входа объектов просмотра            | 3050 |
| Функциональный блок характеризатора сигнала<br>объектов просмотра | 3060 |
| Функциональный блок интегратора объектов просмотра                | 3070 |
| Блок сенсора объектов просмотра                                   | 4000 |
| Блок диагностики объектов просмотра                               | 4100 |
| Блок дисплея объектов просмотра                                   | 4200 |

# 11.9 Патенты

Права на данный прибор защищены, как минимум, одним из перечисленных ниже патентов. Остальные патенты находятся на рассмотрении.

- US 5,659,321

- US 6,047,598
- US 5,880,698
- US 5,926,152
- US 5,969,666
- US 5,948,979
- US 6,054,946
- US 6,087,978
- US 6,014,100

### B

| Basic setup (Базовая настройка) | 63 |
|---------------------------------|----|
| bypass (байпас)                 | 57 |

## E

empty calibration (калибровка пустого резервуара)......56 Empty calibration (Калибровка пустого резервуара).....64

## F

| FHX40                                             | 74    |
|---------------------------------------------------|-------|
| Field Communicator 375, 475                       | 46,70 |
| FieldCare                                         |       |
| full calibration (калибровка полного резервуара). | 57    |
| Full calibration (Калибровка полного резервуара)  | 64    |

#### М

| medium property (свойство продукта) | 53 |
|-------------------------------------|----|
| Medium property (Свойство продукта) | 64 |

#### P

| pipe diameter (диаметр трубы)         |
|---------------------------------------|
| S                                     |
| stilling well (измерительная труба)57 |
| Τ                                     |
| tank shape (форма резервуара)53       |
| A                                     |
| Аварийный сигнал                      |
| Б                                     |
| байпас27                              |
| В                                     |
| Версии программного обеспечения       |
| Г                                     |
| Группа функций40                      |
| Д                                     |
| декларация соответствия               |
| 3                                     |
| Заводская шильда7<br>Замена           |

## Защитный козырек от непогоды ......72 И

| Измерение в пластмассовых резервуарах1 | 7 |
|----------------------------------------|---|
| измерительная труба2                   | 5 |

| измерительные трубы                        |           |
|--------------------------------------------|-----------|
| Инструкции по поиску и устранению неисправ | вностей75 |

#### К

| Класс защиты         |  |
|----------------------|--|
| класс изделия        |  |
| Коды ошибок          |  |
| Комплектация прибора |  |
| Корпус F12           |  |
| Корпус F23           |  |
| Корпус Т12           |  |

#### М

| Максимальная погрешность измерения |        |
|------------------------------------|--------|
| Маркировка СЕ                      |        |
| меню управления                    |        |
| Меню управления                    |        |
| Монтаж                             |        |
| Монтаж в байпасе                   |        |
| Монтаж в измерительной трубе       | 11, 25 |
| Монтаж в резервуаре                |        |
| Монтаж резервуара                  |        |
|                                    |        |

## H

| Назначение        |    |
|-------------------|----|
| назначение кнопок | 39 |
| Наружная очистка  | 71 |

#### 0

| огибающая кривая          |  |
|---------------------------|--|
| Оптимизация               |  |
| ориентация                |  |
| Ориентация                |  |
| отображение               |  |
| отображение эхо-сигналов  |  |
| Ошибки области применения |  |

#### П

| паразитные эхо-сигналы                         | . 58 |
|------------------------------------------------|------|
| паразитный эхо-сигнал                          | . 84 |
| патрубок                                       | . 21 |
| поворот корпуса                                | , 29 |
| подключение                                    | . 34 |
| Подключение                                    | , 33 |
| Поиск и устранение неисправностей              | .75  |
| Правила техники безопасности                   | 4    |
| Предупреждение                                 | . 78 |
| Примечания по условным обозначениям и символам |      |
| безопасности                                   | 5    |

### Р

| размер антенны                          | 14          |
|-----------------------------------------|-------------|
| Размеры                                 |             |
| Разъем FOUNDATION Fieldbus              |             |
| Разъемы Fieldbus                        |             |
| расстояние                              |             |
| резервуар/бункер                        | 64          |
| Ремонт                                  | 71          |
| Ремонт приборов во взрывозащищенном иси | толнении 71 |

#### С

| Сертификаты RF                              | 99   |
|---------------------------------------------|------|
| Сертификаты по взрывозащищенному исполнению | .100 |
| Символы на дисплее                          | 38   |
| Служебный интерфейс FXA291                  | 72   |
| Сообщения о системных ошибках               | 77   |
| Справка о присутствии опасных веществ       | 87   |
| Τ                                           |      |

| Технические данные       |    |
|--------------------------|----|
| Технические рекомендации | 16 |
| Техническое обслуживание | 71 |

## У

| Угол луча                                                     | 17   |
|---------------------------------------------------------------|------|
| Условия измерения                                             | . 18 |
| Утилизация                                                    | . 87 |
| Φ                                                             |      |
| функции                                                       | . 40 |
| Э                                                             |      |
| Эксплуатационная и технологическая безопасность<br>эхо-сигнал | 4    |

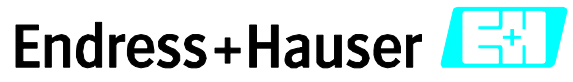

People for Process Automation

# Справка о присутствии опасных веществ

| Ho  | мер      |
|-----|----------|
| pa: | зрешения |
| на  | возврат  |

На всех документах необходимо указывать номер разрешения на возврат (Return Authorization Number, RA#), полученный от Endress+Hauser, кроме того, следует четко указать этот номер на упаковке. Невыполнение этих условий может привести к отказу от принятия устройства на нашем предприятии.

В соответствии с требованиями законодательства и положениями техники безопасности, действующими в отношении сотрудников и рабочего оборудования нашей компании, заказ может быть обработан только при условии предоставления надлежащим образом подписанной "Справки о присутствии опасных веществ". Просьба в обязательном порядке прикрепить ее к внешней поверхности упаковки.

Тип прибора/датчика \_\_\_\_\_

Серийный номер 🔔

☐ Используется как устройство с классом безопасности SIL в автоматической системе безопасности

Данные процесса

Среда и предупреждения

Температура \_\_\_\_\_ [°F] \_\_\_\_[°C] Температура \_\_\_\_\_ [°F] \_\_\_\_[°C] Проводимость \_\_\_\_\_ [мкСм/см]

Давление \_\_\_\_\_ [фут/кв. дюйм] \_\_\_\_\_ [Па] Вязкость \_\_\_\_\_[ср] \_\_\_\_[мм²/сек]

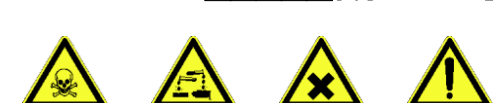

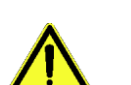

|                                                                     | Среда/<br>концентрация | Идентифика-<br>ционный<br>номер CAS | легко-<br>воспламе-<br>няющаяся | токсичная | коррозийная | вредное/<br>раздражающее<br>действие | прочее* | безвредная |
|---------------------------------------------------------------------|------------------------|-------------------------------------|---------------------------------|-----------|-------------|--------------------------------------|---------|------------|
| Среда<br>процесса                                                   |                        |                                     |                                 |           |             |                                      |         |            |
| Среда<br>для очистки<br>процесса                                    |                        |                                     |                                 |           |             |                                      |         |            |
| Средство,<br>использованное<br>для очистки<br>возвращенной<br>части |                        |                                     |                                 |           |             |                                      |         |            |

\* взрывоопасная; окисляющая; опасная для окружающей среды; биологически опасная; радиоактивная

Заполните соответствующие ячейки, приложите паспорт безопасности и, при необходимости, специальные инструкции по обращению с такими веществами.

#### Описание неисправности \_\_\_

#### Информация о компании

| Компания | Номер телефона контактного лица  |
|----------|----------------------------------|
| Адрес    | Факс/<br>адрес электронной почты |
|          | Номер заказа                     |

"Настоящим подтверждаем, что данные в справке указаны достоверно и в полном объеме, насколько нам это известно. Мы также подтверждаем, что возвращаемые части были подвергнуты тщательной очистке. Насколько нам известно, остаточные следы вредных веществ в опасных количествах отсутствуют."

www.endress.com/worldwide

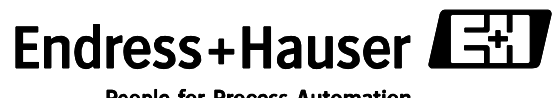

People for Process Automation

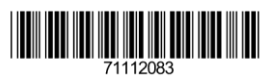

BA228F/00/RU/03.10 71112083 CCS/FM+SGML 6.0 ProMoDo